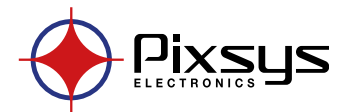

# ATR 902 Controller - Régulator- Controlador Regolatore - Programmregler

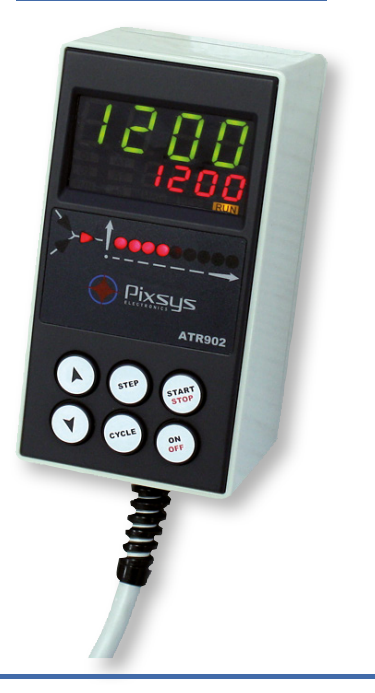

User manual - Manuel d'installation - Manual instalador Manuale installatore - Bedienungsanleitung

# Table of contents

| 1  | Safety guide lines                                |      |  |  |
|----|---------------------------------------------------|------|--|--|
| 2  | Model identification                              | . 10 |  |  |
| 3  | 3 Technical data                                  |      |  |  |
|    | 3.1 General features                              | . 10 |  |  |
|    | 3.2 Hardware features                             | . 11 |  |  |
|    | 3.3 Software features                             | . 11 |  |  |
| 4  | Size and Installation                             | . 11 |  |  |
| 5  | Electrical wirings                                | . 12 |  |  |
|    | 5.1 Wiring diagram                                | . 12 |  |  |
| 6  | Displays and keys function                        | . 12 |  |  |
|    | 6.1 Numeric indicators (Display)                  | . 13 |  |  |
|    | 6.2 Meaning of Status Lights (Led)                | . 13 |  |  |
|    | 6.3 Keys                                          | . 14 |  |  |
| 7  | Programming and configuration                     | . 15 |  |  |
|    | 7.1 Programming (or modifying) cycle data         | . 15 |  |  |
| 8  | Cycle start                                       | . 17 |  |  |
|    | 8.1 Start of a cycle and setting of delayed start | . 17 |  |  |
|    | 8.2 Fast advancement function                     | . 17 |  |  |
|    | 8.3 Simple controller function                    | .18  |  |  |
| 9  | Programmer functions                              | .18  |  |  |
|    | 9.1 Hold function                                 | .18  |  |  |
|    | 9.2 Automatic Tunina                              | .18  |  |  |
|    | 9.3 Manual Tunina                                 | .19  |  |  |
|    | 9.4 Recovery of interrupted cycle                 | .19  |  |  |
|    | 9.5 Waiting step end                              | .21  |  |  |
|    | 9.6 Loading default values                        | .21  |  |  |
| 10 | Table of configuration parameters                 | 23   |  |  |
|    | 10.1 1st level parameters                         | .23  |  |  |
|    | 10.2 2nd level parameters (for expert operators)  | .27  |  |  |
| 11 | Alarm intervention modes                          | 29   |  |  |
| 12 | Table of Anomaly Sianals                          | 31   |  |  |
|    |                                                   |      |  |  |

# Sommario

| Norme di sicurezza                  | 34                 |
|-------------------------------------|--------------------|
| Identificazione del modello         | 34                 |
| Dati tecnici                        | 34                 |
| 3.1 Caratteristiche generali        | 34                 |
| 3.2 Caratteristiche hardware        | 35                 |
| 3.3 Caratteristiche software        | 35                 |
| Dimensioni e installazione          | 35                 |
| Collegamenti elettrici              | 36                 |
| 5.1 Schema di collegamento          | 36                 |
| Funzione dei visualizzatori e tasti | 36                 |
|                                     | Norme di sicurezza |

|    | 6.1  | Indicatori numerici (display)                          | .37 |
|----|------|--------------------------------------------------------|-----|
|    | 6.2  | Significato delle spie di stato (led)                  | .37 |
|    | 6.3  | Tasti                                                  | .38 |
| 7  | Prog | rammazione e configurazione                            | .38 |
|    | 7.1  | Programmazione (o modifica) dati di un ciclo           | .39 |
| 8  | Part | enza di un ciclo di lavoro                             | .40 |
|    | 8.1  | Partenza di un ciclo e impostazione partenza ritardata | .40 |
|    | 8.2  | Funzione avanzamento veloce                            | .41 |
|    | 8.3  | Funzione regolatore semplice                           | .41 |
| 9  | Funz | zioni del programmatore                                | .42 |
|    | 9.1  | Funzione Hold                                          | .42 |
|    | 9.2  | Tuning automatico                                      | .42 |
|    | 9.3  | Tuning manuale                                         | .42 |
|    | 9.4  | Recupero ciclo interrotto                              | .43 |
|    | 9.5  | Attesa fine step                                       | .44 |
|    | 9.6  | Caricamento valori di default                          | .45 |
| 10 | Con  | figurazione per installatore                           | .45 |
| 11 | Tabe | ella parametri di configurazione                       | .46 |
|    | 11.1 | Parametri di 1º livello                                | .46 |
|    | 11.2 | Parametri di 2° livello (per operatori esperti)        | .50 |
| 12 | Мос  | lalità di funzionamento allarme                        | .53 |
| 13 | Tabe | ella segnalazioni anomalie                             | .54 |

# Sommaire

| 1                    | Normes de sécurité                                       |    |  |  |  |
|----------------------|----------------------------------------------------------|----|--|--|--|
| 2                    | Identification du modèle                                 |    |  |  |  |
| 3 Données techniques |                                                          |    |  |  |  |
|                      | 3.1 Caractéristiques générales                           | 58 |  |  |  |
|                      | 3.2 Caractéristiques hardware                            | 59 |  |  |  |
|                      | 3.3 Caractéristiques software                            | 59 |  |  |  |
| 4                    | Dimensions et installations                              | 59 |  |  |  |
| 5                    | Connexions électriques                                   | 60 |  |  |  |
|                      | 5.1 Plan de connexion                                    | 60 |  |  |  |
| б                    | Visualisation façade avant et fonctionnalité des touches | 60 |  |  |  |
|                      | 6.1 Indicateurs numeriques (affichages)                  | 61 |  |  |  |
|                      | 6.2 Signification des LED                                | 61 |  |  |  |
|                      | 6.3 Touches                                              | 62 |  |  |  |
| 7                    | Programmation et configuration                           | 63 |  |  |  |
|                      | 7.1 Programmation (ou modification) données du cycle     | 63 |  |  |  |
| 8                    | Départ d'un cycle de travail                             | 65 |  |  |  |
|                      | 8.1 Départ d'un cycle et sélection du départ différé     | 65 |  |  |  |
|                      | 8.2 Fonction avancement rapide                           | 65 |  |  |  |
|                      | 8.3 Fonction régulateur simple                           | 66 |  |  |  |
| 9                    | Fonctions du programmateur                               | 66 |  |  |  |
|                      | 9.1 Fonction Hold                                        | 66 |  |  |  |

|    | 9.2  | Tuning automatique                                      | 67 |
|----|------|---------------------------------------------------------|----|
|    | 9.3  | Tuning manuel                                           | 67 |
|    | 9.4  | Récupération du cycle interrompu                        | 67 |
|    | 9.5  | Attente fin du segment                                  | 69 |
|    | 9.6  | Chargement des valeurs par défaut                       | 69 |
| 10 | Cont | figuration pour l'installateur                          | 70 |
| 11 | Tabl | eau des paramètres de configuration                     | 71 |
|    | 11.1 | Paramètres de premier niveau                            | 71 |
|    | 11.2 | Paramètres de deuxième niveau (pour operateurs experts) | 75 |
| 12 | Mod  | alités d'intervention de l'alarme                       | 77 |
| 13 | Mess | sages d'erreurs                                         | 79 |
|    |      |                                                         |    |

# Indice

| 1  | Normas de seguridad                                         | 82 |  |  |
|----|-------------------------------------------------------------|----|--|--|
| 2  | Identificación del modelo8                                  |    |  |  |
| 3  | Datos técnicos                                              | 82 |  |  |
|    | 3.1 Características generales                               | 82 |  |  |
|    | 3.2 Características hardware                                | 83 |  |  |
|    | 3.3 Características software                                | 83 |  |  |
| 4  | Dimensiones e instalación                                   | 83 |  |  |
| 5  | Conexiones eléctricas                                       | 84 |  |  |
|    | 5.1 Esquema de conexión                                     | 84 |  |  |
| 6  | Función de los visualizadores y botones                     | 84 |  |  |
|    | 6.1 Indicadores numéricos (display)                         | 85 |  |  |
|    | 6.2 Significado de las espias de estado (led)               | 85 |  |  |
|    | 6.3 Botones                                                 | 86 |  |  |
| 7  | Programación y configuración                                | 86 |  |  |
|    | 7.1 Programación (o modificación) datos de un ciclo         | 87 |  |  |
| 8  | Arranque de un ciclo de trabajo                             |    |  |  |
|    | 8.1 Arranque de un ciclo y configuración arranque retardado |    |  |  |
|    | 8.2 Función avance veloz                                    | 89 |  |  |
|    | 8.3 Función controlador simple                              | 90 |  |  |
|    | 8.4 Funciones del programador                               | 90 |  |  |
|    | 8.5 Función Hold                                            | 90 |  |  |
|    | 8.6 Tuning automatico                                       | 91 |  |  |
|    | 8.7 Tuning manual                                           | 91 |  |  |
|    | 8.8 Recuperación ciclo interrumpido                         | 91 |  |  |
|    | 8.9 Espera de step final                                    | 93 |  |  |
|    | 8.10 Carga valores de default                               | 93 |  |  |
| 9  | Configuración para el instalador                            | 94 |  |  |
| 10 | ) Tabla parámetros de configuración                         | 95 |  |  |
|    | 10.1 Parámetros de 1º nivel                                 | 95 |  |  |
|    | 10.2 Parámetros de 2° nivel (para operadores expertos)      | 99 |  |  |
| 11 | Modo de funcionamiento alarma                               |    |  |  |
| 12 | Tabla señalaciones anomalias                                |    |  |  |

# Inhalt

| 1  | Sicherheitshinweise           |                                                         |     |  |  |
|----|-------------------------------|---------------------------------------------------------|-----|--|--|
| 2  | Kennzeichnung des Modells 106 |                                                         |     |  |  |
| 3  | Tech                          | nische Daten                                            | 106 |  |  |
|    | 3.1                           | Allgemeine Merkmale                                     | 106 |  |  |
|    | 3.2                           | Hardware-Eigenschaften                                  | 107 |  |  |
|    | 3.3                           | Software-Eigenschaften                                  | 107 |  |  |
| 4  | Abm                           | nessungen und Installation                              | 107 |  |  |
| 5  | Elek                          | trische Anschlüsse                                      | 108 |  |  |
|    | 5.1                           | Anschlussplan                                           | 108 |  |  |
| 6  | Funk                          | ktion der Anzeigen und Tasten                           | 108 |  |  |
|    | 6.1                           | Nummernanzeige (Display)                                | 109 |  |  |
|    | 6.2                           | Bedeutung der Statusleuchten (LED)                      | 109 |  |  |
|    | 6.3                           | Tasten                                                  | 110 |  |  |
| 7  | Prog                          | rammierung und Konfiguration                            | 110 |  |  |
|    | 7.1                           | Programmierung (oder Änderung) Daten eines Zyklus       | 111 |  |  |
| 8  | Star                          | t eines Zyklus                                          | 113 |  |  |
|    | 8.1                           | Start eines Zyklus und Einstellung der Startverzögerung | 113 |  |  |
|    | 8.2                           | Schnelle Vorstell-Funktion                              | 113 |  |  |
|    | 8.3                           | Einfache Reglerfunktion                                 | 114 |  |  |
| 9  | Funk                          | ktionen des Programmiergeräts                           | 114 |  |  |
|    | 9.1                           | Hold-Funktion                                           | 114 |  |  |
|    | 9.2                           | Automatischer Abgleich (Selbstoptimierung/Autotuning)   | 115 |  |  |
|    | 9.3                           | Manueller Abgleich                                      | 115 |  |  |
|    | 9.4                           | Wiederaufnahme unterbrochener Zyklus                    | 115 |  |  |
|    | 9.5                           | Wiederaufnahme mit einstellbarer Rampe                  | 116 |  |  |
|    | 9.6                           | Wartezeit an Step-Ende                                  | 117 |  |  |
|    | 9.7                           | Laden der Default-Werte                                 | 117 |  |  |
| 10 | Koni                          | figuration für den Installateur                         | 118 |  |  |
| 11 | Tabe                          | elle der Konfigurationsparameter                        | 119 |  |  |
|    | 11.1                          | Parameter 1. Stufe                                      | 119 |  |  |
|    | 11.2                          | Parameter 2. Stufe (für erfahrene Bediener)             |     |  |  |
| 12 | 2 Alarm-Betriebsweise         |                                                         |     |  |  |
| 13 | Fehl                          | ermeldungen                                             | 128 |  |  |

### Introduction

Thanks for choosing a Pixsys device.

The plug-in controller ATR902 is specially dedicated to applications in the glass, metal and pottery industry.

This controller provides high accuracy of the programmed firing cycle and reliable monitoring of the temperature. It can store up to 15 completely configurable programs, each consisting of max. 18 segments. The first 5 cycles can be associated to a mnemonic name (see parameters 48-52). Delayed start is also available as well as other software functions. A relay output can be configured as alarm. All parameters are protected by a password to avoid unauthorized access.

# 1 Safety guide lines

Read carefully the safety guidelines and programming instructions contained in this manual before using/connecting the device.

Disconnect power supply before proceeding to hardware settings or electrical wirings.

Only qualified personnel should be allowed to use the device and/or service it and in accordance to technical data and environmental conditions listed in this manual.

Do not dispose electric tools together with household waste material.

In observance European Directive 2002/96/EC on waste electrical and electronic equipment and its implementation in accordance with national law, electric tools that have reached the end of their life must be collected separately and returned to an environmentally compatible recycling facility.

# 2 Model identification

The ATR902 series includes only one version which is described into the following table:

| Power supply 230 Vac ±15% 50/60Hz – 3VA |                              |  |
|-----------------------------------------|------------------------------|--|
| ATR902-12ABC                            | 1 sensor input + 2 relays 1A |  |

# 3 Technical data

# 3.1 General features

| Display                  | 4 display 0,50'' - 4 display 0,30'' - 12 red led |
|--------------------------|--------------------------------------------------|
| Operating<br>temperature | 0-45°C, humidity 3595uR%                         |
| Sealing                  | IP54 on front panel                              |
| Material                 | Shock-resistant polystyrene                      |
| Weight                   | Approx. 400 g                                    |

## 3.2 Hardware features

| Sensor input  | Al1 - Configurable for<br>Thermocouple<br>K,S,R,J,T,E,N.<br>Cold junction automatic<br>compensation 0 50°C. | Accuracy (25°C)<br>+/-0.2 % $\pm$ 1 digit (full<br>scale).<br>Cold junction accuracy<br>0.1°C/°C |
|---------------|----------------------------------------------------------------------------------------------------|--------------------------------------------------------------------------------------------------|
| Relay outputs | 2 Relays configurable as<br>control output and alarm<br>relay (safety or auxiliary)                         | Contacts: 1A-250V~ for resistive charges                                                         |

# 3.3 Software features

| Regulation<br>Algorythm | ON-OFF with hysteresis.<br>P, PI, PID, PD proportional time.                                        |
|-------------------------|----------------------------------------------------------------------------------------------------|
| Proportional band       | 09999°C or °F                                                                                       |
| Integral time           | 0,0999,9 sec (0 excludes integral function)                                                         |
| Derivative time         | 0,0999,9 sec (0 excludes derivative function)                                                       |
| Controller functions    | Manual or automatic tuning, selectable alarms,<br>Interruped cycle recovery, Waiting, Delayed start |
| Programmable<br>cycles  | 15 (max 18 steps each) + function "simple controller" with<br>programmable setpoint                 |

# 4 Size and Installation

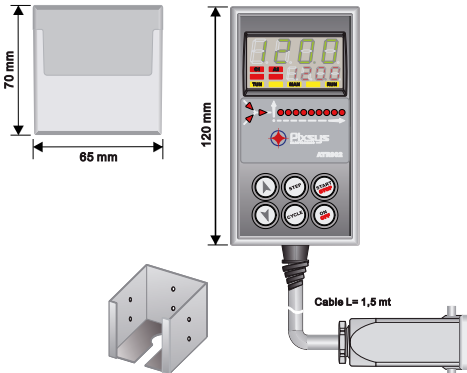

#### Optional: support for panel-mounting Cod. 1300.20.043

# 5 Electrical wirings

This device has been designed and manufactured in conformity to Low Voltage Directive 2006/95/EC, 2014/35/EU (LVD) and EMC Directive 2004/108/EC, 2014/30/EU (EMC). For installation in industrial environments please observe following safety guidelines:

- · Separate control line from power wires.
- Avoid proximity of remote control switches, electromagnetic contactors, powerful engines and use specific filters.
- Avoid proximity of power groups, especially those with phase control.
- It is strongly recommended to install adequate mains filter on power supply of the machine where the controller is installed, particularly if supplied 230Vac. The controller is designed and conceived to be incorporated into other machines, therefore CE marking on the controller does not exempt the manufacturer of machines from safety and conformity requirements applying to the machine itself.

## 5.1 Wiring diagram

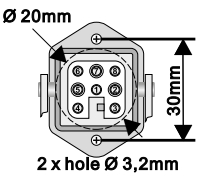

- 1\_Neutral
- 2\_ Neutral
- 3\_Thermocouple +
- 4\_Thermocouple -
- 5\_ Power supply (phase)
- 6\_ Control output (phase)
- 7\_Aux output (phase)
- 8\_Not Connected

Optional: multipolar connector (Cod. 0400.70.001).

## 6 Displays and keys function

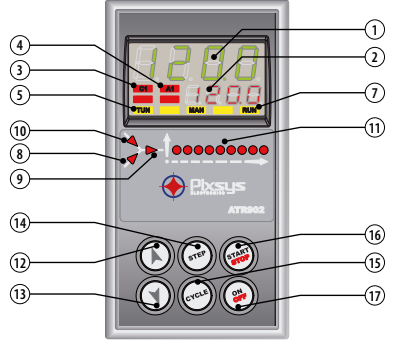

## 6.1 Numeric indicators (Display)

Usually visualizes mesured temperature, it may visualize also (programmed temperature)

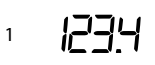

setpoint value, time elapsed from cycle start, number of operating step or the percentage value of the command output. During confi guration it visualizes the value of entering parameter.

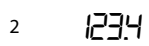

Visualization can be customized with setpoint, time elapsed from cycle start or number of operating step. During configuration it visualizes the value of entering parameter.

# 6.2 Meaning of Status Lights (Led)

| 3  | C1  | ON when the heating elements are activaved.                                                                                     |
|----|-----|----------------------------------------------------------------------------------------------------|
| 4  | A1  | ON when alarm 1 is active.                                                                                                    |
| 5  | TUN | ON when controller is executing an auto-tuning cycle.                                                                           |
| 7  | RUN | ON when the device is in START cycle or in "Simple controller"<br>mode.<br>Blinking LED indicates the standby of the controller |
| 8  |     | ON when the programmer is executing a rising step.                                                                              |
| 9  |     | ON when the programmer is executing a maintenance step.                                                                         |
| 10 | 4   | ON when the programmer is executing a falling step.                                                                             |
| 11 |     | Cycle progress.<br>Flashing Led shows the step being<br>executed; Fixed Led shows the step<br>already done                      |

# 6.3 Keys

| 12 |       | <ul> <li>In configuration allows to scroll and modify parameters</li> <li>Scroll cycles to be started or modified.</li> <li>In cycle programming allows to modify time and setpoint values.</li> <li>Modifies the setpoint during "simple controller" function (<i>LHEr</i>).</li> <li>Allows a fast advancement of the cycle when it is in "START".</li> </ul>                                                       |
|----|-------|----------------------------------------------------------------------------------------------------|
| 13 |       | <ul> <li>In configuration allows to scroll and modify parameters.</li> <li>Scroll cycles to be started or modified.</li> <li>In cycle programming allows to modify time and setpoint values.</li> <li>Modifies the setpoint during "simple controller" function (<i>LHEr</i>).</li> <li>Allows a fast retrograde of the cycle when it is in "START".</li> </ul>                                                       |
| 14 | STEP  | <ul> <li>With controller in STOP allows to visualizes the duration of the last cycle (if chronometer is enabled).</li> <li>In programming allows to confirm a value and move to the next one.</li> <li>With controller in START allows to visualize cyclically the setpoint and the other process value.</li> </ul>                                                                                                   |
| 15 | CYCLE | <ul> <li>With controller in STOP allows to select cycles to start or modify and to enter parameters configuration.</li> <li>In configuration allows to modify the selected parameter and to confirm the entered value.</li> <li>During a cycle, to activate/deactivate HOLD function, press for 1 second.</li> <li>In configuration allows to visualize the selected parameter in mnemonic or numeric way.</li> </ul> |
| 16 | START | <ul> <li>Starts a new cycle or Stops the one which is being execute.</li> <li>Operates as exit key (ESCAPE) during cycles or parameters configuration.</li> </ul>                                                                                                    |
| 17 | ON    | Switches the controller OFF (standby) and ON.                                                                                                    |

# 7 Programming and configuration

There are two programming levels:

- Cycles programming (for operator/user), to enter time/setpoint values for each step of cycle.
- Configuration (for manufacturer/installer of plant), to enter main parameters (sensor type, output type, intervention type alarm/auxiliary ext.).

# 7.1 Programming (or modifying) cycle data

- · With or without starting setpoint
- With or without timed auxiliary outputs<sup>1</sup>

When controller is in  $5E_{P}$  follow the points below.

|   | Press              | Display                     | Do                                                                                               |
|---|--------------------|-----------------------------|--------------------------------------------------------------------------------------------------|
| 1 | (YCLE) Red display | visualizes ا 0.0 visualizes | At each pression selects the next<br>cycle (ᡄᡃᡃ᠘᠌ for cycle no.2 up to<br>ᡄᡃᢣ.ᡟ᠋5 for cycle 15). |

# 7.1.1 Programming of starting setpoint (if not configured, see par. 6.1.2)

The selection of an initial setpoint (a specific starting temperature of the cycle) grants the correct gradient if the kiln is still heat from a previous process.

|   | Press              | Display                                                                                                    | Do                                               |
|---|--------------------|----------------------------------------------------------------------------------------------------|--------------------------------------------------|
| 2 | STEP               | Red display visualizes DD-5*.<br>Green display shows the<br>"starting setpoint".<br>Otherwise pass to point 4. | At any time press 💓 to exit programming.         |
| 3 | $\mathbf{\hat{k}}$ | Increases, decreases value on green display.                                                                   | Select starting setpoint (starting temperature). |

<sup>&</sup>lt;sup>1</sup> This section includes all available options for the cycle programming. Some of these steps can be omitted if not all the controller functions are used. We recommend the manufacturer to indicate into the kiln documentation the correct sequence of operations.

# 7.1.2 Programming of the step (segment)

|   | Press                   | Display                                                                                                    | Do                                                                                                    |
|---|-------------------------|----------------------------------------------------------------------------------------------------|----------------------------------------------------------------------------------------------------|
| 4 | STEP                    | Red display visualizes []  - E.<br>Green display shows step time.                                                                     |                                                                                                    |
|   |                         | Increases, decreases value on green display.                                                                                          | Enter the step duration in hours:minutes.                                                               |
| 5 | $\overline{\mathbf{I}}$ | N.B.:Each cycle is composed of<br>max. 18 programmable steps,<br>after those it skips automatically<br>to point 10.                   | N.B.: Set for endless time or<br>End for cycle end (if not all steps<br>are used) and skip to point 10. |
| 6 | STEP                    | Red display visualizes [] I-5. Green<br>display shows the step setpoint<br>(temperature that has to be<br>reached within given time). | With (b) or (c) select the setpoint (temperature reached at step end).                                  |

## 7.1.3 Programming of the alarm/auxiliary (if configured)

|   | Press                           | Display                                           | Do                                                                                                    |
|---|---------------------------------|---------------------------------------------------|----------------------------------------------------------------------------------------------------|
| 7 | (STEP) Red di<br>Green<br>月⊢on. | splay visualizes []  -A.<br>display shows A  F or | If AL. i is not programmed as<br>auxiliary time (A. م. ج.ح.) skip to<br>point 10.                               |
| 8 |                                 |                                                   | Select auxiliary output status<br>during the step: Alan for active<br>output and Alap for not active<br>output. |
|   | ~                               |                                                   |                                                                                                    |

9 (sTEP) Back to point 4.

# 7.1.4 End programming

|    | Press                | Display                                                                             | Do |
|----|----------------------|-------------------------------------------------------------------------------------|----|
| 10 | (STEP) Th<br>m<br>di | ie controller backs to STOP<br>ode, saving the cycle. Red<br>splay visualizes ברחף. |    |

#### 8 Cycle start 8.1 Start of a cycle and setting of delayed start

Red display visualizes 5LoP.

|   | Press | Display                                                                                                    | Do                                                                                                    |
|---|-------|----------------------------------------------------------------------------------------------------|----------------------------------------------------------------------------------------------------|
| 1 | CYCLE | Red display visualizes the cycle selection.                                                                                                    | Press CYCLE to scroll the cycles<br>(בש.ם2 for cycle no. 2 - בש. 5 for<br>cycle no. 15) until visualize the<br>chosen cycle. |
| 2 | START | <b>Cycle starts</b> . Buzzer sounds briefly<br>Green display shows the process<br>while red display shows the<br>setpoint introduced on parameter<br>14 u r.d.2 | NB: only cycles already<br>programmed can start.                                                                             |

If delayed start is active (see parameter 15 dE.5L) proceed as follows:

|   | Press | Display                                                                                 | Do                           |
|---|-------|-----------------------------------------------------------------------------------------|------------------------------|
| 3 | STOP  | Red display visualizes UR IE Green display shows (flashing)the programmed waiting time. |                              |
| 4 |       | Increases or decreases the initial waiting time (hour:minutes).                         |                              |
| 5 | START | Waiting starts.<br>When the programmed time<br>expires, cycle will start.               | Press or to modify the time. |

## 8.2 Fast advancement function

During functioning or after a restart it can be useful to move onwards or backwards the cycle in progress, to reach chosen setpoint value.

|   | Press                         | Display                                                   | Do                                                                                              |
|---|-------------------------------|-----------------------------------------------------------|-------------------------------------------------------------------------------------------------|
| I | Forward<br>beep of<br>one min | ds or backwards (each<br>Finternal buzzer means<br>nute). | To end the cycle and $5 E_0 P$ the controller before the normal conclusion, press ()) for a 1". |

## 8.3 Simple controller function<sup>2</sup>

When this function is active, the controller cannot manage a step cycle but it regulates according to a single setpoint (programmed temperature) which is selectable by the user.

Press 5<sub>6</sub> P and follow the points below:

|   | Press | Display                                                                               | Do                                                                                                    |
|---|-------|---------------------------------------------------------------------------------------|----------------------------------------------------------------------------------------------------|
| 1 | CYCLE | Red display visualizes the selected cycle.                                            | Increase until visualize <i>EHEr</i> .                                                                                |
| 2 |       | Red display visualizes $5P_{u}$ while green display shows the setpoint.               |                                                                                                    |
| 3 |       | Increases or decreases the setpoint value.                                            | Enter the chosen setpoint.                                                                                            |
| 4 | START | The controller modulates the<br>command output to keep the<br>programmed temperature. |                                                                                                    |
| 5 | STEP  | Visualizes ciclically the controller values.                                          | To modify the setpoint $5P_{\mu}$ press<br>(***) and the arrow keys.<br>To exit this function, press (***)<br>for 1". |

# 9 Programmer functions9.1 Hold function

This function allows to interrupt a cycle: red display visualizes hold and cycle is stopped. It is possible to modify setpoint pressing or  $\mathbf{V}$ . To start this function proceed as follows:

- Enter configuration and select En. on parameter 17 HLd.F.
- With cycle in progress press (crcce) for 1": function will be started or stopped.

# 9.2 Automatic Tuning

This procedure allows the user to have a precise regulation also without knowledge of PID regulation. Selecting  $R_{u} \succeq_{D}$  on parameter 06  $\succeq_{u} n E$ , controller check process oscillations and modifies PID parameters if the difference between process and setpoint values is greater than value on parameter 53  $R_{u} \succeq_{D}$ .

Parameters 53 R.E.L., 54 Rn.P.L., 55 RR.P.L. and 56 Rn.r.L. can be modified entering the password 5678.

<sup>&</sup>lt;sup>2</sup> Access to this function may be enabled on parameter  $165P_{e}F_{u}$ .

## 9.3 Manual Tuning

This procedure allows user a greater flexibility on deciding when to update PID parameters. To enable this function, select  $\Pi R_n$ , on parameter 06  $E_{un}E$ . To start manual tuning procedure follow the points below (when cycle is running):

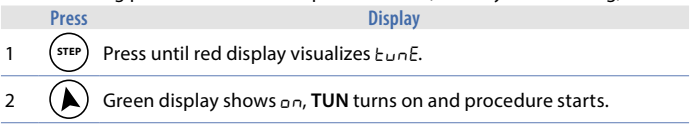

Controller activates output increasing the process value as indicated on parameter 07 5.d.  $\pm u$ .

Than, it turns off the ouput and calculates the new PID parameters. It is possible to end this procedure any time, following the points below:

|   | Press | Display                                                                                                    |
|---|-------|----------------------------------------------------------------------------------------------------|
| 1 | STEP  | Press until red display visualizes EunE.                                                                     |
| 2 |       | Green display shows <code>DFF, TUN</code> turns off and procedure ends. PID parameters will not be modified. |
|   |       |                                                                                                    |

# 9.4 Recovery of interrupted cycle

Recovery function is particulary useful for kilns temperature regulation. After a power failure, at restarting ATR902 can resume the interrupted cycle. There are two recovery modes:

# 9.4.1 Recovery with automatic gradient

To enable cycle recovery with automatic gradient, set 1 on parameter 22 r. i.c.<sup>y</sup>. At restart, after a power failure, controller will operate like this:

- 1. If a power failure occurs during a rising step, the gradient will be same as the operating step (setpoint temperature equal to the temperature read by the sensor).
- 2. If a power failure occurs during a holding step, two options are available: If gap between process and setpoint is limited (not exceeding the value on parameter 21 fl.f.5.E.) cycle will resume from the point of interruption; if the gap is bigger but controller has not yet executed a cooling step, the cycle will go back to the closest rising step and will repeat the procedure as explained on point 1.
- 3. If a power failure occurs during a cooling step or a holding step, after that a cooling step has already been completed, the setpoint will match the the temperature read by the sensor, without including any rising and even skipping to next step if necessary (this a safety tip particularly for glass working).

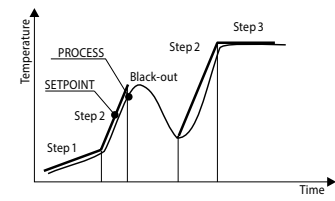

NB: After a power-off the chronometer will restart from 00:00.

### 9.4.2 Recovery with programmable recovery gradient

To enable cycle recovery with a recovery gradient, enter on parameter 22 r. i.c.y.a value (degrees/hour if temperature) greater than 1. At restarting if the kiln temperature (process) is lower than the setpoint, ATR902 locks the working cycle executing a step with the rising gradient set on parameter 22 r. i.c.y. to return to the setpoint value entered before the power failure and the cycle restarts form that point. In recovery mode the point on the right of the red display flashes and display shows  $rE_c$  instead of the cycle number.

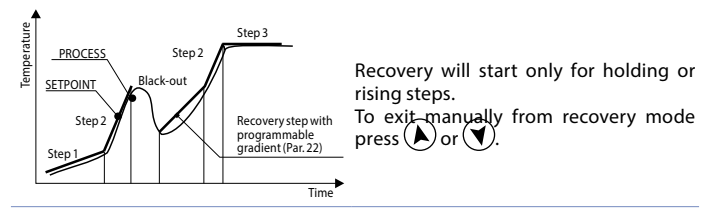

## 9.5 Waiting step end

This function has been conceived to control kilns working cycles, whenever the kiln cannot follow gradients programmed by the user. If at step end the diff erence between process and setpoint values is greater than the value on

parameter 21  $\Pi$ .  $\Box$ . S. E., controller starts with the next step only after waiting for the time programmed on parameter 20 U. E. S. E., or when this gap becomes lower than parameter 21  $\Pi$ .  $\Box$ . S. E.

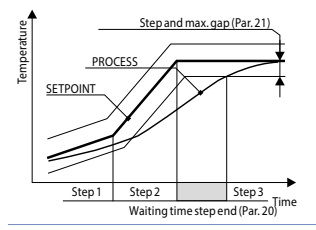

To exit manually from this function press To disable this function fix at 0 end step waiting time U.E.S.E. During end step waiting red display shows UR IE instead of the cycle number.

# 9.6 Loading default values

This procedure allows to restore all default settings. Press  $5E_{D}P$  and follow the points below:

|   | Press | Display                                                    | Do                                   |
|---|-------|------------------------------------------------------------|--------------------------------------|
| 1 | CYCLE | Press for 5". Green display shows display visualizes PR55. | s 0000 with 1st digit fl ashing, red |
| 2 | STEP  | Flashing digit on green<br>display changes.                | Enter the password 9999.             |
| 3 | STEP  | Device loads default settings.                             |                                      |

Entering password 9999 all default parameters will be loaded. If it is necessary to cancel and reset also the cycles, enter password 9989.

## **Configuration for installer**

To enter configuration parameter it is necessary to 5±0P the controller.

|   | Press                                                                           | Display                                                                                                    | Do                                           |
|---|---------------------------------------------------------------------------------|----------------------------------------------------------------------------------------------------|----------------------------------------------|
| 1 | CYCLE                                                                           | Press for 5". Green display shows D display visualizes PR55.                                                           | 000 with 1st digit fl ashing, red            |
| 2 | ()<br>()<br>()<br>()<br>()<br>()<br>()<br>()<br>()<br>()<br>()<br>()<br>()<br>( | Flashing digit on green<br>display changes.                                                                            | Enter the password 1234.                     |
| 3 | STEP                                                                            | On green display appears the first<br>parameter while red dislay shows<br>the value.                                   |                                              |
| 4 | CYCLE                                                                           | Allows to switch from mnemonic<br>(parameter name) to numeric<br>(parameter number) visualization<br>(and vice versa). |                                              |
| 5 |                                                                                 | Scrolls parameters.                                                                                                    | Select the parameter to be modified.         |
| 6 | STEP                                                                            | Allows to modify parameter: red display visualizes (flashing) the value of the selected parameter.                     |                                              |
| 7 |                                                                                 | Increases or decreases the visualized value.                                                                           | Enter the new data.                          |
| 8 | STEP                                                                            | Confirms data entering (red display stops flashing).                                                                   | To modify another parameter back to point 5. |
| 9 | START                                                                           | Configuration ends.<br>The controller is in 5±₀P.                                                                      |                                              |

Entering password 1234 it is possible to modify the first level parameters. If it is necessary to modify those of second level, enter password 5678.

#### 10 Table of configuration parameters 10.1 1st level parameters

#### 1 SEn. Sensor

Select type of sensor.

- Ec. F Thermocouple type K. Range: -260..1360°C > Default
- د. 5 Thermocouple type S. Range: -40...1760°C
- Ec. r Thermocouple type R. Range: -40...1760°C
- Lc. ال Thermocouple type J. Range: -200...1200°C
- Ec. E Thermocouple type T. Range: -260...400°C
- Ec. E Thermocouple type E. Range: -260...1000°C
- Ec. n Thermocouple type N. Range: -260...1280°C

#### 2 o.cRL. Offset Calibration

Number added to visualized process (normally it corrects ambient temperature value).

-99.9...+99.9 tenths of degree. **Default**: 0.0.

#### **3** *G.cRL*. **Gain Calibration**

Number multiplied with process value to calibrate working point. -99.9%...+99.9%. **Default**: 0.0.

#### 4 uP.L.5. Upper Limit Setpoint

Setpoint upper limit. 0...+3200 degrees. **Default**: 1250.

#### 5 dEGr. Degree Select type of degree. Centigrade. > Default. Fahrenheit.

#### 6 Eune Tune

Select autotunig type.

d.5. Disabled. > Default.

- Rutomatic. Controller checks constantly the process value and modifies P.I.D. values (if necessary).
- nanual. Started by keys.

#### 7 5.d.Eu. Setpoint Deviation Tune

Selects deviation from command setpoint as threshold used by manual tuning to calculate P.I.D. parameters. 0.0...500.0 tenths of degree. > **Default**: 5.0.

8 c. HJ. Command Hysteresis

Hysteresis in ON/OFF or dead band in P.I.D. for command output. -99.9...+99.9 tenths of degree.> **Default**: 1.0.

- 9 P.b. Proportional Band
   Process inertia in degrees.
   0.0 ON/OFF if also E. r. equal to 0. > Default.
   0.1...999.9 tenths of degree.
- 10 E. . Integral Time

Process inertia in seconds. 0.0...999.9 seconds. Integral 0 disabled. > **Default**: 0.0.

- Ld.
   Derivative Time

   Normally ¼ of integral time.
   0.0...999.9 seconds. Derivative 0 disabled. > Default: 0.0.
- 12 E.c. Cycle Time

Cycle time (for P.I.D. on contactor 10"/15", for P.I.D. on SSR 1") 1...300 seconds. > **Default**: 10.

13 c. 5.E. Command State Error

SContact status for command output in case of error.

- o.c. Open Contact > Default
- c.c. Closed Contact
- 14 u.d.2 Visualization Display 2

Set visualization on display 2 during a cycle

- E.5E.5. (End Step Setpoint) End temperature of operating step
- r.5Pu (Real Setpoint) Updated according to the selected gradient
- cy.nu. (Cycle Number) Number of operating cycle. > Default
- 5E.nu. (Step Number) Number of operating step
- EINE Time elaplsed from cycle start

#### 15 dE.5E. Delayed Start

Enables initial waiting for delayed start of cycle

- d .5. (Disabled) Initial waiting disabled. > Default
- En. (Enabled) Initial waiting selectable by the user.

#### **16** 5P.Fu. Special Functions

Enables simple thermoregulator function and manual setting of output percentage.

- d .5. (Disabled) No function available. > Default.
- EHEr. (Thermoregulator) Enables simple thermoregulator function.
- חאח. (Manual) Enables manual mode.
- EH.NA. (Thermoregulator and Manual) Enables both simple thermoregulator and manual function.

#### 17 HLd.F. Hold Function

Enables "Hold" function; allows to hold the cycle and modify setpoint by keyboard.

- d .5. (Disabled) "Hold" function disabled. > Default.
- En. (Enabled) "Hold" function enabled.

#### 18 දුපි.සිය. Cycles Available

Selects number of available cycles. 1...15 cycles. > **Default**: 15.

#### 19 **b.Pr.c.** Block Programming Cycles

Selects number of cycles that the user cannot modify (these can be preprogrammed by the manufacturer/installer to avoid wrong progamming). Ex.: selecting 3 the programming of the first 3 cycles is locked. 0...15 locked cycles. > **Default**: 0.

#### 20 U.E.S.E. Waiting Time Step End

Selects time for step end waiting in hh.mm. 00.00 Step end waiting excluded 00.01...24.00 hh.mm. > **Default**: 01.00.

#### 21 R.G.S.E. Max. Gap Step End

Selects max. gap for step end waiting activation. When the difference between setpoint and process is lower than this parameter, the controller switches to the next step (also without waiting for the time programmed on parameter 36 U.E.5.E)

0...200 degrees. > Default: 5.

#### 22 r. r. c. H. Recovery Interrupted Cycle

Enables the interrupted cycle recovery function.

0 Cycle recovery disabled

1 Cycle recovery enabled with automatic gradient. > Default.

2...1000 degrees/hour. Select recovery gradient.

#### 23 RL | Alarm 1

Alarm 1 selection.

- d ،5. (Disabled). > Default.
- R. RL. (Absolute Alarm). referring to the process
- b. RL. (Band Alarm). Command sepoint ± band
- u.d.RL. (Upper Deviation Alarm). Command setpoint + deviation
- L.d.RL. (Lower Deviation Alarm). Command setpoint deviation
- R.c.5.L. (Absolute Command Setpoint Alarm). Reff erring to the sepoint
- 5E.RL. (Start Alarm). Active in RUN
- End.R. (End Alarm). Active at cycle end
- R.o.r.5. (Auxiliary Output Related to the Step). ON/OFF at each step
- R.o.r.n. (Auxiliary Output Rising Maintenance). Auxiliary output active for rising and holding steps
- R.o.FR. (Auxiliary Output Falling). Auxiliary output active for falling steps.

#### 24 R.15.0. Alarm 1 State Output

Selects contact type for alarm 1 output.

- n.o. (Normally Open). > Default
- n.c. (Normally Closed).

#### 25 R.I.EH. Alarm 1 Threshold

Selects setpoint value for alarm 1. -260...+3200 degrees. > **Default**: 0.

#### 26 R.I.H.Y. Alarm 1 Hysteresis

Selects hysteresis for alarm 1. -99.9...+99.9 tenths of degree. > **Default**: 1.0.

#### 27 R.I.SE. Alarm 1 State Error

Contact satus for alarm 1 output in case of error

- o.c. (Open Contact) > **Default**
- c.c. (Closed Contact)

#### 28 R.ILd. Alarm 1 Led

Defines the status ON of led A1 in correspondence of the relevant contact.

- o.c. (Open Contact)
- c.c. (Closed Contact) > Default

#### 29 R.I.R.E. Alarm 1 Action Type

Defines alarm action type on operating cycle

- $n_{\Box}$ .  $R_{\Box}$ . (No Action). Changes only output related to the alarm. > **Default**.
- E.c.y.5. (End Cycle Signal). Cycle ends (STOP) with acoustic and visual signalling. Changes output related to the alarm, buzzer sounds and on display fl ashes *RL*. *I*, until pressing OK.
- Ru.5. (Audible Signal), Only acoustic signalling: buzzer sounds.

## 10.2 2nd level parameters (for expert operators)

### 40 c.FLE Conversion Filter

Adc filter: number of means on analogue-digital conversions.

1...15 samplings. > Default: 10.

#### 41 5.5Pu. Starting Setpoint

Enables cycle starting setpoint to guarantee the programmed gradient for the first step.

- d .5. (Disabled) Cycle starting setpoint disabled.
- En. (Enabled) Cycle starting setpoint selectable by the user.
- $E_{n,R,L}$ . (Enabled Ambient Temperature) Fixed cycle starting setpoint (25°C). > **Default**.

#### 42 cHro. Chronometer

Enables chronometer: with cycle in execution it shows the time elapsed from cycle start; with cycle in **STOP** it visualizes the duration of the last cycle. At switch-off it is reset to zero.

d .5. (Disabled) > Default

En. (Enabled)

#### 43 Poll.c. Power Consumption

This parameter defines the power of the heating group controlled by the device. If the value selected is different from 0.0, pressing STEP (when no cycle is in execution), it is possible to visualize the employed power consumption (Kwatt/ hour) of the last cycle. At switch-off value is lost.

0.0...999.9 KWatt/h. > **Default** 0.0.

#### 46 o.⊬Ey On/Off Key

Sets ON/OFF key functioning.

- d.5. (Disabled). ON/OFF key not working.
- COLD (Countdown). Pressing ON/OFF for 3" the device switches-off visualizing a countdown. The restart is done pressing the key for 1". > Default.
- FR5L (Fast). Press ON/OFF for 1" to switch on/off the controller.

#### 47 LEd. R. Led Mode

#### Sets led visualization.

- FL. 9 (Full 9). Each led corresponds to a step and flashes during its execution. It is lighted for steps already executed. Starting from the ninth step, the last led is always flashing.
- FL. B (Full 18). Each led corresponds to a step and flashes during its execution. It is lighted for steps already executed. Starting from the eighteenth step, the last led is always flashing.
- 5GL.9 (Single 9). Each led corresponds to a step and it is lighted during its execution. Starting from the tenth step, the last led is always flashing.
- 48 cH.I.n. Cycle 1 Name Sets name of cycle 1.
- 49 <u>cJ.2.n.</u> Cycle 2 Name Sets name of cycle 2.
- 50 cH.3.n. Cycle 3 Name Sets name of cycle 3.
- 51 <u>cy.y.n.</u> Cycle 4 Name Sets name of cycle 4.
- 52 c45.n. Cycle 5 Name Sets name of cycle 5. c4.01> Default. b.5c. Biscuit ERR.. email GrE5
  - FuSE

#### 53 Π.ն.Łu. Max Gap Tune

Selects the max. process-setpoint gap, beyond which the automatic tune recalculates P.I.D. parameters. 0.1...50.0 tenths of degree. > **Default**: 1.0.

54 Ro.P.b. Minimum Proportional Band

Selects the proportional band min. value selectable by automatic tune. 0.0...999.9 tenths of degree. > **Default**: 5.0.

55 *П*Я.Р.Ь. **Maximum Proportional Band** 

Selects the proportional band max. value selectable by automatic tune. 0.0...999.9 tenths of degree. > **Default**: 50.0.

56 fln. i.t. Minimum Integral Time Selects the integral time min. value selectable by automatic tune. 0...999.9 seconds. > Default: 10.0.

### 11 Alarm intervention modes

The ATR902 has the possibility to program an alarm. Into the following table all intervention modes are showed.

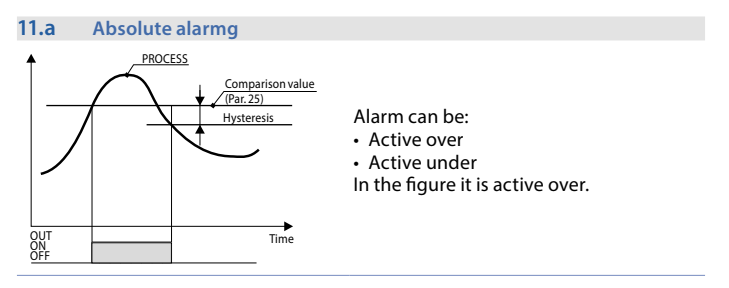

#### 11.b Band alarm (setpoint-process)

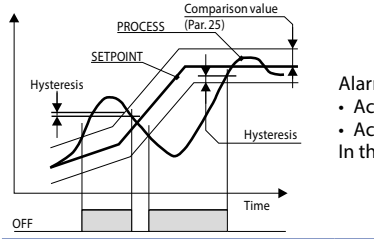

Alarm can be:

- Active outside
- Active inside

In the figure it is active outside.

#### 11.c Deviation alarms

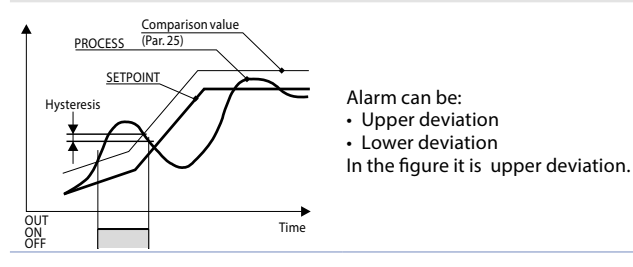

#### 11.d Independent alarm refferring to the setpoint

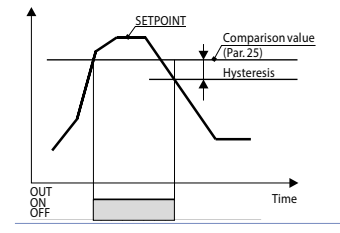

Alarm can be:

- Active over
- Active under

In the figure it is active on.

Each intervention can be related to a cycle lock and/or to an acoustic signalling.

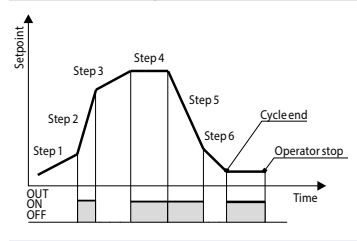

ON/OFF status of the auxiliary output is selectable for each step of each cycle. The status can be selected also at cycle end.

# 12 Table of Anomaly Signals

If installation malfunctions, controller switches off regulation output and reports the anomaly.

For example, controller will report failure of a connected thermocouple visualizing *E-D*5 (flashing) on display. For other signals see table below:

|                         | Cause                                                                             | How to do                                           |
|-------------------------|-----------------------------------------------------------------------------------|-----------------------------------------------------|
| E-01<br>595.E.          | Error in EEPROM cell programming                                                  | .Call Assistance.                                   |
| E-03                    | Incorrect cycle data.                                                             | Riprogrammare il ciclo                              |
| <b>E- []4</b><br>595.8. | Incorrect configuration data.<br>Possible loss of instrument calibration.         | Verify that configuration parameters are correct.   |
| E-05                    | Sensor connected to Al1<br>broken or temperature out of<br>range.                 | Control connection with probes and their integrity. |
| E-08<br>595.E.          | Missing calibration.                                                              | Call Assistance.                                    |
| <b>E- 11</b><br>595.e.  | Cold junction sensor failure or<br>room temperature outside of<br>allowed limits. | Call Assistance.                                    |

| Notes / Updates |   |  |  |
|-----------------|---|--|--|
|                 |   |  |  |
|                 | _ |  |  |
|                 |   |  |  |
|                 | _ |  |  |
|                 | _ |  |  |
|                 |   |  |  |
|                 |   |  |  |
|                 |   |  |  |
|                 | _ |  |  |
|                 |   |  |  |
|                 | _ |  |  |
|                 |   |  |  |
|                 |   |  |  |
|                 | _ |  |  |
|                 |   |  |  |
|                 | _ |  |  |
|                 |   |  |  |
|                 | _ |  |  |
|                 |   |  |  |
|                 |   |  |  |
|                 | - |  |  |

# Table of configuration parameters

| 1  | SEn.     | Sensor                     | 23 |
|----|----------|----------------------------|----|
| 2  | o.cAL    | Offset Calibration         | 23 |
| 3  | G.cRL.   | Gain Calibration           | 23 |
| 4  | uP.L.S.  | Upper Limit Setpoint       | 23 |
| 5  | dEGr.    | Degree                     | 23 |
| 6  | EunE     | Tune                       | 23 |
| 7  | S.d.Eu.  | Setpoint Deviation Tune    | 23 |
| 8  | с. НУ.   | Command Hysteresis         | 24 |
| 9  | Р.Б.     | Proportional Band          | 24 |
| 10 | E. (.    | Integral Time              | 24 |
| 11 | Ł.d.     | Derivative Time            | 24 |
| 12 | E.c.     | Cycle Time                 | 24 |
| 13 | c. 5.E.  | Command State Error        | 24 |
| 14 | u i.d.2  | Visualization Display 2    | 24 |
| 15 | dE.SE.   | Delayed Start              | 24 |
| 16 | SP.Fu.   | Special Functions          | 25 |
| 17 | HLd.F.   | Hold Function              | 25 |
| 18 | cY.Ru.   | Cycles Available           | 25 |
| 19 | b.Pr.c.  | Block Programming Cycles   | 25 |
| 20 | U.E.S.E. | Waiting Time Step End      | 25 |
| 21 | П.Б.S.E. | Max. Gap Step End          | 25 |
| 22 | г. т.еУ. | Recovery Interrupted Cycle | 25 |
| 23 | RL. I    | Alarm 1                    | 26 |
| 24 | R.1.5.o. | Alarm 1 State Output       | 26 |
| 25 | R.I.EH.  | Alarm 1 Threshold          | 26 |
| 26 | R.I.HY.  | Alarm 1 Hysteresis         | 26 |
| 27 | R.I.SE.  | Alarm 1 State Error        | 26 |
| 28 | R.I.Ld.  | Alarm 1 Led                | 26 |
| 29 | R.I.R.E. | Alarm 1 Action Type        | 27 |
| 40 | c.FLE.   | Conversion Filter          | 27 |
| 41 | 5.5Pu.   | Starting Setpoint          | 27 |
| 42 | cHro.    | Chronometer                | 27 |
| 43 | PoU.c.   | Power Consumption          | 27 |
| 46 | o.FEY    | On/Off Key                 | 28 |
| 47 | LEU.N.   | Led Mode                   | 28 |
| 48 | c¥.I.n.  | Cycle 1 Name               | 28 |

| 49 | c¥.2.n.  | Cycle 2 Name              | 28 |
|----|----------|---------------------------|----|
| 50 | c¥.3.n.  | Cycle 3 Name              | 28 |
| 51 | c9.4.n.  | Cycle 4 Name              | 28 |
| 52 | c9.5.n.  | Cycle 5 Name              | 28 |
| 53 | П.Б.Еы.  | Max Gap Tune              | 29 |
| 54 | Пп.Р.Ь.  | Minimum Proportional Band | 29 |
| 55 | ПЯ.Р.Ь.  | Maximum Proportional Band | 29 |
| 56 | No. i.E. | Minimum Integral Time     | 29 |
|    |          |                           |    |

### Introduzione

Grazie per aver scelto un regolatore Pixsys.

Il regolatore palmare ATR serie 902 è stato appositamente studiato e realizzato per l'installazione su forni da hobbismo e professionali per la lavorazione del vetro, della ceramica e dei metalli. Il software di regolazione garantisce un'alta precisione nell'esecuzione del ciclo secondo i valori impostati e un affidabile monitoraggio della temperatura. Possono essere programmati e memorizzati fino a 15 cicli di 18 spezzate ciascuno. I primi 5 cicli possono essere associati a nomi mnemonici (vedi parametri 48-52). Il regolatore consente anche la programmazione della partenza ritardata. Un'uscita relè è configurabile come allarme. I parametri di configurazione sono protetti da password per evitare modifiche da parte dell'operatore.

# 1 Norme di sicurezza

Prima di utilizzare il dispositivo, leggere con attenzione le istruzioni e le misure di sicurezza contenute in questo manuale.

Disconnettere l'alimentazione prima di qualsiasi intervento sulle connessioni elettriche o settaggi hardware.

L'utilizzo/manutenzione è riservato a personale qualificato ed è da intendersi esclusivamente nel rispetto dei dati tecnici e delle condizioni ambientali dichiarate. Non gettare le apparecchiature elettriche tra i rifiuti domestici.

Secondo la Direttiva Europea 2002/96/CE, le apparecchiature elettriche esauste devono essere raccolte separatamente al fine di essere reimpiegate o riciclate in modo eco-compatibile.

# 2 Identificazione del modello

L' ATR902 prevede una sola versione descritta nella tabella seguente:

Alimentazione 230 Vac ±15% 50/60Hz – 3VA

ATR902-12ABC 1 Ingresso sonda + 2 relè 1A

# Dati tecnici Caratteristiche generali

| Visualizzatori              | 4 display 0,50 pollici, 4 display 0,30 pollici, 12 led rossi |
|-----------------------------|--------------------------------------------------------------|
| Temperatura di<br>esercizio | temperatura funzionamento 0-45°C, umidità 3595uR%            |
| Protezione                  | IP54 su frontale                                             |
| Materiale                   | Polistirene antiurto                                         |
| Peso                        | Circa 400 g                                                  |
|                             |                                                              |

# 3.2 Caratteristiche hardware

| Ingresso sonda | Al1 - Configurabile per<br>Termocoppie K,S,R,J,T,E,N.<br>Compensazione automatica<br>del giunto freddo da 050°C. | Tolleranza (25°C) +/-0.2 % ±<br>1 digit (fondo scala).<br>Precisione giunto freddo<br>0.1°C/°C |
|----------------|----------------------------------------------------------------------------------------------------|------------------------------------------------------------------------------------------------|
| Uscite relè    | 2 Relè configurabili come<br>comando resistenze e<br>allarme.                                                    | Contatti: 1A-250V~ per<br>carichi resistivi                                                    |

# 3.3 Caratteristiche software

| Algoritmi<br>regolazione   | ON-OFF con isteresi.<br>P, PI, PID, PD a tempo proporzionale                                                           |
|----------------------------|----------------------------------------------------------------------------------------------------|
| Banda<br>proporzionale     | 09999°C o °F                                                                                                    |
| Tempo integrale            | 0,0999,9 sec (0 esclude)                                                                                               |
| Tempo derivativo           | 0,0999,9 sec (0 esclude)                                                                                               |
| Funzioni del<br>regolatore | Tuning manuale o automatico, allarme programmabile,<br>Recupero ciclo interrotto, Attesa fine step, Partenza ritardata |
| Cicli<br>programmabili     | 15 cicli formati da max 18 spezzate (step) + funzione regolatore semplice con setpoint programmabile                   |

# 4 Dimensioni e installazione

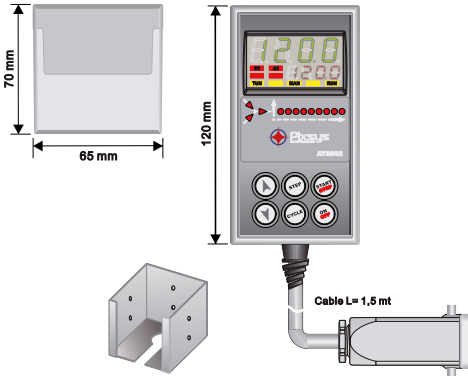

Opzionale: supporto per montaggio a pannello Cod. 1300.20.043

# 5 Collegamenti elettrici

Questo regolatore è stato progettato e costruito in conformità alle Direttive Bassa Tensione 2006/95/CE, 2014/35/UE (LVD) e Compatibilità elettromagnetica 2004/108/CE e 2014/30/UE (EMC) per l'installazione in ambienti industriali è buona norma seguire la seguenti precauzioni:

- Distinguere la linea di alimentazioni da quelle di potenza.
- Evitare la vicinanza di gruppi di teleruttori, contattori elettromagnetici, motori di grossa potenza e comunque usare appositi filtri.
- Evitare la vicinanza di gruppi di potenza, in particolare se a controllo di fase.
- Si raccomanda l'impiego di filtri di rete sull'alimentazione della macchina in cui lo strumento verrà installato, in particolare nel caso di alimentazione 230Vac.
   Si evidenzia che il regolatore è concepito per essere assemblato ad altre macchine e dunque la marcatura CE del regolatore non esime il costruttore dell'impianto dagli obblighi di sicurezza e conformità previsti per la macchina

#### nel suo complesso.

# 5.1 Schema di collegamento

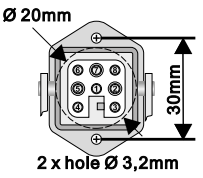

- 1\_Neutral
- 2\_Neutral
- 3\_Thermocouple +
- 4\_ Thermocouple -
- 5\_ Power supply (phase)
- 6\_Control output (phase)
- 7\_Aux output (phase)
- 8\_Not Connected

Opzionale: connettore multipolare (Cod. 0400.70.001).

## 6 Funzione dei visualizzatori e tasti

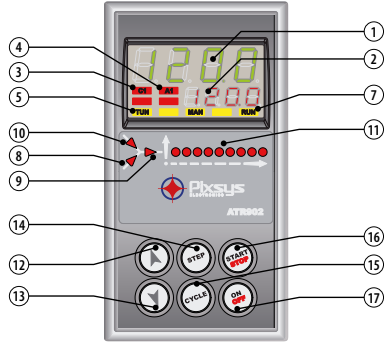

# 6.1 Indicatori numerici (display)

1

2

Normalmente visualizza la temperatura misurata, ma può visualizzare anche la temperatura programmata, il tempo trascorso dall'inizio del ciclo, il numero dello step in esecuzione. In fase di configurazione visualizza il parametro in inserimento.

La visualizzazione è personalizzabile: setpoint, tempo trascorso, numero di ciclo o step in esecuzione. In fase di configurazione visualizza il valore del parametro in inserimento.

# 6.2 Significato delle spie di stato (led)

| 3  | C1  | Acceso quando le resistenze sono attive                                                                                                    |                                                                                                    |  |
|----|-----|----------------------------------------------------------------------------------------------------|----------------------------------------------------------------------------------------------------|--|
| 4  | A1  | Acceso quando l'allarme 1 è attivo.                                                                                                    |                                                                                                    |  |
| 5  | TUN | Acceso quando il regolatore sta eseguendo un ciclo di auto-tuning.                                                                           |                                                                                                    |  |
| 7  | RUN | Acceso con il regolatore in START ciclo o in modalità<br>regolatore semplice.<br>Led lampeggiante indica lo stato di stand-by del regolatore |                                                                                                    |  |
| 8  |     | Acceso quando il programmatore sta eseguendo uno step/<br>segmento in salita.                                                                |                                                                                                    |  |
| 9  |     | Acceso quando il programmatore sta eseguendo uno step/<br>segmento di mantenimento.                                                          |                                                                                                    |  |
| 10 |     | Acceso quando il programmatore sta eseguendo uno step/<br>segmento in discesa.                                                               |                                                                                                    |  |
| 11 |     | A L C C C C C C C C C C C C C C C C C C                                                                                                    | wanzamento del ciclo in esecuzione.<br>ed lampeggiante indica lo step in<br>secuzione, Led acceso fisso indica lo<br>tep già eseguito. |  |

# 6.3 Tasti

12

13

15

- In configurazione consente di scorrere e modificare i parametri.
- Scorre i cicli da lanciare o modificare.
- In programmazione cicli consente di modificare i valori di tempo e setpoint.
  - Modifica il setpoint durante la funzione regolazione semplice (*EHEr*).
  - · Permette l'avanzamento veloce del ciclo in "START".
  - In configurazione consente di scorrere e modificare i parametri.
  - Scorre i cicli da lanciare o modificare.
- In fase di programmazione cicli consente di modificare i valori di tempo e setpoint.
  - Modifica il setpoint durante la funzione regolazione semplice (EHEr).
  - Permette la retrocessione veloce del ciclo in "START".
  - Con regolatore in STOP visualizza la durata dell'ultimo ciclo eseguito (con cronometro abilitato).

# 14 (STEP) • Durante la programmazione di un ciclo permette di confermare il dato e passare al successivo.

- In START permette di visualizzare ciclicamente il setpoint e gli altri dati di processo.
- Con regolatore in STOP permette la selezione dei vari cicli da attivare o modificare e di accedere alla configurazione dei parametri.
- In configurazione permette la modifica del parametro selezionato e la conferma del valore inserito.
- Durante un ciclo, per attivare/disattivare la funzione HOLD, premere per 1 secondo.
  - In configurazione permette la visualizzazione del parametro selezionato in modo mnemonico oppure numerico.
  - Attiva un ciclo o blocca quello in esecuzione.
- 16 () Agisce come tasto di uscita (ESCAPE) in configurazione parametri o cicli.
- 17 (♀) Spegne (standby) e riaccende il regolatore.

# 7 Programmazione e configurazione

Sono previsti due livelli di programmazione:

- 1. Programmazione cicli (per l'**operatore/utilizzatore** del forno), ossia la definizione delle coppie tempo-temperatura che formano gli step (spezzate o passi) del ciclo.
- Configurazione (per il produttore/installatore del forno), ossia la programmazione dei parametri base (tipo sonda, tipo uscita, tipo intervento allarme/ ausiliario ecc.).
## 7.1 Programmazione (o modifica) dati di un ciclo

- Con o senza setpoint iniziale ciclo;
- Con o senza uscite ausiliarie correlate a tempo (uscite ausiliarie)<sup>1</sup>.

Con controllore in 5LoP seguire i punti della tabella seguente.

|   | Tasto                  | Effetto                  | Eseguire                                                                                            |
|---|------------------------|--------------------------|----------------------------------------------------------------------------------------------------|
| 1 | (VILE) II display ross | o visualizza <u>دع</u> ا | Ad ogni pressione seleziona ciclo<br>successivo (ᇆᄔ.ᡅ) per ciclo n.2 fino<br>a ᇆᄔ. ⑮ per ciclo 15). |

# 7.1.1 Programmazione del setpoint iniziale (se configurato, oppure passare al par. 6.1.2)

L'impostazione di un setpoint iniziale (cioè di una specifica temperatura di partenza del ciclo) serve a garantire il giusto gradiente nel caso il forno sia ancora caldo da precedente lavorazione.

|   | Tasto | Effetto                                                                                                    | Eseguire                                                                     |
|---|-------|----------------------------------------------------------------------------------------------------|------------------------------------------------------------------------------|
| 2 | STEP  | Il display rosso visualizza 00-5*.<br>Il display verde visualizza il<br>"setpoint iniziale". In alternativa<br>passare direttamente al punto 4. | In qualsiasi momento si può<br>premere  per uscire dalla progr<br>ammazione. |
| 3 |       | Incrementa, decrementa il valore sul display verde.                                                                                             | Impostare il setpoint iniziale<br>(temperatura di partenza del<br>ciclo).    |

## 7.1.2 Programmazione dello step (spezzata/passo)

|   | Tasto      | Effetto                                                                                                    | Eseguire                                                                                                    |
|---|------------|----------------------------------------------------------------------------------------------------|----------------------------------------------------------------------------------------------------|
| 4 | STEP       | Il display rosso visualizza 🛛 I- Ł.<br>Il display verde visualizza il tempo<br>della spezzata.                                                                             |                                                                                                    |
| 5 | ( <b>)</b> | Incrementa, decrementa il valore<br>sul display verde.<br>N.B.:Ogni ciclo prevede max 18<br>step programmabili, terminati i<br>quali passa automaticamente al<br>punto 10. | Impostare la durata dello step in<br>ore:minuti.<br>N.B.: Impostare, per tempo<br>infinito o impostare <i>End</i> per fine<br>ciclo (nel caso non si utilizzino<br>tutti gli step disponibili) e passare<br>al punto 10. |

Per completezza di informazione questa sezione include tutte le opzioni disponibili ai fini della programmazione di un ciclo. E' possibile omettere alcuni di questi passaggi qualora non si utilizzino tutte le funzioni previste dal regolatore. In questo caso consigliamo al costruttore del forno di indicare la corretta sequenza di operazioni nella documentazione relativa al forno stesso.

|   | Tasto | Effetto                                                                                                    | Eseguire                                                                                |
|---|-------|----------------------------------------------------------------------------------------------------|-----------------------------------------------------------------------------------------|
| 6 | STEP  | ll display rosso visualizza []+5. ll<br>display verde visualizza il setpoint<br>della spezzata (temperatura<br>da raggiungere nel tempo | Con <b>O</b> o <b>O</b> impostare il<br>setpoint (temperatura di arrivo a<br>fine step) |

impostato).

fine step).

## 7.1.3 Programmazione dell'allarme/ ausiliario (se configurato)

|   | Tasto                  | Effetto                                                                           | Eseguire                                                                                                    |
|---|------------------------|-----------------------------------------------------------------------------------|----------------------------------------------------------------------------------------------------|
| 7 | STEP                   | Il display rosso visualizza מ-R.<br>Sul display verde compare ג הם-F<br>o ג הם-n. | Se <i>RL.</i> i non è programmato come<br>ausiliario a tempo ( <i>A.o.r.</i> 5.) passare<br>al punto 10.                     |
| 8 | $\textcircled{()}{()}$ |                                                                                   | Impostare lo stato dell'uscita<br>ausiliaria durante lo step: A + on<br>per uscita attiva e A + oF per uscita<br>non attiva. |
| 9 | STEP                   | Si torna al punto 4.                                                              |                                                                                                    |

## 7.1.4 Fine programmazione

|    | Tasto | Effetto                                                                                         | Eseguire |
|----|-------|-------------------------------------------------------------------------------------------------|----------|
| 10 | STEP  | ll regolatore torna in stato di STOP<br>salvando il ciclo. Il display rosso<br>visualizza 5±0P. |          |

#### Partenza di un ciclo di lavoro 8 8.1 Partenza di un ciclo e impostazione partenza ritardata

Il display rosso visualizza 5EoP.

|   | Tasto | Effetto                                                                                                    | Eseguire                                                                                                    |
|---|-------|----------------------------------------------------------------------------------------------------|----------------------------------------------------------------------------------------------------|
| 1 | CYCLE | ll display rosso visualizza la<br>selezione del ciclo.                                                                                                    | Premere CYCLE per scorrere i cicli<br>(c5.02 per ciclo n.2 fino a c5.15 per<br>ciclo 15) fino alla visualizzazione<br>del ciclo desiderato. |
| 2 | START | Il ciclo inizia. Il cicalino emette<br>un suono di circa un secondo. Sul<br>display verde compare il processo<br>mentre sul rosso compare il valore<br>impostato sul parametro 14 un.d.2 | NB: possono partire solo i cicli già<br>programmati                                                                                         |

Se la partenza ritardata è attiva (vedi parametro 15 dE.5E.) procedere come segue:

|   | Tasto | Effetto                                                                                     | Eseguire                               |
|---|-------|---------------------------------------------------------------------------------------------|----------------------------------------|
| 3 | START | Il display rosso visualizza UR 1E e il<br>display verde il tempo impostato<br>lampeggiante. |                                        |
| 4 |       | Incrementa o decrementa il tempo<br>di attesa iniziale (ore:minuti).                        | )                                      |
| 5 | START | Inizia l'attesa.<br>Allo scadere del tempo inizierà<br>il ciclo.                            | Premere O o O per modificare il tempo. |
|   |       |                                                                                             |                                        |

## 8.2 Funzione avanzamento veloce

Durante il funzionamento o dopo una ripartenza può essere utile far avanzare o fare retrocedere il tempo del ciclo in esecuzione per posizionarsi sul setpoint/step desiderato.

|   | Tasto | Effetto                                                                                       | Eseguire                                                                                                    |
|---|-------|-----------------------------------------------------------------------------------------------|----------------------------------------------------------------------------------------------------|
| 1 | START | Avanzare o retrocedere a passi di<br>un minuto (un beep del cicalino/<br>buzzer ogni minuto). | Per terminare il ciclo e portare il<br>regolatore in stato di 5±0P prima<br>della normale conclusione tenere<br>premuto ()) per 1". |

## 8.3 Funzione regolatore semplice<sup>2</sup>

In questa modalità lo strumento non gestisce un ciclo a spezzate, bensì regola in base ad un unico setpoint (temperatura programmata) che è impostabile dall'utente

Portare il regolatore in stato di 5<sub>6</sub>P.

|   | Tasto | Effetto                                                            | Eseguire                          |
|---|-------|--------------------------------------------------------------------|-----------------------------------|
| 1 | CYCLE | Il display rosso indica il ciclo<br>selezionato.                   | Incrementare fino a visualizzare  |
| 2 |       | ll display rosso visualizza 5Pu<br>e il display verde il setpoint. |                                   |
| 3 |       | Incrementa o decrementa il valore<br>del setpoint.                 | Impostare il setpoint desiderato. |

<sup>2</sup> L'accesso alla funzione deve essere abilitato sul parametro 165P.F.u.

|   | Tasto | Effetto                                                                             | Eseguire                                                                                                    |
|---|-------|-------------------------------------------------------------------------------------|----------------------------------------------------------------------------------------------------|
| 4 | START | Il regolatore modula l'uscita<br>comando per mantenere la<br>temperatura impostata. |                                                                                                    |
| 5 | STEP  | Visualizza in modo ciclico i<br>valori del regolatore.                              | Per variare il setpoint 5Pu premere<br>(TFP) e i tasti freccia.<br>Per uscire dalla funzione tenere<br>premuto (TFP) per 1". |

# 9 Funzioni del programmatore9.1 Funzione Hold

Questa funzione permette di mettere un ciclo in pausa: il display rosso visualizza  $h_{DLd}$  e viene bloccato l'avanzamento del ciclo. Si può inoltre modificare il setpoint utilizzando i tasti  $(\mathbf{A})$  e  $(\mathbf{A})$ .

Per lanciare questa funzione procedere come segue:

- Entrare in configurazione ed impostare En. sul parametro 17 HLd.F.
- Con ciclo in esecuzione premere (recu) per 1": la funzione si attiva o si blocca.

## 9.2 Tuning automatico

La procedura di tuning automatico nasce dall'esigenza da parte dell'utente di avere una regolazione precisa anche senza conoscenza specifica della regolazione PID. Impostando  $R_{U,E_D}$  sul parametro  $06 t_{U,n}E$ , il regolatore analizza le oscillazioni della temperatura reale e modifica i parametri PID se questa si discosta dalla temperatura programmata di un valore superiore a quello previsto sul parametro 53  $\Pi_{L,E,U}$ . I parametri 53  $\Pi_{L,E,U}$ , 54  $\Pi_{n,P,D,U}$ , 55  $\Pi_{R,P,D,U}$ , 56  $\Pi_{n,U,E}$ , sono modificabili impostando la password 5678.

## 9.3 Tuning manuale

La procedura di tuning manuale permette all'utente maggiore flessibilità nel decidere quando aggiornare i parametri di regolazione dell'argoritmo PID. Per abilitare questa funzione impostare  $\Pi R_n$ , sul parametro 06  $L_{un}E$ . Per far partire la procedura di tuning manuale fare riferimento alla seguente tabella. Con il ciclo in esecuzione :

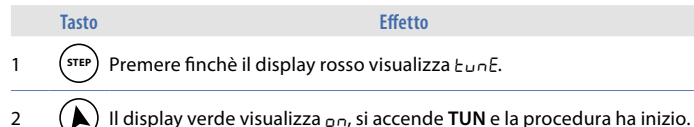

Il regolatore attiva l'uscita facendo aumentare il processo del valore impostato sul parametro 07 5. d. Eu. Spegne poi l'uscita e calcola i nuovi parametri PID.

È possibile terminare in qualsiasi momento la procedura di tuning manuale seguendo le istruzioni sotto riportate:

|   | Tasto                                                              | Effetto                                                      |
|---|--------------------------------------------------------------------|--------------------------------------------------------------|
| 1 | (STEP) Premere finchè il display rosso                             | visualizza ŁunĘ.                                             |
| 2 | Il display verde visualizza DFF, s<br>parametri PID non vengono me | ii spegne <b>TUN</b> e la procedura termina. I<br>odificati. |
|   |                                                                    |                                                              |

## 9.4 Recupero ciclo interrotto

La funzione recupero è particolarmente utile nella regolazione di temperatura su forni. Dopo un black-out/interruzione di corrente, alla riaccensione il regolatore è in grado di far ripartire l'eventuale ciclo interrotto in modo ottimale. Le due modalità di recupero ciclo sono descritte di seguito.

## 9.4.1 Recupero con gradiente automatico

Per abilitare il recupero ciclo con gradiente automatico, impostare 1 sul parametro 22 r. 1.23. Alla riaccensione dopo interruzione dell'alimentazione il regolatore si comporterà come segue:

- 1. Nel caso di power-off durante una salita il gradiente sarà quello dello step in esecuzione con la temperatura di setpoint uguale a quella della sonda.
- 2. Nel caso di power-off durante un mantenimento ci sono due possibilità: se la temperatura si è discostata di poco (non oltre il valore fissato dal parametro 21 n.c.5.E) il ciclo riprende dal punto di interruzione; se la temperatura è scesa ulteriormente ma il regolatore non ha ancora eseguito uno step di discesa, il programma retrocede fino al più vicino step di salita e viene ripetuta la procedura indicata al punto 1.
- 3. Nel caso di Power-off durante la discesa o durante un mantenimento, dopo aver già eseguito uno step di discesa, il setpoint avanza e si riallinea alla temperatura della sonda, senza prevedere risalite (salvaguardia per i processi di lavorazione del vetro), garantendo se necessario anche il salto allo step successivo.

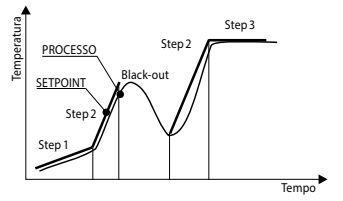

NB: Dopo un power-off il cronometro riparte comunque da 00:00.

## 9.4.2 Recupero con gradiente impostabile

Per abilitare il recupero ciclo con gradiente programmato, impostare sul parametro 22  $r_{...,cJ}$  un valore (gradi/ora) maggiore di 1. Alla riaccensione se la temperatura del forno è inferiore al setpoint, l'ATR902 blocca il ciclo in esecuzione, eseguendo uno step con il gradiente di salita impostato sul parametro 22  $r_{...,cJ}$ . per riportarsi al valore del setpoint generato prima del black-out e riattiva il ciclo da quel punto. In fase di recupero il led **RUN** lampeggia e in sostituzione al numero di ciclo il display rosso visualizza  $r_{Ec}$ .

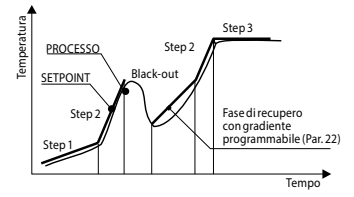

Il recupero si attiva solo per step di mantenimento o step di salita. Per uscire manualmente dalla condizione di recupero premere o o .

### 9.5 Attesa fine step

Questa funzione risulta utile qualora il forno non riesca a raggiungere le temperature impostate nei tempi previsti. Se alla fine di uno step il processo dista dal setpoint di un valore superiore al parametro 21 *N.E.S.E.*, parte lo step successivo solo dopo aver atteso il tempo programmato nel parametro 20 *U.E.S.E.*, oppure quando questa distanza diventa inferiore al parametro 21 *N.E.S.E.* 

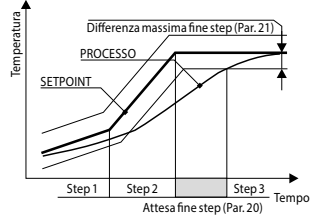

Per uscire manualmente dalla condizione di attesa fine step premere (). Per disabilitare tale funzione porre a 0 il tempo di attesa fine step U.E.S.E. Durante l'attesa fine step, in sostituzione del numero di ciclo, il display rosso visualizza UR IE.

## 9.6 Caricamento valori di default

Questa procedura permette di ripristinare le impostazioni di fabbrica dello strumento. Portare il regolatore in stato di  $5L_{DP}$  e seguire la tabella.

|   | Tasto                                                                           | Effetto                                                           | Eseguire                                                     |
|---|---------------------------------------------------------------------------------|-------------------------------------------------------------------|--------------------------------------------------------------|
| 1 | CYCLE                                                                           | Tenere premuto per 5". Su displ<br>lampeggiante, mentre sul displ | ay verde compare 🕮 con la 1ª cifra<br>ay rosso compare PR55. |
| 2 | ()<br>()<br>()<br>()<br>()<br>()<br>()<br>()<br>()<br>()<br>()<br>()<br>()<br>( | Si modifica la cifra<br>lampeggiante del display<br>verde.        | Inserire la password 9999.                                   |
| 3 | STEP                                                                            | Lo strumento carica le<br>impostazioni di fabbrica.               |                                                              |

Inserendo la password 9999 vengono caricati i parametri di default: qualora si volessero cancellare e inizializzare anche i cicli inserire la password 9989.

## 10 Configurazione per installatore.

Per accedere ai parametri di configurazione è necessario che il controllore sia in stato di 5LaP.

|   | Tasto                                                                           | Effetto                                                                                                    | Eseguire                                                    |
|---|---------------------------------------------------------------------------------|----------------------------------------------------------------------------------------------------|-------------------------------------------------------------|
| 1 | CYCLE                                                                           | Tenere premuto per 5". Su display<br>lampeggiante, mentre sul display                                                           | verde compare [][][] con la 1ª cifra<br>rosso compare PR55. |
| 2 | ()<br>()<br>()<br>()<br>()<br>()<br>()<br>()<br>()<br>()<br>()<br>()<br>()<br>( | Si modifica la cifra<br>lampeggiante del display<br>verde.                                                                      | Inserire la password ।234.                                  |
| 3 | STEP                                                                            | Sul display verde compare il<br>primo parametro e sul display<br>rosso il valore.                                               |                                                             |
| 4 | CYCLE                                                                           | Permette di passare dalla<br>visualizzazione mnemonica (nome<br>parametro) a quella numerica<br>(numero parametro) e viceversa. | 2                                                           |

|   | Tasto                  | Effetto                                                                                                    | Eseguire                                              |
|---|------------------------|----------------------------------------------------------------------------------------------------|-------------------------------------------------------|
| 5 | $\textcircled{()}{()}$ | Scorre i parametri.                                                                                                   | Visualizzare il parametro che si<br>desidera variare  |
| 6 | STEP                   | Permette la modifica del<br>parametro: sul display rosso<br>comincia a lampeggiare il valore<br>del parametro scelto. |                                                       |
| 7 | <b>()</b>              | Si incrementa o decrementa il<br>valore visualizzato.                                                                 | Inserire il nuovo dato.                               |
| 8 | STEP                   | Conferma l'inserimento del<br>dato (il display rosso smette di<br>lampeggiare).                                       | Per variare un altro parametro<br>tornare al punto 5. |
| 9 | START                  | Fine della configurazione.<br>Il regolatore si porta in stato di<br>520P.                                             |                                                       |

Inserendo la password I234 si possono modificare i parametri di primo livello: qualora si volessero modificare i parametri di secondo livello inserire la password 5678.

## 11 Tabella parametri di configurazione

## 11.1 Parametri di 1° livello

1 SEn. Sensor

Configurazione tipo di sensore.

- Ec. F Termocoppia tipo K. Range: -260..1360°C > Default
- Ec. 5 Termocoppia tipo S. Range: -40...1760°C
- Ec. r Termocoppia tipo R. Range: -40...1760°C
- Ec. J Termocoppia tipo J. Range: -200...1200°C
- Ec. E Termocoppia tipo J. Range: -260...400°C
- Ec. E Termocoppia tipo E. Range: -260...1000°C
- Ec. n Termocoppia tipo N. Range: -260...1280°C

## 2 D.CRL. Offset Calibration

Numero che si somma al processo visualizzato (normalmente corregge il valore di temperatura ambiente).

-99.9...+99.9 decimi di grado. **Default**: 0.0.

### **3** *G.c.RL.* **<b>Gain Calibration**

Calibrazione guadagno. Valore che si moltiplica al processo per eseguire calibrazione sul punto di lavoro. -99.9%...+99.9%. **Default**: 0.0.

4 uP.L.5. Upper Limit Setpoint Limite superiore setpoint. 0...+3200 gradi. Default: 1250.

### 5 <u>dEGr.</u> Degree Selezione tipo gradi.

Gradi Centigradi. > **Default**. Gradi Fahrenheit.

### 6 EunE Tune

Selezione tipo autotuning

- d.5. Disabled. > Default.
- Rutomatic. Il regolatore analizza costantemente il processo e modifica i dati del P.I.D. se necessario.
- NRn. Manual. Lanciato dai tasti

### 7 5.d.Łu. Setpoint Deviation Tune

Seleziona la deviazione dal setpoint di comando che verrà considerata come soglia usata dal Tuning manuale per il iniziare il calcolo dei parametri P.I.D. 0.0...500.0 decimi di grado. > **Default**: 5.0.

### 8 c. HJ. Command Hysteresis

Isteresi in ON/OFF o banda morta in P.I.D. per l'uscita di comando -99.9...+99.9 decimi di grado. > **Default**: 1.0.

### 9 P.b. Proportional Band

Banda proporzionale. Inerzia del processo in gradi 0.0 ON/OFF se anche Ł. .. uguale a 0. > **Default**. 0.1...999.9 decimi di grado.

### 10 E. .. Integral Time

Tempo integrale. Inerzia del processo in secondi. 0.0...999.9 secondi. 0 integrale disabilitato. > **Default**: 0.0.

### 11 E.d. Derivative Time

Tempo derivativo. Normalmente ¼ del tempo integrale. 0.0...999.9 secondi. 0 derivativo disabilitato. > **Default**: 0.0.

### 12 E.c. Cycle Time

Tempo ciclo (per P.I.D. su teleruttore 10"/15", per P.I.D. su SSR 1") 1...300 secondi. > **Default**: 10.

### 13 c. 5.E. Command State Error

Stato del contatto per l'uscita di comando in caso di errore.

- O.C. (Open Contact) Contatto aperto. > Default
- c.c. (Closed Contact) Contatto chiuso.

### 14 u.d.2 Visualization Display 2

Imposta la visualizzazione sul display 2 durante l'esecuzione di un ciclo.

- E.5E.5. (End Step Setpoint) Temperatura di arrivo dello step in esecuzione
- r.5Pu (Real Setpoint) Setpoint reale: viene aggiornato con il gradiente programmato
- دع.م... (Cycle Number) Numero del ciclo in esecuzione. > Default
- 5E.nu. (Step Number) Numero dello step in esecuzione
- E INE Tempo trascorso dallo start del ciclo

### **15** dE.5E. **Delaied Start**

Abilita l'attesa iniziale per la partenza ritardata del ciclo.

- d .5. (Disabled) Attesa iniziale disabilitata. > Default
- En. (Enabled) Attesa iniziale impostabile dall'utente.

### **16** 5P.Fu. Special Functions

Abilita le funzioni di termoregolatore semplice e impostazione manuale della percentuale di uscita.

- d .5. (Disabled) Nessuna funzione disponibile. > Default.
- *EHEr.* (Thermoregulator) Abilita la funzione termoregolatore.
- ΠΠη. (Manual) Abilita la modalità manuale.
- EH.በብ. (Thermoregulator and Manual) Abilita la funzione termoregolatore semplice e la modalità manuale.

### 17 HLd.F. Hold Function

Abilita la funzione "Hold"; permette di mettere in pausa il ciclo e variare il setpoint da tastiera

- d .5. (Disabled) Funzione "Hold" disabilitata. > Default.
- En. (Enabled) Funzione "Hold" abilitata.

### 18 ເປັ.ສິມ. Cycles Available

Imposta il numero di cicli accessibili per l'utente. 1...15 cicli. > **Default**: 15.

### 19 b.Pr.c. Block Programming Cycles

Imposta il numero di cicli che l'utente non può modificare (questi potranno essere pre-programmati dal costruttore/installatore per evitare che specifiche lavorazioni vengano perse per errata programmazione) Es.: impostando 3 viene bloccata la programmazione dei primi 3 cicli. 0...15 cicli bloccati. > **Default**: 0.

20 U.E.S.E. Waiting Time Step End

Imposta il tempo di attesa fine step in hh.mm. 00.00 Attesa fine step esclusa 00.01...24.00 hh.mm. > **Default**: 01.00.

### 21 R.G.S.E. Max. Gap Step End

Imposta lo scarto massimo per l'attivazione dell'attesa fine step. Quando la differenza setpoint-processo diventa inferiore a questo parametro il regolatore passa allo step successivo anche senza aver atteso il tempo programmato nel parametro 36 U.E.S.E.

0...200 gradi. > **Default**: 5.

### 22 r. i.c.<sup>1</sup>. Recovery Interrupted Cycle

Abilita la funzione di recupero ciclo interrotto.

0 Recupero ciclo disabilitato

- 1 Recupero ciclo abilitato con gradiente automatico. > **Default**.
- 2...1000 gradi/ora. Impostare il gradiente di recupero desiderato

### 23 RL | Alarm 1

### Selezione allarme 1.

- d ،5. (Disabled). > Default.
- R. RL. (Absolute Alarm). Allarme indipendente correlate al processo
- b. RL. (Band Alarm). Allarme di banda (setpoint comando ± banda)
- u.d.RL. (Upper Deviation Alarm). Allarme in deviazione superiore (setpoint comando + deviazione)
- L.d.RL. (Lower Deviation Alarm). Allarme in deviazione inferiore (setpoint comando deviazione)
- R.c.5.L. (Absolute Command Setpoint Alarm). Allarme indipendente correlate al setpoint.
- SE.RL. (Start Alarm). Attivo con ciclo in esecuzione
- End.R. (End Alarm). Attivo a fine ciclo.
- R.o.r.5. (Auxiliary Output Related to the Step). Uscita ausiliaria correlate allo step (ON o Off su ogni step).
- R.o.r.R. (Auxiliary Output Rising Maintenance). Uscita ausiliaria attiva sulle spezzate in salita e mantenimento.
- R.o.FR. (Auxiliary Output Falling). Uscita ausiliaria attiva sulle spezzate in discesa.

### 24 R.1.5.o. Alarm 1 State Output

Seleziona il tipo di contatto per l'uscita dell'allarme 1.

- n.o. (Normally Open). > Default
- n.c. (Normally Closed).

### 25 R.I.EH. Alarm 1 Threshold

Imposta il valore del setpoint per l'allarme 1. -260...+3200 gradi. > **Default**: 0.

26 R.I.HY. Alarm 1 Hysteresis

Imposta l'isteresi per l'allarme 1. -99.9...+99.9 decimi di grado. > **Default**: 1.0.

### 27 R.I.SE. Alarm 1 State Error

Stato del contatto per l'uscita di allarme 1 in caso di errore.

- O.C. (Open Contact) Contatto aperto. > Default
- c.c. (Closed Contact) Contatto chiuso.

### 28 R.I.Ld. Alarm 1 Led

Definisce lo stato ON del led A1 in corrispondenza del relativo contatto.

- o.c. (Open Contact) Contatto aperto.
- c.c. (Closed Contact) Contatto chiuso. > Default

### 29 R.I.R.E. Alarm 1 Action Type

Definisce il tipo di azione dell'allarme sul ciclo in corso.

- np.Rc. (No Action). Nessuna azione sul ciclo. Commuta solo l'uscita relativa all'allarme. > **Default**.
- E.c.y.5. (End Cycle Signal). Termine del ciclo (STOP) con segnalazione acustica e visiva. Commuta l'uscita relativa all'allarme, suona il cicalino e sul display lampeggia *RL*. *I*, fino alla pressione del tasto OK.
- Ru.5. (Audible Signal), Solo segnalazione acustica: suona il cicalino.

## 11.2 Parametri di 2° livello (per operatori esperti)

### 40 c.FLE. Conversion Filter

Filtro adc: numero di medie effettuate sulle conversioni analogico-digitali. 1...15 campionamenti. > **Default**: 10.

### 41 5.5Pu. Starting Setpoint

Abilita il setpoint di partenza del ciclo per garantire il gradiente programmato per la prima spezzata.

- d .5. (Disabled) Setpoint di inizio ciclo disabilitato.
- En. (Enabled) Setpoint di inizio ciclo impostabile dall'utente.
- En.R.Ł. (Enabled Ambient Temperature) Setpoint di inizio ciclo fisso (25°C). > Default.

### 42 cHro. Chronometer

Abilita il funzionamento del cronometro: con ciclo in esecuzione indica il tempo trascorso dall'inizio del ciclo; in **STOP** visualizza la durata dell'ultimo ciclo eseguito. Lo spegnimento azzera il cronometro.

- d .5. (Disabled) Cronometro disabilitato. > Default
- En. (Enabled) Cronometro abilitato.

### 43 Poll.c. Power Consumption

Questo parametro definisce la potenza del gruppo riscaldante controllato dal regolatore. Se il valore impostato è diverso da 0.0 premendo il tasto Step, quando non è in corso un ciclo, è possibile visualizzare l'energia utilizzata (in Kwatt/ora) nell'ultimo ciclo. Il valore si perde quando si spegne il regolatore. 0.0...999.9 KWatt/h. > **Default** 0.0.

### 46 o.⊦Ey On/Off Key

Imposta la modalità di funzionamento del tasto On/Off.

- d .5. (Disabled). Tasto ON/OFF non funzionante.
- cntd (Countdown). Premendo per 3" il tasto ON/OFF si spegne lo strumento visualizzando un conto alla rovescia. La riaccensione avviene premendo il tasto per 1". > Default.
- FR5L (Fast). Il tasto ON/OFF spegne e accende la scheda premendo il tasto ON/OFF per 1".

### 47 LEd. II. Led Mode

Imposta la modalità di visualizzazione dei led ciclo.

- FL. 9 (Full 9). Ogni led corrisponde ad uno step e lampeggia durante l'esecuzione dello stesso. Rimane acceso fisso per step già eseguiti. A partire dal nono step lampeggia sempre l'ultimo led.
- FL. 18 (Full 18). Ogni led corrisponde ad uno step e lampeggia durante l'esecuzione dello stesso. Rimane acceso fisso per step già eseguiti. A partire dal diciottesimo step lampeggia sempre l'ultimo led.
- 56L.9 (Single 9). Ogni led corrisponde ad uno step ed è acceso fisso durante l'esecuzione dello stesso. A partire dal decimo step lampeggia sempre l'ultimo led.

### 48 cH.I.o. Cycle 1 Name

Imposta il nome del ciclo 1.

## 49 <u>cy.2.n.</u> Cycle 2 Name

Imposta il nome del ciclo 2.

- 50 Cycle 3 Name Imposta il nome del ciclo 3.
- 51 <u>cycle 4 Name</u> Imposta il nome del ciclo 4.

### 52 cH.5.n. Cycle 5 Name

Imposta il nome del ciclo 5.

دع]01 > **Default.** ۵،5د. Biscuit ۵،۲۶۰ email ۵،۲۶۶ ۶۵۶۶

### 53 П.Б.Łu. Max Gap Tune

Imposta lo scostamento massimo processo-setpoint oltre il quale il tune automatico ricalcola i parametri P.I.D.

0.1...50.0 decimi di grado. > **Default**: 1.0.

### 54 *An.P.b.* Minimum Proportional Band

Seleziona il valore minimo di banda proporzionale impostabile dal tune automatico.

0.0...999.9 decimi di grado. > Default: 5.0.

### 55 **П.P.**... Maximum Proportional Band

Seleziona il valore massimo di banda proporzionale impostabile dal tune automatico.

0.0...999.9 decimi di grado. > **Default**: 50.0.

### 56 Route Minimum Integral Time

Seleziona il valore minimo di tempo integrale impostabile dal tune automatico.

0...999.9 secondi. > Default: 10.0.

## 12 Modalità di funzionamento allarme

L'ATR902 ha la possibilità di programmare un allarme. Nella tabella seguente vengono riportati i vari modi d'intervento. L'allarme può essere:

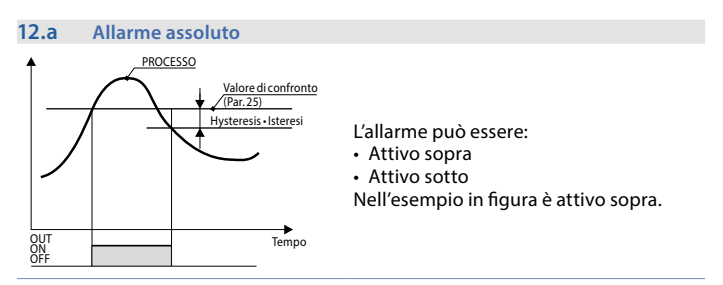

### 12.b Allarme di banda (setpoint-processo)

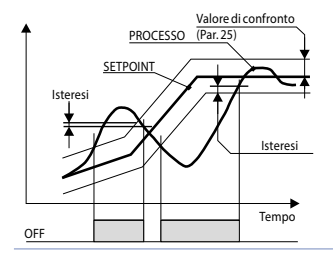

L'allarme può essere:

- Attivo fuori
- Attivo entro

Nell'esempio in figura è attivo fuori.

### 12.c Allarme in deviazione

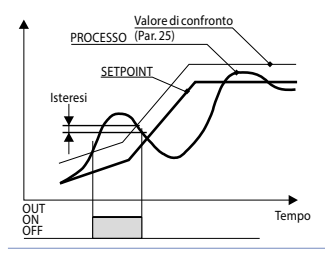

L'allarme può essere:

- · Deviazione superiore
- Deviazione inferiore

Nell'esempio in figura è di deviazione superiore.

### 12.d Allarme indipendente correlato al setpoint

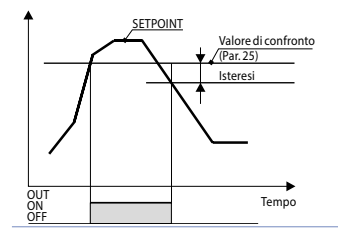

L'allarme può essere:

- Attivo sopra
- Attivo sotto

Nell'esempio in figura è attivo sopra.

Ad ogni intervento può essere associato il blocco del ciclo e/o segnalazione acustica.

### 12.e Uscita ausiliaria correlata allo step

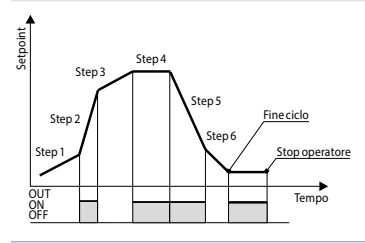

Lo stato di ON o OFF dell'uscita ausiliaria è selezionabile per ogni segmento (step) di ogni ciclo. Lo stato è impostabile anche a fine ciclo.

### 13 Tabella segnalazioni anomalie

In caso di mal funzionamento dell'impianto il controllore spegne l'uscita di regolazione e segnala il tipo di anomalia riscontrata. Per esempio il regolatore segnalerà la rottura di un'eventuale termocoppia collegata visualizzando E-D5 (lampeggiante) sul display. Per le altre segnalazioni vedi la tabella sottostante.

|                       | Causa                                                                                  | Cosa fare                                                       |
|-----------------------|----------------------------------------------------------------------------------------|-----------------------------------------------------------------|
| E-01<br>595.E.        | Errore di programmazione cella<br>Eeprom.                                              | Contattare assistenza.                                          |
| <b>E-03</b><br>EEP.E. | Dati ciclo errati                                                                      | Riprogrammare il ciclo                                          |
| <b>E-04</b><br>595.E. | Dati di configurazione errati.<br>Possibile perdita della tarature<br>dello strumento. | Verificare che i parametri di<br>configurazione siano corretti. |

|                        | Causa                                                                                                    | Cosa fare                                                     |
|------------------------|----------------------------------------------------------------------------------------------------|---------------------------------------------------------------|
| E-05<br>Prb.1          | Sensore collegato ad Al1 rotto o temperatura fuori limite.                                               | Controllare il collegamento con le sonde e la loro integrità. |
| E-08<br>595.E.         | Taratura mancante.                                                                                       | Contattare assistenza.                                        |
| <b>E- 11</b><br>595.e. | Guasto sensore temperatura<br>giunto freddo o temperatura<br>ambiente al di fuori dei limiti<br>ammessi. | Contattare assistenza.                                        |

## Note / Aggiornamenti

## Tabella delle configurazioni dei parametri

| 1  | SEn.     | Sensor                     | 46 |
|----|----------|----------------------------|----|
| 2  | o.cAL    | Offset Calibration         | 46 |
| 3  | G.cRL.   | Gain Calibration           | 47 |
| 4  | uP.L.S.  | Upper Limit Setpoint       | 47 |
| 5  | dEGr.    | Degree                     | 47 |
| 6  | EunE     | Tune                       | 47 |
| 7  | S.d.Eu.  | Setpoint Deviation Tune    | 47 |
| 8  | с. НУ.   | Command Hysteresis         | 47 |
| 9  | Р.Б.     | Proportional Band          | 47 |
| 10 | E. i.    | Integral Time              | 47 |
| 11 | Ł.d.     | Derivative Time            | 47 |
| 12 | E.c.     | Cycle Time                 | 48 |
| 13 | c. 5.E.  | Command State Error        | 48 |
| 14 | u i.d.2  | Visualization Display 2    | 48 |
| 15 | dE.SE.   | Delaied Start              | 48 |
| 16 | SP.Fu.   | Special Functions          | 48 |
| 17 | HLd.F.   | Hold Function              | 48 |
| 18 | cY.Ru.   | Cycles Available           | 48 |
| 19 | b.Pr.c.  | Block Programming Cycles   | 49 |
| 20 | U.E.S.E. | Waiting Time Step End      | 49 |
| 21 | N.G.S.E. | Max. Gap Step End          | 49 |
| 22 | r. i.c9. | Recovery Interrupted Cycle | 49 |
| 23 | AL. I    | Alarm 1                    | 49 |
| 24 | R.I.S.o. | Alarm 1 State Output       | 50 |
| 25 | R.I.EH.  | Alarm 1 Threshold          | 50 |
| 26 | R.IHY.   | Alarm 1 Hysteresis         | 50 |
| 27 | R.I.SE.  | Alarm 1 State Error        | 50 |
| 28 | R.I.Ld.  | Alarm 1 Led                | 50 |
| 29 | R.I.R.E. | Alarm 1 Action Type        | 50 |
| 40 | c.FLE.   | Conversion Filter          | 50 |
| 41 | 5.5Pu.   | Starting Setpoint          | 50 |
| 42 | cHro.    | Chronometer                | 51 |
| 43 | PoU.c.   | Power Consumption          | 51 |
| 46 | o.FEY    | On/Off Key                 | 51 |
| 47 | LEd.N.   | Led Mode                   | 51 |
| 48 | c9.1.n.  | Cycle 1 Name               | 51 |

| 49 | cY.2.n.  | Cycle 2 Name              | 51 |
|----|----------|---------------------------|----|
| 50 | c¥.3.n.  | Cycle 3 Name              | 52 |
| 51 | c99.n.   | Cycle 4 Name              | 52 |
| 52 | c9.5.n.  | Cycle 5 Name              | 52 |
| 53 | П.Б.Еы.  | Max Gap Tune              | 52 |
| 54 | Пп.Р.Ь.  | Minimum Proportional Band | 52 |
| 55 | ПЯ.Р.Ь.  | Maximum Proportional Band | 52 |
| 56 | Nn. i.E. | Minimum Integral Time     | 52 |
|    |          |                           |    |

## Introduction

Merci d'avoir choisi un régulateur Pixsys.

Le régulateur ATR série 902 à été étudié et réalisé pour l'installation dans de fours pour le travail du verre, de la céramique ou des métals. Le software de régulation garantit une haute précision dans l'exécution du cycle, selon les valeurs fondées, et une fiable surveillance du procès. Il est possible de programmer et mémoriser jusqu'à 15 cycles de 18 segments chacun. Les premiers 5 cycles peuvent être associés à noms mnémoniques (voir paramètre 48-52). Le régulateur permet aussi la programmation du départ retardé. Une sortie relais est configurable comme alarme. Les paramètres de configuration sont protégés par mot de passe pour éviter toute modification involontaire par l'opérateur.

## 1 Normes de sécurité

Avant d'utiliser le dispositif, lire attentivement les instructions et les mesures de sécurité contenues dans ce manuel.

Disjoindre l'alimentation avant d'intervention quelconque sur les connexions électriques ou configurations hardware.

L'utilisation/entretien est réservée à personnel qualifié et va entendue exclusivement dans le respect des données techniques et des conditions ambiantes déclarées.

Ne pas jeter les appareils électriques parmi les déchets ménagers.

Selon la directive Européenne 2002/96/CE, les appareillages électriques épuisées doivent être recueillies séparément afin d'être réemployées ou recyclées de manière écho-compatible.

## 2 Identification du modèle

L' ATR902 prévoit seulement une version:

Alimentation 230 Vac ±15% 50/60Hz – 3VA **ATR902-12ABC** 1 Entrée capteur + 2 relais 1A

## 3 Données techniques

## 3.1 Caractéristiques générales

| Visualisateurs            | 4 affichage 0.50", 4 affichage 0.30", 12 led rouges       |
|---------------------------|-----------------------------------------------------------|
| Température<br>d'exercice | Température de fonctionnement 0-45°C, humidité<br>3595uR% |
| Protection                | IP54 (panneau frontal)                                    |
| Matériel                  | Polystyréne antichocs                                     |
| Poids                     | Environ. 400 g                                            |
|                           |                                                           |

## 3.2 Caractéristiques hardware

| Entrée capteur | Al1 - Configurable pour<br>Thermocouples K,S,R,J,T,E,N.<br>Compensation automatique<br>du joint froid 050°C. | Tolérance (25°C) +/-0.2 % $\pm$ 1 digit (fond d'èchelle).<br>Précision joint froid 0.1°C/°C |
|----------------|----------------------------------------------------------------------------------------------------|---------------------------------------------------------------------------------------------|
| Sorties relais | 2 Relais configurables<br>comme sortie de commande<br>et sortie auxiliaire.                                  | Contacts: 1A-250V~ pour<br>charges résistives.                                              |

## 3.3 Caractéristiques software

| Algorithmes de<br>régulation | ON-OFF avec hystérésis<br>P, PI, PID, PD à durée proportionnelle                                                                 |
|------------------------------|----------------------------------------------------------------------------------------------------|
| Bande<br>proportionnelle     | 099999°C ou °F                                                                                                    |
| Temps intégral               | 0,0999,9 sec (0 exclut la fonction intégrale)                                                                                    |
| Temps dérivatif              | 0,0999,9 sec (0 exclut la fonction dérivative)                                                                                   |
| Fonctions du<br>régulateur   | Tuning manuel ou automatique, alarme programmable,<br>récupération du cycle interrompu, attente final du step,<br>départ retardé |
| Cycles<br>programmables      | 15 cycles de 18 step (max.) + fonction<br>régulateur simple avec point de consigne programmable                                  |

## 4 Dimensions et installations

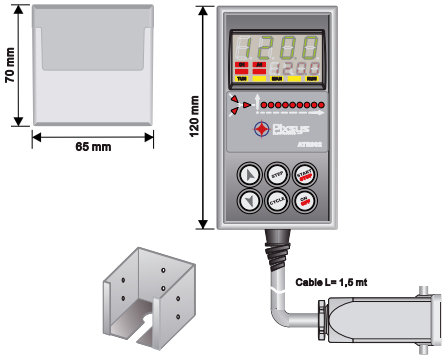

Option: support pour le montage à panneau Cod. 1300.20.043

## 5 Connexions électriques

Bien que ce régulateur ait été conçu et construit conformément à la directive basse tension 2006/95/CE, 2014/35/UE (LVD) et Compatibilité électromagnétique 2004/108/CE et 2014/30/UE (EMC), pour l'installation dans des environnements industriels, il est recommandé de suivre les précautions suivantes:

- Distinguer la ligne des alimentations de celles de puissance.
- Eviter la proximité de groupes de télérupteurs, compteurs électromagnétiques, moteurs de grosse puissance et utiliser de toute façon les filtres prévus
- Eviter la proximité de groupes de puissance, en particulier si à contrôle de phase
- Il est recommandé d'utiliser des filtres sur l'alimentation de la machine dans laquelle l'instrument sera installé, en particulier dans le cas de 230VCA Veuillez bien noter que cette appareil est conçu pour être assemblé avec d'autres machines et donc le marquage CE du régulateur n'exclue pas le fabricant du système par les obligations de sécurité et de conformité imposées pour la machine dans son ensemble.

## 5.1 Plan de connexion

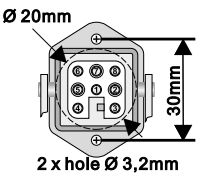

- 1\_Neutre
- 2\_Neutre
- 3\_Thermocouple +
- 4\_ Thermocouple -
- 5\_ Alimentation (phase)
- 6\_Sortie commande (phase)
- 7\_Sortie commande aux (phase)
- 8\_Non connecté

Option: connecteur multipolaire (Cod. 0400.70.001).

## 6 Visualisation façade avant et fonctionnalité des touches

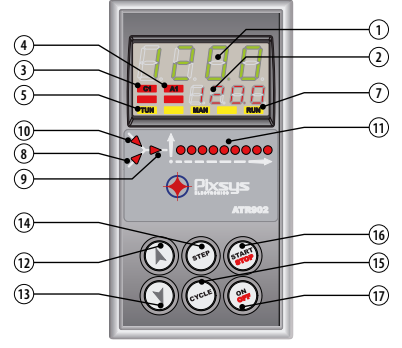

## 6.1 Indicateurs numeriques (affichages)

1

2

Normalement il visualise la température mesurée, mais il peut visualiser aussi celle programmée, le temps passé depuis le début du cycle et le numéro du segment en exécution. En configuration il visualise le paramètre qu'on est en train d'entrer.

La visualisation peut être personnalisée: point de consigne, temps passé, numéro du cycle ou segment en exécution. En configuration il visualise le paramètre qu'on est en train

## 6.2 Signification des LED

d'entrer.

1234

| 3  | C1  | Allumé quand les les résistances sont actives                                                                                             |
|----|-----|----------------------------------------------------------------------------------------------------|
| 4  | A1  | Allumé quand l'alarme 1 est active                                                                                                    |
| 5  | TUN | Allumé quand le régulateur est en train d'exécuter un cycle<br>d'auto-tuning                                                              |
| 7  | RUN | Allumé quand le régulateur est en START ou en modalité<br>"régulateur simple"<br>LED clignotant indique que le régulateur est en stand-by |
| 8  |     | Allumé quand le programmateur est en train d'exécuter un<br>step/segment en montée                                                        |
| 9  |     | Allumé quand le programmateur est en train d'exécuter un step/segment d'entretien                                                         |
| 10 |     | Allumé quand le programmateur est en train d'exécuter un<br>step/segment en descente                                                      |
| 11 |     | Progresse du cycle en exécution.<br>LED clignotant indique le segment en<br>exécution, LED allumé fixe indique le<br>step déjà exécuté.   |

## 6.3 Touches

| 12 |       | <ul> <li>Pendant la configuration il permet de se déplacer et modifier les paramètres.</li> <li>Il change les cycles à lancer ou à modifier.</li> <li>Pendant la programmation il permet de modifier les valeurs de temps et témpérature de consigne.</li> <li>Il modifie la témpérature pendant la fonction "régulateur simple" (<i>LHEr</i>).</li> <li>Il permet d'avancer rapidement le cycle en "START".</li> </ul>                                                                                      |
|----|-------|----------------------------------------------------------------------------------------------------|
| 13 |       | <ul> <li>Pendant la configuration il permet se déplacer et modifier les paramètres.</li> <li>Il change les cycles à lancer ou à modifier.</li> <li>Pendant la programmation il permet de modifier les valeurs de temps et témpérature.</li> <li>Il modifie la témpérature pendant la fonction "régulateur simple" (<i>LHEr</i>).</li> <li>Il permet de reculer rapidement le cycle en "START".</li> </ul>                                                                                                    |
| 14 | STEP  | <ul> <li>Avec régulateur en STOP il permet de visualiser la durée du dernier cycle (avec la fonction chronomètre).</li> <li>Pendant la programmation il permet de confirmer la donnée insérée et passer à la suivante.</li> <li>En START il permet de visualiser la consigne et les autres valeurs du procès.</li> </ul>                                                                                                    |
| 15 | CYCLE | <ul> <li>Avec régulateur en STOP il permet la sélection des cycles à activer/<br/>modifier et l'accès à la configuration des parmètres.</li> <li>Pendant la configuration il permet de modifier le paramètre<br/>sélectionné et de confirmer la valeur insérée.</li> <li>Pendant un cycle, pour activer/désactiver la fonction HOLD (pause),<br/>presser la touche 1".</li> <li>Pendant la configuration il permet de visualiser le paramètre<br/>sélectionné de manière mnemonique ou numérique.</li> </ul> |
| 16 | START | <ul> <li>Active un cycle ou bloque celui en exécution.</li> <li>Pendant la configuration, il agit comme touche de sortie (ESCAPE).</li> </ul>                                                                                                    |
| 17 | ON    | Éteint (standby) et rallume le régulateur.                                                                                                    |

## 7 Programmation et configuration

Il y a deux niveaux de programmation:

- Programmation des cycles (pour l'opérateur/utilisateur du four), c'est-à-dire la définition des couples temps-témpérature de consigne que forment les segments du cycle.
- Configuration (pour le producteur/installateur du four), c'est-à-dire la programmation des paramètres de base (type capteur, type sortie, type intervention alarme/auxiliaire etc.).

## 7.1 Programmation (ou modification) données du cycle

- Avec ou sans point de consigne initial du cycle
- Avec ou sans sorties auxiliaires chronométrées (sorties auxiliaires)<sup>1</sup>

Avec régulateur en 5ŁoP suivre les points du tableau suivant:

|   | Appuyer | Affichage                                                                                                    | Exécuter                                                                                                   |
|---|---------|----------------------------------------------------------------------------------------------------|----------------------------------------------------------------------------------------------------|
| 1 | CYCLE   | L'affichage rouge visualise الله الله المعالية المعالية المعالية المعالية المعالية المعالية المعالية المعالية ا | À chaque pression il sélectionne<br>le cycle suivant [4.02 pour cycle<br>n.2 jusqu'à c4.15 pour cycle 15). |

# 7.1.1 Programmation du point de consigne initial (si non configuré, passer au par. 6.1.2)

La sélection d'un point de consigne initial (température spécifique du départ du cycle) sert à garantir le gradient correct si le four est encore chaud après un précédent travail.

|   | Appuyer | Affichage                                                                                                    | Exécuter                                                                    |
|---|---------|----------------------------------------------------------------------------------------------------|-----------------------------------------------------------------------------|
| 2 | STEP    | L'affichage rouge visualise<br>DD-5*. L'affichage vert montre<br>le "point de consigne initial".<br>Autrement, aller au point 4. | À tout moment appuyer 🛲<br>pour sortir de la programmation.                 |
| 3 |         | Augmente, diminue la valeur sur<br>l'affichage vert.                                                                             | Sélectionner le point de consigne initial (température du départ du cycle). |

<sup>&</sup>lt;sup>1</sup> Cette section comprend toutes les options disponibles pour la programmation du cycle. Certaines de ces étapes peuvent être omises si toutes les fonctions du contrôleur ne sont pas utilisées. Nous recommandons au fabricant d'indiquer dans la documentation du four la séquence correcte des opérations.

## 7.1.2 Programmation du step (segment)

|   | Appuyer    | Affichage                                                                                                    | Exécuter                                                                                                    |
|---|------------|----------------------------------------------------------------------------------------------------|----------------------------------------------------------------------------------------------------|
| 4 | STEP       | L'affichage rouge visualise 🛛 - E.<br>L'affichage vert montre le temps<br>du segment.                                                                                |                                                                                                    |
| 5 | ( <b>)</b> | Augmente, diminue la valeur sur<br>l'affichage vert.<br>N.B.:Chaque cycle prévoit 18 step<br>programmables (max.), après<br>on passe automatiquement au<br>point 10. | Sélectionner la durée du segment<br>en heures:minutes.<br>N.B.: Sélectionner pour<br>temps infini ou <i>End</i> pour fin du<br>cycle (si on n'utilise pas tous les<br>segments disponibles) et aller au<br>point 10. |
| 6 | STEP       | L'affichage rouge visualise<br>DI-5. L'affichage vert montre le<br>point de consigne du segment<br>(température qui doit être<br>attainte dans la temps établi)      | Avec 🔎 ou 🕥 sélectionner le<br>point de consigne (température<br>atteinte à la fin du segment).                                                                                                    |

## 7.1.3 Programmation de l'alarme/auxiliaire (si configuré)

|   | Appuyer | Affichage                                                                                  | Exécuter                                                                                                    |
|---|---------|--------------------------------------------------------------------------------------------|----------------------------------------------------------------------------------------------------|
| 7 | STEP    | L'affichage rouge visualise 🛛 I-A.<br>Sur l'affichage vert apparaît<br>A I- oF ou A I- on. | Si <i>R</i> L. I n'est pas programmé<br>comme auxiliaire à temps<br>( <i>R.g.r.</i> 5.) aller au point 10.                      |
| 8 |         |                                                                                            | Sélectionner l'état de la sortie<br>auxiliaire pendant le step: Al-an<br>pour sortie active et Al-aF pour<br>sortie non active. |
| 9 | STEP    | Retourner au point 4                                                                       |                                                                                                    |

## 7.1.4 Fin programmation

|    | Appuyer | Affichage                                                                                    | Exécuter |
|----|---------|----------------------------------------------------------------------------------------------|----------|
| 10 | STEP    | Le régulateur retourne en STOP<br>en sauvant le cycle. L'affichage<br>rouge visualise 5± pP. |          |

# 8 Départ d'un cycle de travail 8.1 Départ d'un cycle et sélection du départ différé

L'affichage rouge visualise 5EoP.

|   | Appuyer | Affichage                                                                                                    | Exécuter                                                                                                    |
|---|---------|----------------------------------------------------------------------------------------------------|----------------------------------------------------------------------------------------------------|
| 1 | CYCLE   | L'affichage rouge visualise la sélection du cycle.                                                                                                    | Appuyer CYCLE pour passer les<br>cyclces (, L, D2 pour cycle n.2<br>jusqu'à c, L, S pour cycle 15) et<br>visualiser celui désiré. |
| 2 | START   | Le <b>cycle commence.</b> L'appareil<br>émet un bref son. Sur l'affichage<br>vert apparaît le procès alors que<br>sur le rouge on visualise la valeur<br>sélectionnée sur le paramètre 14<br>u r.d.? | NB: uniquement les cycles déjà<br>programmés peuvent être lancés.                                                                 |

Si le départ différé est actif (voir paramètre 15 dE.5E.) procéder comme suit:

|   | Appuyer | Affichage                                                                                      | Exécuter                                  |
|---|---------|------------------------------------------------------------------------------------------------|-------------------------------------------|
| 3 | START   | L'affichage rouge visualise<br>UR : Le t le vert montre le temps<br>sélectionné (clignotant).  |                                           |
| 4 |         | Augmente ou diminue le temps<br>d'attente initial (heures:minutes).                            |                                           |
| 5 | START   | L'attente commence.<br>Lorsque le temps du départ<br>différé est terminé, le cycle<br>démarre. | Appuyer 🕑 ou 🕥 pour<br>modifier le temps. |

## 8.2 Fonction avancement rapide

Pendant le fonctionnement ou après un redémarrage il pourrait être utile d'avancer ou reculer la valeur du temps pour sélectionner le point de consigne/ segment choisi.

|   | Appuyer | Affichage                                                          | Exécuter                                                                                                    |
|---|---------|--------------------------------------------------------------------|----------------------------------------------------------------------------------------------------|
| 1 | STOP    | Avancer ou reculer (un bip de la<br>sonnette signifie une minute). | Pour terminer le cycle et porter<br>le régulateur en 5½pP avant de la<br>normale conclusion, appuyer 1"<br>sur le bouton . |

## 8.3 Fonction régulateur simple<sup>2</sup>

Si cette fonction est active le régulateur ne peut pas gérer un cycle à segments mais il règle selon un unique point de consigne (température programmée) qui peut être sélectionné par l'utilisateur.

Appuyer 5LoP et suivre les points du tableau suivant:

|   | Appuyer | Affichage                                                                                | Exécuter                                                                                                    |
|---|---------|------------------------------------------------------------------------------------------|----------------------------------------------------------------------------------------------------|
| 1 | CYCLE   | L'affichage rouge visualise le cycle sélectionné.                                        | Augmenter jusqu'à visualiser<br>ŁHE <i>r</i> .                                                                                                    |
| 2 | START   | L'affichage rouge visualise $5P_{u}$<br>et sur le vert apparaît le point de<br>consigne. |                                                                                                    |
| 3 |         | Augmente ou diminue la valeur<br>du point de consigne.                                   | Sélectionner le point de consigne<br>choisi.                                                                                                    |
| 4 | START   | Le régulateur module la sortie<br>commande pour garder la<br>température sélectionnée.   |                                                                                                    |
| 5 | STEP    | Visualise cycliquement les valeurs<br>du régulateur.                                     | Pour modifier le point de<br>consigne 5Pu appuyer (STEP) et les<br>touches "flèche".<br>Pour sortir de la fonction appuyer<br>1" sur le bouton (SMP). |

### 9 Fonctions du programmateur 9.1 Fonction Hold

Cette fonction permet de mettre un cycle en pause: l'affichage rouge visualise  $h_{aLd}$  et l'avancement du cycle est bloqué. Il est possible aussi de modifier le point de consigne en appuyant (h) ou (h).

Pour activer cette fonction procéder comme suit:

- Entrer en configuration et sélectionner En sur le paramètre 17 HLd.F.
- Avec cycle en exécution appuyer 1" sur (YCLE): la fonction s'active ou se bloque.

<sup>2</sup> L'accès à la fonction doit être habilité sur le paramètre  $165P_{.}F_{..}$ .

64 - ATR902 - Manuel d'utilisation

## 9.2 Tuning automatique

La procédure de tuning automatique à été conçue pour garantir à l'utilisateur une régulation précise aussi sans une connaissance spécifique de la régulation PID. En sélectant  $R_{\mu}$  a sur le paramètre 06  $L_{\mu}$ , le régulateur analyse les oscillations de la température réelle et modifie les paramètres PID si la différence entre les valeurs de procès et point de consigne est supérieure à la valeur du paramètre 53  $\Pi_{L}$ ,  $L_{\mu}$ ,  $S5 \Pi_{R}$ , P, et 56  $\Pi_{R}$ , L, peuvent être modifiés en introduisant le mot de passe SG18.

## 9.3 Tuning manuel

La procédure de tuning manuel garantit à l'utilisateur une majeure flexibilité en décidant quand ajourner les paramètres de régulation de l'algorithme PID.Pour habiliter cette fonction sélectionner IIRn, sur le paramètre 06 EunE.

Pour activer le tuning manuel se référer au tableau ci-dessous.

Avec cycle en exécution:

| Appuyer                                                                         | Affichage                                                                    |
|---------------------------------------------------------------------------------|------------------------------------------------------------------------------|
| 1 (STEP)                                                                        | Appuyer jusqu'à que l'affichage rouge visualise בעחE.                        |
| 2                                                                               | L'affichage vert visualise an, <b>TUN</b> s'allume et la procédure commence. |
| e régulateur active la sortie en augmentant le procès de la valeur sélectionnée |                                                                              |

Le régulateur active la sortie en augmentant le procès de la valeur sélectionnée sur le paramètre 07 5.*d*.*Eu*. Il éteint la sortie et calcule les nouveaux paramètres PID.

Il est possible de terminer à tout moment la procédure de tuning manuel en suivant les instructions ci-dessous:

| Appuyer  | Exécuter                                                                                                    |
|----------|----------------------------------------------------------------------------------------------------|
| 1 (STEP) | Appuyer jusqu'à que l'affichage rouge visualise EunE.                                                                             |
| 2        | L'affichage vert visualise $_{o}FF$ , <b>TUN</b> s'éteint et la procédure se termine.<br>Les paramètres PID ne sont pas modifiés. |

## 9.4 Récupération du cycle interrompu

La fonction de récupération est très utile dans la régulation de température des fours. Après un black-out/panne de courant, au redémarrage le régulateur peut réactiver de façon optimale le cycle interrompu.

Il y a deux modalités de récupération du cycle:

## 9.4.1 Récupération avec gradient automatique

Pour habiliter la récupération du cycle avec gradient automatique, sélectionner 1 sur le paramètre 22 ۲. ار ح.ا

Après une panne de courant, au redémarrage, le régulateur va:

- S'il-y-a eu un black-out pendant une montée, le gradient sera celui du step en exécution avec la température du point de consigne égal à celle du capteur.
- 2. S'il-y-a eu un black-out pendant un entretien il-y-a deux possibilités: si l'écart entre les valeurs de procès et point de consigne est limité (ne dépassant pas la valeur du paramètre 21 n.C.S.E.) le cycle reprendra du point d'interruption; si l'écart est plus grand mais le régulateur n'a pas encore exécuté un segment de descente, le programme recule jusqu'au segment de montée le plus proche et la procédure indiquée au point 1 sera répétée.
- 3. S'il-y-a eu un black-out pendant une descente ou un entretien, après avoir déjà exécuté un segement de descente, le point de consigne avance et se réaligne à la température du capteur sans prévoir aucune remontée (sauvegarde pour le traitement du verre) en garantissant aussi le saut au segment suivant (si nécessaire).

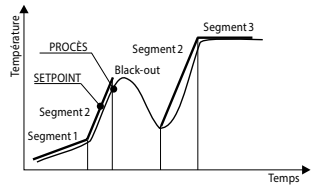

NB: Après un panne de courant le chronomètre repart de 00:00.

## 9.4.2 Récupération avec gradient sélectionnable

Pour habiliter la récupération du cycle avec gradient programmé, sélectionner sur le paramètre 22  $r_{...,CJ}$ , une valeur inférieure au point de consigne, l'ATR902 bloque le cycle en exécutant un segment avec le gradient de montée sélectionné sur le paramètre 22  $r_{...,CJ}$ , pour se reporter à la valeur du point de consigne généré avant le black-out et reactive le cycle à partir de ce point.

Pendant la récupération **RUN** clignote et l'affichage rouge visualise  $rE_{C}$  à la place du numéro du cycle.

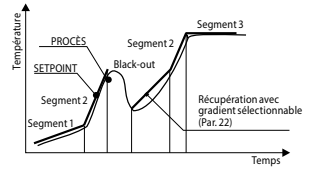

La récupération s'active seulement pour segments d'entretien ou de montée. Pour sortir manuellement de la condition de récupération appuyer () ou ().

## 9.5 Attente fin du segment

Cette fonction est utile quand le four n'atteint pas la température programmée par l'utilisateur. Si à la fin du segment la différence entre les valeurs de procès et point de consigne est supérieure à celle du paramètre 21  $\Pi$ . G.S.E., le régulateur commence le segment suivant seulement après avoir attendu le temps programmé sur le paramètre 20 U.E.S.E., ou quand cette écart devient inférieur au paramètre 21  $\Pi$ . G.S.E.

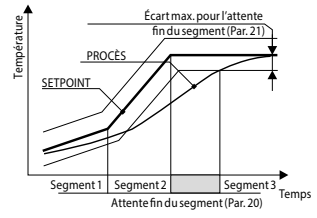

Pour sortir manuellement de la condition d'attente appuyer (). Pour désactiver cette fonction poser à 0 le temps d'attente fin du segment U.E.S.E.. Pendant l'attente, à la place du numéro du cycle, l'affichage rouge visualise UA (E.

## 9.6 Chargement des valeurs par défaut

Cette procédure permet de rétablir les paramètres d'usine. Porter le régulateur en 5½ p et suivre le tableau ci-dessous:

|   | Appuyer                                                                         | Affichage                                                                 | Exécuter                                                                  |
|---|---------------------------------------------------------------------------------|---------------------------------------------------------------------------|---------------------------------------------------------------------------|
| 1 | CYCLE                                                                           | Appuyer 5" sur le bouton. L'afficha<br>chiffre clignotant, tandis que sur | age vert visualise [][][] avec le 1er<br>l'affichage rouge apparaît P855. |
| 2 | ()<br>()<br>()<br>()<br>()<br>()<br>()<br>()<br>()<br>()<br>()<br>()<br>()<br>( | On modifie le chiffre clignotant<br>de l'affichage vert.                  | Introduire le mot de passe 9999.                                          |
| 3 | STEP                                                                            | Le régulateur charge les valeurs<br>d'usine.                              |                                                                           |

En introduisant le mot de passe 9999 on charge les valeurs par défaut: si on veut annuler et initialiser aussi les cycles, introduire le mot de passe 9989.

## 10 Configuration pour l'installateur

Pour accéder aux parmètres de configuration il est nécessaire que le régulateur soit en 5<sup>L</sup><sub>D</sub>P.

|   | Appuyer | Affichage                                                                                                    | Exécuter                                                             |
|---|---------|----------------------------------------------------------------------------------------------------|----------------------------------------------------------------------|
| 1 | CYCLE   | Appuyer 5" sur le bouton. L'afficha<br>chiffre clignotant, tandis que sur l'                                                       | ge vert visualise 0000 avec le 1er<br>affichage rouge apparaît PR55. |
| 2 | STEP    | On modifie le chiffre clignotant<br>de l'affichage vert.                                                                           | Introduire le mot de passe 234.                                      |
| 3 | STEP    | L'affichage vert visualise le<br>premier paramètre, tandis que le<br>rouge montre la valeur.                                       |                                                                      |
| 4 | CYCLE   | On peut passer de la<br>visualisation mnémonique (nom<br>du paramètre) à celle numérique<br>(numéro du paramètre) et<br>viceversa. |                                                                      |
| 5 |         | Il change les paramètres.                                                                                                    | Visualiser le paramètre qu'on veut modifier.                         |
| 6 | STEP    | Permet la modification du<br>paramètre: sur l'affichage rouge<br>clignote la valeur du paramètre<br>choisi.                        |                                                                      |
| 7 |         | Augmente ou diminue la valeur<br>visualisée.                                                                                       | Introduire la nouvelle donnée.                                       |
| 8 | STEP    | Confirme la nouvelle donnée<br>(l'affichage rouge cesse de<br>clignoter).                                                          | Pour modifier un autre paramètre retourner au point 5.               |
| 9 |         | Fin de la configuration.<br>Le régulateur est en 5£¤P.                                                                             |                                                                      |

En introduisant le mot de passe 1234 on peut modifier les paramètres de premier niveau. Pour modifier ceux de deuxième niveau, introduire le mot de passe 5678.

## 11 Tableau des paramètres de configuration

### 11.1 Paramètres de premier niveau

### 1 SEn. Capteur

Configuration du type de capteur.

- Ec. F Thermocouple type K. Range: -260..1360°C > Défaut.
- Ec. 5 Thermocouple type S. Range: -40...1760°C
- Ec. r Thermocouple type R. Range: -40...1760°C
- Lc. ال Thermocouple type J. Range: -200...1200°C
- Ec. E Thermocouple type T. Range: -260...400°C
- Ec. E Thermocouple type E. Range: -260...1000°C
- Ec. n Thermocouple type N. Range: -260...1280°C

### 2 o.cRL. Offset Calibration

Numéro qu'on ajoute au procès visualisé (normalement il corrige la valeur de la température ambiante).

-99.9...+99.9 decimi di grado. Défaut: 0.0.

3 G.c.RL. Gain Calibration

Valeur qu'on multiplie au procès pour exécuter l'étalonnage sur le point de travail.

-99.9%...+99.9%. Défaut: 0.0.

### 4 uP.L.S. Upper Limit setpoint

Limite supérieure du point de consigne. 0...+3200 gradi. **Défaut**: 1250.

### 5 dEGr. Degree

Degrés Centigrades. > **Défaut**. Degrés Fahrenheit.

### 6 Eune Tune

d ،5. Désactivé. > Défaut.

- Rutonatique. Le régulateur analise régulièrement le procès et modifie les données du P.I.D. si nécessaire.
- nRn. Manuel. Activé par les touches.

### 7 5.d.Eu. Setpoint Deviation Tune

Sélectionne la déviation du point de consigne qui sera considérée comme seuil par le Tuning manuel pour commencer à calculer les paramètres P.I.D. 0.0...500.0 dixièmes de degré. > **Défaut**: 5.0.

### 8 c. HJ. Command Hysteresis

Hystérésis en ON/OFF ou bande morte en P.I.D. pour la sortie de commande. -99.9...+99.9 dixièmes de degré. > **Défaut**: 1.0.

### 9 P.b. Proportional Band

Bande proportionnelle. Inertie du procès en degrés. 0.0 ON/OFF si aussi Ł. r. égal à 0. > **Défaut**. 0.1...999.9 dixièmes de degré.

### 10 E. .. Integral Time

Temps intégral. Inertie du procès en secondes. 0.0...999.9 secondes. 0 intégral désactivé. > **Défaut**: 0.0.

### 11 E.d. Derivative Time

Temps dérivatif. Normalement ¼ du temps intégral. 0.0...999.9 secondes. 0 dérivatif désactivé. > **Défaut**: 0.0.

### 12 E.c. Cycle Time

Temps du cycle (pour P.I.D. sur télérupteur 10"/15", pour P.I.D. sur SSR 1") 1...300 secondes. > **Défaut**: 10.

### 13 c. 5.E. Command State Error

État du contact pour la sortie de commande en cas d'erreur.

- O.C. (Open Contact) Contact ouvert. > Défaut.
- c.c. (Closed Contact) Contact fermé.

### 14 u.d.2 Visualization Display 2

Sélectionne la visualisation sur l'affichage 2 pendant l'exécution d'un cycle.

- E.5E.5. (End Step setpoint) Température qui doit être atteinte par le segment en exécution
- r.5Pu (Real setpoint) Point de consigne réel: il est mis à jour avec gradient programmé.
- دع. م... (Cycle Number) Numéro du cycle en exécution. > Défaut.
- 5E.nu. (Step Number) Numéro du segment en exécution
- E INE Temps écoulé du début du cycle

### 15 dE.SE. Delaied Start

Habilite l'attente initiale pour le départ rétardé du cycle.

- d .5. (Disabled) Attente initiale désactivée. > Défaut.
- En. (Enabled) Attente initiale sélectionnable par l'utilisateur.

### 16 5P.Fu. Special Functions

Habilite la fonction de thermorégulateur simple.

- d .5. (Disabled) Pas de fonction disponible. > Défaut.
- EhEr. (Thermoregulator) Habilite la fonction thermorégulateur
- ΠRn. (Manual) active le mode manuel
- EH.በብ. (Thermoregulator and Manual) Active la fonction termorégulateur simple et mode manuel

### 17 HLd.F. Hold Function

Habilite la fonction "Hold"; permet de mettre en pause le cycle et modifier le point de consigne par clavier.

- d .5. (Disabled) Fonction "Hold" désactivée. > Default.
- En. (Enabled) Fonction "Hold" activée.

### 18 දුපි.සිං. Cycles Available

Sélectionne le numéro des cycles accessibles par l'utilisateur. 1...15 cycles. > Défaut: 15.

### 19 b.Pr.c. Block Programming Cycles

Sélectionne le numéro des cycles que l'utilisateur ne peut pas modifier (ceux-ci peuvent être pré-programmés par le fabricant/installateur pour éviter des programmations incorrectes).

Ex.: En sélectionnant 3 la programmation des 3 premiers cycles est bloquée. 0...15 cycles bloqués. > **Défaut**: 0.

### 20 U.E.S.E. Waiting Time Step End

Sélectionne le temps d'attente fin du segment en hh.mm. 00.00 Attente fin du segment exclue 00.01...24.00 hh.mm. > **Défaut**: 01.00.

### 21 **П.Б.**5.Е. Max. Gap Step End

Sélectionne l'écart max. pour l'activation de l'attente fin du segment. Quand la différence point de consigne-procès devient inférieure à ce paramètre le régulateur passe au segment suivant aussi sans avoir attendu le temps programmé sur le paramètre 36 U.E.S.E.

0...200 degrés. > Défaut: 5.

### 22 r. i.e. Recovery Interrupted Cycle

Habilite la fonction de récupération du cycle interrompu. 0 Récupération du cycle désactivé

1 Récupération du cycle habilité avec gradient automatique.> Défaut.

2...1000 degrés/heure. Sélectionner le gradient de récupération choisi.

### 23 RL / Alarm 1

Sélection alarme 1.

- d ،5. (Disabled). > Défaut.
- R. RL. (Absolute Alarm). Alarme indépendante liée au procès
- b. RL. (Band Alarm). Alarme de bande (point de consigne commande ± bande)
- u.d.RL. (Upper Deviation Alarm). Alarme en déviation supérieure (point de consigne commande + déviation)
- L.d.RL. (Lower Deviation Alarm). Alarme en déviation inférieure (point de consigne commande déviation)
- R.c.5.L. (Absolute Command Setpoint Alarm). Alarme indépendante liée au point de consigne.
- 5Ł.RL. (Start Alarm). Active avec cycle en exécution
- End.R. (End Alarm). Active à la fin du cycle
- R.o.r.5. (Auxiliary Output Related to the Step). Sortie auxiliaire liée au segment (ON ou Off sur chaque segment).
- R.o.r.fl. (Auxiliary Output Rising Maintenance). Sortie auxiliaire active sur les segments de montée et d'entretien.
- R.a.FR. (Auxiliary Output Falling). Sortie auxiliaire active sur les segments de descente.

### 24 R.I.S.o. Alarm 1 State Output

Sélectionne le type du contact pour la sortie de l'alarme 1.

- n.o. (Normally Open). > Défaut.
- n.c. (Normally Closed).

### 25 R.I.EH. Alarm 1 Threshold

Sélectionne la valeur du point de consigne pour l'alarme 1. -260...+3200 gradi. > **Défaut**: 0.

### 26 R.I.H.J. Alarm 1 Hysteresis

Sélectionne l'hystérésis pour l'alarme 1. -99.9...+99.9 dixièmes de degré. > **Défaut**: 1.0.

### 27 R.I.SE. Alarm 1 State Error

État du contact pour la sortie de l'alarme 1 en cas d'erreur.

- O.C. (Open Contact) Contact ouvert. > Défaut.
- c.c. (Closed Contact) Contact fermé.

### 28 R.I.Ld. Alarm 1 Led

Définit l'état ON du led A1 avec le contact correspondant.

- O.C. (Open Contact) Contact ouvert.
- c.c. (Closed Contact) Contact fermé. > Défaut.
#### 29 R.I.R.E. Alarm 1 Action Type

Définit le type d'action de l'alarme sur le cycle en cours.

- np.Rc. (No Action). Pas d'action sur le cycle. Il enclenche seulement la sortie correspondante à l'alarme. > **Défaut**.
- E. 2.9.5. (End Cycle Signal). Fin du cycle (STOP) avec signalisation acoustique et visuelle. Il enclenche la sortie correspondante à l'alarme, la sonnette s'active et sur l'affichage clignote RL /, jusqu'à ce que l'on appuye sur OK.
- Ru.5. (Audible Signal). Signalisation acoustique: la sonnette s'active.

## 11.2 Paramètres de deuxième niveau (pour operateurs experts)

#### 40 c.FLE. Conversion Filter

Filtre adc: numéro des moyennes effectuées sur les conversions analogiquedigitales.

1...15 échantillonnage. > Défaut: 10.

#### 41 5.5Pu. Starting Setpoint

Habilite le point de consigne au départ du cycle pour garantir le gradient programmé pendant le premier segment.

- d 15. (Disabled) Point de consigne au départ du cycle désactivé.
- En. (Enabled) Point de consigne au départ du cycle sélectionnable par l'utilisateur.
- En.R.Ł. (Enabled Ambient Temperature) Point de consigne au départ du cycle fixe (25°C). > Défaut.

#### 42 cHro. Chronometer

Habilite le chronomètre: avec cycle en exécution il indique le temps écoulé dépuis le début du cycle; en **STOP** il visualise la durée du dernier cycle exécuté. À l'arrêt le chronomètre est réinitialisé.

- d ،5. (Disabled) Chronomètre désactivé. > Défaut.
- En. (Enabled) Chronomètre activé.

#### 43 Poll.c. Power Consumption

Ce paramètre définit la puissance du groupe chauffant contrôlé par le régulateur. Si la valeur sélectionnée est différente de 0.0, en appuyant Step quand le cycle n'est pas en cours, il est possible de visualiser l'énergie employée (en Kwatt/heure) pendant le dernier cycle. La valeur est perdue quand on éteint le dispositif.

0.0..999.9 KWatt/h. > **Défaut** 0.0.

#### 46 o. FEY On/Off Key

Sélectionne la modalité de fonctionnment de la touche On/Off.

- d.5. (Disabled). Touche ON/OFF pas active.
- cntd (Countdown). En appuyant 3" sur la touche ON/OFF on éteint le dispositif en visualisant un compte à rebours. Le rédemarrage est fait en appuyant la touche pour 1". > Défaut.
- FR5E (Fast). En appuyant 1" sur la touche ON/OFF on peut éteindre ou allumer le régulateur.

#### 47 LEd. R. Led Mode

Sélectionne la modalité de visualisation des LED du cycle.

- FL. 9 (Full 9). Chaque LED correspond à un segment et clignote pendant son exécution. Il reste allumé fixe pour les segments déjà exécutés. À partir du neuvième segment, le dernier LED clignote toujours.
- FL. B (Full 18). Chaque LED correspond à un segment et clignote pendant son exécution. Il reste allumé fixe pour les segments déjà exécutés. À partir du dix-huitième segment, le dernier LED clignote toujours.
- 56L.9 (Single 9). Chaque LED correspond à un segment et clignote pendant son exécution. À partir du dixième segment, le dernier LED clignote toujours.

#### 48 cH.I.n. Cycle 1 Name

Sélectionne le nom du cycle 1.

#### 49 අපි.ව.ෆ. Cycle 2 Name

Sélectionne le nom du cycle 2.

#### 50 50 ː \_ 님.크. ი. Cycle 3 Name

Sélectionne le nom du cycle 3.

#### 51 cˈJ.H.n. Cycle 4 Name

Sélectionne le nom du cycle 4.

#### 52 cH.5.n. Cycle 5 Name

Sélectionne le nom du cycle 5. c5.01 > Défaut. b.5c. Biscuit ENA. email GrES FuSE

#### 53 П.Б.Е., Max Gap Tune

Sélectionne l'écart max. procès-point de consigne au-delà duquel le tune automatique recalcule les paramètres P.I.D. 0.1...50.0 dixièmes de degré. > **Défaut**: 1.0.

54 *An.P.b.* Minimum Proportional Band

Sélectionne la valeur min. de bande proportionnelle qu'on peut établir par le tune automatique.

0.0...999.9 dixièmes de degré. > Défaut: 5.0.

55 *ПR.P.L.* Maximum Proportional Band

Sélectionne la valeur max. de bande proportionnelle qu'on peut établir par le tune automatique.

0.0...999.9 dixièmes de degré. > Défaut: 50.0.

#### 56 Do. i.E. Minimum Integral Time

Sélectionne la valeur min. de temps intégral qu'on peut établir par le tune automatique.

0...999.9 secondes. > Défaut: 10.0.

### 12 Modalités d'intervention de l'alarme

L'ATR902 peut programmer une alarme. Dans le tableau ci-dessous on montre les différents modes d'intervention.

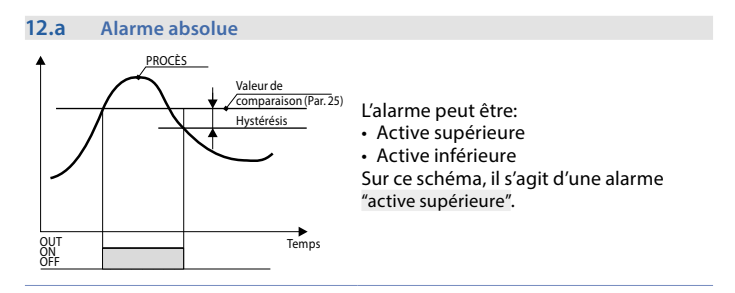

#### 12.b Alarme de bande (point de consigne-procès)

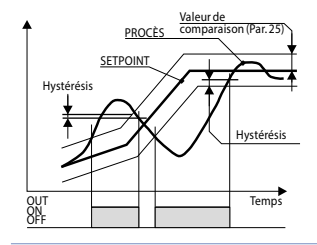

L'alarme peut être:

Active extérieure

Active intérieure

Sur ce schéma, il s'agit d'une alarme "active extérieure".

#### 12.c Alarme de déviation

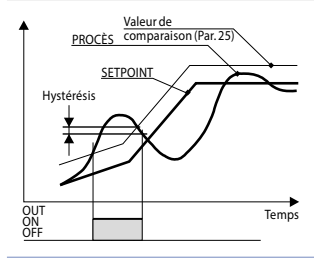

L'alarme peut être:

· De déviation supérieure

De déviation inférieure

Sur ce schéma, il s'agit d'une alarme de déviation supérieure.

#### 12.d Alarme indépendante liée au point de consigne

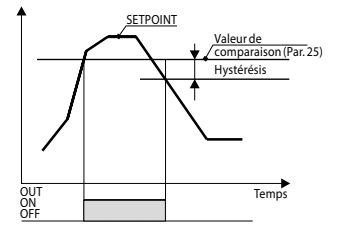

L'alarme peut être:

Active supérieure

Active inférieure

Sur ce schéma, il s'agit d'une alarme "active supérieure".

À chaque intervention on peut associer un bloc du cycle et/ou une signalisation acoustique.

#### 12.e Sortie auxiliaire liée au segment

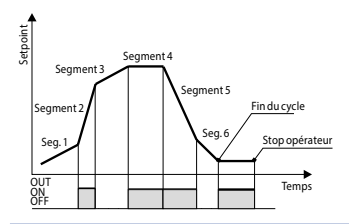

L'état ON ou OFF de la sortie auxiliaire peut étre sélectionné pour chaque segment de chaque cycle (aussi à la fin de ce dernier).

### 13 Messages d'erreurs

En cas de mal fonctionnement de l'installation, le régulateur éteint la sortie de régulation et signale le type d'anomalie relevée.

Pour exemple il va signaler la rupture d'un éventuel thermocouple en visualisant E-D5 (clignotant) sur l'affichage.

Pour les autres signalisations voir le tableau ci-dessous.

|                        | Cause                                                                                         | Exécuter                                                    |
|------------------------|-----------------------------------------------------------------------------------------------|-------------------------------------------------------------|
| E-01<br>595.E.         | Erreur dans la programmation de la cellule Eeprom.                                            | Contacter l'assistance.                                     |
| E-03                   | Données du cycle incorrectes.                                                                 | Programmer un nouveau cycle.                                |
| E-04<br>595.E.         | Données de configuration<br>incorrectes. Probable perte du<br>tarage de l'instrument.         | Vérifier que les paramètres de configuration sont corrects. |
| E-05<br>Prb.1          | Capteur connexé à Al1 rompu ou<br>température hors limite.                                    | Contrôler la connexion avec les capteurs et leur intégrité. |
| E-08<br>595.E.         | Étalonnage manquant .                                                                         | Contacter l'assistance.                                     |
| <b>E- 11</b><br>595.E. | Défaillance du capteur de<br>température de la jonction froide<br>ou température hors limite. | Contacter l'assistance.                                     |

| Notes / Mises à jour |   |  |
|----------------------|---|--|
|                      |   |  |
|                      |   |  |
|                      |   |  |
|                      |   |  |
|                      | _ |  |
|                      |   |  |
|                      |   |  |
|                      | _ |  |
|                      |   |  |
|                      |   |  |
|                      |   |  |
|                      |   |  |
|                      |   |  |
|                      |   |  |
|                      |   |  |
|                      |   |  |
|                      |   |  |
|                      |   |  |
|                      |   |  |
|                      |   |  |
|                      |   |  |
|                      | _ |  |
|                      |   |  |
|                      |   |  |
|                      |   |  |
|                      |   |  |
|                      |   |  |
|                      |   |  |
|                      |   |  |
|                      |   |  |
|                      |   |  |

### Table des configurations de paramètres

| 1  | SEn.     | Capteur                    | 71 |
|----|----------|----------------------------|----|
| 2  | o.cAL.   | Offset Calibration         | 71 |
| 3  | G.cAL.   | Gain Calibration           | 71 |
| 4  | uP.L.S.  | Upper Limit setpoint       | 71 |
| 5  | dEGr.    | Degree                     | 71 |
| 6  | EunE     | Tune                       | 71 |
| 7  | S.d.Eu.  | Setpoint Deviation Tune    | 71 |
| 8  | с. НУ.   | Command Hysteresis         | 72 |
| 9  | Р.Б.     | Proportional Band          | 72 |
| 10 | E. i.    | Integral Time              | 72 |
| 11 | Ł.d.     | Derivative Time            | 72 |
| 12 | E.c.     | Cycle Time                 | 72 |
| 13 | c. 5.E.  | Command State Error        | 72 |
| 14 | u i.d.2  | Visualization Display 2    | 72 |
| 15 | dE.SE.   | Delaied Start              | 72 |
| 16 | SP.Fu.   | Special Functions          | 73 |
| 17 | HLd.F.   | Hold Function              | 73 |
| 18 | cY.Ru.   | Cycles Available           | 73 |
| 19 | b.Pr.c.  | Block Programming Cycles   | 73 |
| 20 | U.E.S.E. | Waiting Time Step End      | 73 |
| 21 | N.G.S.E. | Max. Gap Step End          | 73 |
| 22 | r. i.e9. | Recovery Interrupted Cycle | 73 |
| 23 | AL. I    | Alarm 1                    | 74 |
| 24 | R.1.5.o. | Alarm 1 State Output       | 74 |
| 25 | R.I.EH.  | Alarm 1 Threshold          | 74 |
| 26 | R.IHY.   | Alarm 1 Hysteresis         | 74 |
| 27 | R.I.SE.  | Alarm 1 State Error        | 74 |
| 28 | R.I.Ld.  | Alarm 1 Led                | 74 |
| 29 | R.I.R.E. | Alarm 1 Action Type        | 75 |
| 40 | c.FLE.   | Conversion Filter          | 75 |
| 41 | 5.5Pu.   | Starting Setpoint          | 75 |
| 42 | cHro.    | Chronometer                | 75 |
| 43 | PoU.c.   | Power Consumption          | 75 |
| 46 | o.FEY    | On/Off Key                 | 76 |
| 47 | LEd.N.   | Led Mode                   | 76 |
| 48 | cy.l.n.  | Cycle 1 Name               | 76 |

| 49 | cY.2.n.  | Cycle 2 Name              | 76 |
|----|----------|---------------------------|----|
| 50 | c¥.3.n.  | Cycle 3 Name              | 76 |
| 51 | c99.n.   | Cycle 4 Name              | 76 |
| 52 | c9.5.n.  | Cycle 5 Name              | 76 |
| 53 | П.Б.Еы.  | Max Gap Tune              | 77 |
| 54 | Пп.Р.Ь.  | Minimum Proportional Band | 77 |
| 55 | ПЯ.Р.Ь.  | Maximum Proportional Band | 77 |
| 56 | Nn. i.E. | Minimum Integral Time     | 77 |
|    |          |                           |    |

### Introducción

Gracias por haber escogido un controlador Pixsys.

El controlador palmar ATR serie 902 ha sido estudiado y realizado para la instalación en hornos hobby y profesionales para la elaboración del vidrio, de la ceramica y de los metales. El software de regulación garantiza otra precisión en la ejecución del ciclo según los valores configurados y un confiable monitoreo de la temperatura. Pueden ser programados y memorizados hasta 15 ciclos de 18 rampas cada uno. Los primeros 5 ciclos pueden ser asociados a nombres mnemonicos (ver parámetros 48-52). El controlador consiente también la programación del arranque retardado. Una salida a relé se configura como alarma. Los parámetros de configuración están protegidos desde password para evitar modificaciones de parte del operador.

### 1 Normas de seguridad

Antes de usar el dispositivo leer con atención las instrucciones y las medidas de seguridad contenidas en este manual.

Desconectar la alimentación antes de cualquier intervento en las conexiones eléctricas o cambios del hardware.

El uso/mantenimiento está reservado a personal calificado, significa exclusivamente respetando los datos técnicos y las condiciones ambientales declaradas.

No botar los componentes eléctricos entre los desechos domesticos.

Según la Directiva Europea 2002/96/CE, los dispositivos eléctricos vencidos deben ser desechados separatamente al cabo de ser re-utilizados o reciclados en modo eco-compatible.

### 2 Identificación del modelo

El ATR902 prevee una sola versión descrita en la tabla siguiente:

Alimentación 230 Vac ±15% 50/60Hz – 3VA

ATR902-12ABC 1 Entrada sonda + 2 relé 1A

### 3 Datos técnicos

### 3.1 Características generales

| 4 display 0,50 pulgadas, 4 display 0,30 pulgadas, 12 led rojos |
|----------------------------------------------------------------|
| temperatura funcionamiento 0-45°C, humedad 3595uR%             |
| IP54 en el frontal                                             |
| Polistireno HIPS                                               |
| Alrededor de 400 g                                             |
|                                                                |

### 3.2 Características hardware

| Entrada sonda | Al1 - Configurable para<br>Termocuplas K,S,R,J,T,E,N.<br>Compensación automática de<br>la unión fría de 0 50°C. | Tolerancia (25°C) +/-0.2 % ± 1<br>digit (escala completa).<br>Precisión unión fría 0.1°C/°C |
|---------------|----------------------------------------------------------------------------------------------------|---------------------------------------------------------------------------------------------|
| Salidas relé  | 2 Relés configurables como<br>comando resistencias y<br>alarmas.                                                | Contactos: 1A-250V~ para<br>cargas resistivas                                               |

### 3.3 Características software

| Algoritmos         | ON-OFF con histéresis.                                  |
|--------------------|---------------------------------------------------------|
| regulacion         | P, PI, PID, PD a tiempo proporcional                    |
| Banda proporcional | 09999°C o °F                                            |
| Tiempo integral    | 0,0999,9 seg (0 excluido)                               |
| Tiempo derivativo  | 0,0999,9 seg (0 excluido)                               |
| Euroionos dol      | Tuning manual o automático, alarma programable,         |
| controlador        | Recuperación ciclo interrumpido, Espera step final,     |
| Controlación       | Arranque retardado                                      |
| Ciclos             | 15 ciclos formatos de max 18 segmentos (step) + función |
| programables       | controlador simple con setpoint programable             |

### 4 Dimensiones e instalación

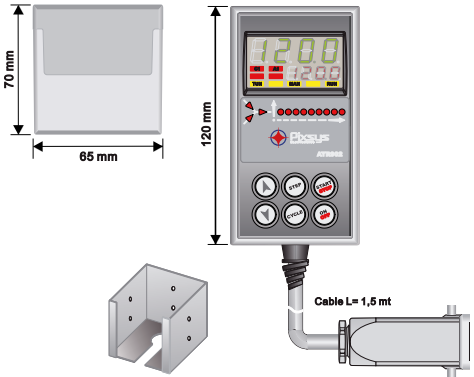

Opcional: soporte para montaje de panel Cod. 1300.20.043

### 5 Conexiones eléctricas

Este controlador ha sido diseñado y construido de acuerdo con la Directiva de baja tensión 2006/95 / CE, 2014/35 / UE (LVD) y Compatibilidad Electromagnética 2004/108 / CE y 2014/30 / UE (EMC). Para la instalación en ambiente industrial es recomendable seguir las siguientes precauciones:

- Distinguir la línea de la fuente de alimentación de la de potencia.
- Evitar la proximidad de los grupos de telerruptores, contactores electromagnéticos, motores de alta potencia y seguir utilizando filtros especiales.
- Evitar la proximidad de los grupos de poder, en particular si usan control de fase.
- Se recomienda el uso de filtros de red en la alimentación de la máquina en la que se instalará el instrumento, en particular en el caso de alimentación 230Vac.
  Cabe señalar que el regulador está diseñado para ser ensamblado en otras máquinas y, por lo tanto, el marcado CE del regulador no exime al fabricante del sistema/máquina de cumplir los requisitos de seguridad proporcionados para el sistema/máquina como un todo.

### 5.1 Esquema de conexión

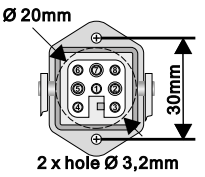

- 1\_Neutral
- 2\_Neutral
- 3\_Thermocouple +
- 4\_ Thermocouple -
- 5\_ Power supply (phase)
- 6\_ Control output (phase)
- 7\_ Aux output (phase)
- 8\_Not Connected

Opcional: conector multipolar (Cod. 0400.70.001).

### 6 Función de los visualizadores y botones

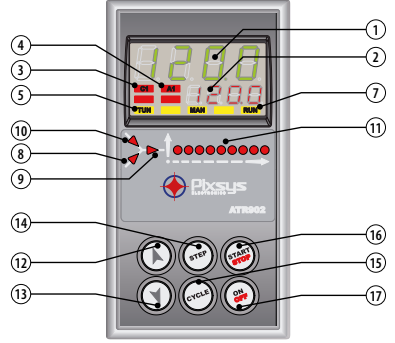

### 6.1 Indicadores numéricos (display)

1

2

1234

Normalmente visualiza la temperatura medida, pero puede visualizar también la temperatura programada, el tiempo transcurrido desde el inicio del ciclo, el número del step en ejecución. En fase de configuración visualiza el parámetro en inserción.

La visualización es personalizable: setpoint, tiempo transcurrido, número de ciclo o step en ejecución. En fase de configuración visualiza el valor del parámetro en inserción.

### 6.2 Significado de las espias de estado (led)

| 3  | C1  | Encendido cuando las resistencias están activas                                                                                              |              |  |
|----|-----|----------------------------------------------------------------------------------------------------|--------------|--|
| 4  | A1  | Encendido cuando la alarma 1 está activa.                                                                                                    |              |  |
| 5  | TUN | Encendido cuando el controlador está ejecutando un ciclo de auto-tuning.                                                                     |              |  |
| 7  | RUN | Encendido con el controlador en START ciclo o en modo<br>controlador simple.<br>LED intermitente indica el estado de stand-by del regulador. |              |  |
| 8  |     | Encendido cuando el programador esta ejecutando un step/<br>segmento en subida.                                                              |              |  |
| 9  |     | Encendido cuando el programador esta ejecutando un step/<br>segmento de mantenimiento.                                                       |              |  |
| 10 |     | Encendido cuando el programador esta ejecutando un step/<br>segmento en bajada.                                                              |              |  |
| 11 |     | Avance del ciclo en ejecución.<br>Led intermitente indica el step e<br>ejecución, Led encendido fijo in<br>step va ejecutado.                | n<br>dica el |  |

### 6.3 Botones

12

13

15

- En configuración consiente recorrer y modificar los parámetros.
- Recorre los ciclos a lanzar o modificar.
- En programación ciclos consiente modificar los valores de tiempo y setpoint.
  - Modifica el setpoint durante la función regulación simple (*EHEr*).
  - Permite avance veloz del ciclo en "START".
  - En configuración consiente recorrer y modificar los parámetros.
  - Recorre los ciclos a lanzar o modificar.
- En fase de programación ciclos consiente modificar los valores de tiempo y setpoint.
  - Modifica el setpoint durante la función regulación simple (EHEr).
  - Permite la retrocesión veloz del ciclo en "START".
  - Con controlador en STOP visualiza la duración del ultimo ciclo ejecutado (con cronómetro habilitado).

## 14 (STEP) • Durante la programación de un ciclo permite confirmar el dato y pasar al sucesivo.

- En START permite visualizar ciclicamente el setpoint y los otros datos de proceso.
- Con controlador en STOP permite la selección de varios ciclos a activar o modificar y de acceder a la configuración de los parámetros.
- · En configuración permite la modificación del parámetro selecciona-
- do y la confirma del valor colocado.
- Durante un ciclo, para activar/desactivar la función HOLD, oprimir por 1 segundo.
  - En configuración permite la visualización del parámetro seleccionado en modo mnemonico o numérico.
  - Activa un ciclo o bloquea aquel en ejecución.
- 16 (WW) Actua como botón de salida (ESCAPE) en configuración parámetros o ciclos.
- 17 ( 祭 ) Apaga (standby) y re-enciende el controlador.

### 7 Programación y configuración

Están previstos dos niveles de programación:

- Programación ciclos (para el operador/utilizador del horno), es decir, la definición de las parejas tiempo-temperatura que forman los step (segmentos o pasos) del ciclo.
- Configuración (para el productor/instalador del horno), es decir la programación de los parámetros base (tipo sonda, tipo salida, tipo intervento alarma/auxiliar etc.).

### 7.1 Programación (o modificación) datos de un ciclo

- Con o sin setpoint inicial ciclo;
- con o sin salidas auxiliares relacionadas a tiempo (salidas auxiliares)<sup>1</sup>.

Con controlador en 5ŁoP seguir los puntos de la tabla a continuación.

|   | Botón                  | Efecto            | Ejecuta                                                                                             |
|---|------------------------|-------------------|----------------------------------------------------------------------------------------------------|
| 1 | CYCLE) El display rojo | o visualiza באַם) | A cada presión selecciona ciclo<br>sucesivo (ᡄᡃᡃ᠘ᠠᢧ para ciclo n.2 hasta<br>ᡄᡃᡃ. /5 para ciclo 15). |

# 7.1.1 Programación del setpoint inicial (si está configurado, o pasar al par. 6.1.2)

La configuración de un setpoint inicial (es decir, de una especifica temperatura de arranque del ciclo) sirve a garantizar el justo gradiente en el caso el horno este todavia caliente de la antecedente elaboración.

|   | Botón | Efecto                                                                                                    | Ejecuta                                                                      |
|---|-------|----------------------------------------------------------------------------------------------------|------------------------------------------------------------------------------|
| 2 | STEP  | El display rojo visualiza DD-5*.<br>El display verde visualiza el<br>"setpoint inicial". En alternativa<br>pasar directamente al punto 4. | En cualquier momento se puede<br>oprimir ໜ para salir de la<br>programación. |
| 3 |       | Aumenta, disminuye el valor en el<br>display verde.                                                                                       | Configurar el setpoint inicial<br>(temperatura de arranque del<br>ciclo).    |

### 7.1.2 Programación del step (segmento/paso)

|   | Botón |                                                     | Efecto                                     | Ejecuta |  |
|---|-------|-----------------------------------------------------|--------------------------------------------|---------|--|
| 4 | STEP  | El display rojo<br>El display verd<br>del segmento. | visualiza 🛛 I- Ł.<br>e visualiza el tiempo |         |  |

Para complementar la información esta sección incluye todas las opciones disponibles a los fines de la programación de un ciclo. Es posible omitir algunos de estos pasajes cuando no se utilicen todas las funciones previstas del controlador. En este caso aconsejamos al constructor del horno de indicar la correcta secuencia de operaciones en la documentación relativa al horno mismo.

|   | Botón      | Efecto                                                                                                    | Ejecuta                                                                                                    |
|---|------------|----------------------------------------------------------------------------------------------------|----------------------------------------------------------------------------------------------------|
| 5 | ( <b>)</b> | Aumenta, disminuye el valor en el<br>display verde.<br>P.S.:Cada ciclo prevee max 18 step<br>programables, terminados en el<br>cual pasa automaticamente al<br>punto 10. | Configurar la duración del step en<br>horas:minutos.<br>P.S.: Configurar para tiempo<br>infinito o configurar <i>End</i> para final<br>de ciclo (en el caso no se usen<br>todos los step disponibles) y pasar<br>al punto 10. |
| 6 | STEP       | El display rojo visualiza @I-5. El<br>display verde visualiza el setpoint<br>del segmento (temperatura<br>a alcanzar en el tiempo<br>configurado)                        | Con 🔊 o 👽 configurar el<br>setpoint (temperatura de llegada<br>a final step).                                                                                                    |

### 7.1.3 Programación de la alarma/ auxiliar (si está configurada)

|   | Botón | Efecto                                                                           | Ejecuta                                                                                                    |
|---|-------|----------------------------------------------------------------------------------|----------------------------------------------------------------------------------------------------|
| 7 | STEP  | El display rojo visualiza DI-A.<br>En el display verde aparece AI-oF<br>o AI-on. | Si RL. I no está programada como<br>auxiliar a tiempo (A. p. r.5.) pasar al<br>punto 10.                                     |
| 8 |       |                                                                                  | Configurar el estado de la salida<br>auxiliar durante el step: Al-on para<br>salida activa y Al-oF para salida<br>no activa. |
| 9 | STEP  | Se regresa al punto 4.                                                           |                                                                                                    |

### 7.1.4 Final de programación

|    | Botón                                           | Efecto                                                      | Ejecuta |
|----|-------------------------------------------------|-------------------------------------------------------------|---------|
| 10 | El controlado<br>STOP guardar<br>rojo visualiza | r regresa al estado de<br>ndo el ciclo. El display<br>5±0P. |         |

## 8 Arranque de un ciclo de trabajo 8.1 Arranque de un ciclo y configuración arranque retardado

El display rojo visualiza 5EoP.

|   | Botón | Efecto                                                                                                    | Ejecuta                                                                                                    |
|---|-------|----------------------------------------------------------------------------------------------------|----------------------------------------------------------------------------------------------------|
| 1 | CYCLE | El display rojo visualiza la selecciór<br>del ciclo.                                                                                                    | Oprimir CYCLE para recorrer<br>nlos ciclos (ح12 Para ciclo n.2<br>hasta بلاء /5 para ciclo 15) hasta la<br>visualización del ciclo deseado. |
| 2 | START | El ciclo inicia. El buzzer emite un<br>sonido de alrededor un segundo.<br>En el display verde aparece el<br>proceso mientras en el rojo<br>aparece el valor configurado en el<br>parámetro 14 u r.d.2 | P.S.: pueden arrancar solo los<br>ciclos ya programados                                                                                     |

Si el arranque retardado está activo (ver parámetro 15 dE.5E.) proceder como sigue:

|   | Botón | Efecto                                                                                       | Ejecuta                                    |
|---|-------|----------------------------------------------------------------------------------------------|--------------------------------------------|
| 3 | START | El display rojo visualiza UR ،E<br>y el display verde el tiempo<br>configurado intermitente. |                                            |
| 4 |       | Aumenta o disminuye el tiempo<br>de espera inicial (horas:minutos).                          |                                            |
| 5 | START | Inicia la espera.<br>Al vencimiento del tiempo iniciarà<br>el ciclo.                         | Oprimir 🔊 o 🕥 para modificar<br>el tiempo. |

### 8.2 Función avance veloz

Durante el funcionamiento o después de un nuevo arranque puede ser útil adelantar o retroceder el tiempo del ciclo en ejecución para posicionarse en el setpoint/step deseado.

|   | Botón | Efecto                                                                              | Ejecuta                                                                                                    |
|---|-------|-------------------------------------------------------------------------------------|----------------------------------------------------------------------------------------------------|
| 1 | STOP  | Adelantar o retroceder a pasos de<br>un minuto (un beep del buzzer<br>cada minuto). | Para terminar el ciclo y llevar el controlador al estado de $5E_{B}P$ antes de la normal conclusión dejar oprimido () por 1". |

### 8.3 Función controlador simple<sup>2</sup>

En esta modalidad el instrumento no sigue un ciclo a segmentos, si no que se regula en base a un unico setpoint (temperatura programada) que es configurable desde el usuario.

Llevar el controlador al estado de 5EoP.

|   | Botón | Efecto                                                                                  | Ejecuta                                                                                                    |
|---|-------|-----------------------------------------------------------------------------------------|----------------------------------------------------------------------------------------------------|
| 1 | CYCLE | El display rojo indica el ciclo<br>seleccionado.                                        | Aumentar hasta visualizar <code>ĿHEr</code> .                                                                                                    |
| 2 | START | El display rojo visualiza 5Pu y el<br>display verde el setpoint.                        |                                                                                                    |
| 3 |       | Aumenta o disminuye el valor del<br>setpoint.                                           | Configurar el setpoint deseado.                                                                                                    |
| 4 | START | El controlador modula la salida<br>comando para mantener la<br>temperatura configurada. |                                                                                                    |
| 5 | STEP  | Visualiza en modo ciclico los<br>valores del controlador.                               | Para variar el setpoint 5 <i>P</i> <sup>L</sup> oprimir<br>( <sup>stri</sup> ) y los botones flecha.<br>Para salir de la función dejar<br>oprimido (tri) por 1". |

# 8.4 Funciones del programador8.5 Función Hold

Esta función permite meter un ciclo en pausa: el display rojo visualiza  $h_{DL}dy$  viene bloqueado el avance del ciclo. Se puede además modificar el setpoint utilizando los botones y y  $\checkmark$ .

Para lanzar esta función proceder como sigue:

- Entrar en configuración y configurar En en el parámetro 17 HLd.F.
- Con ciclo en ejecución oprimir (rece) por 1": la función se activa o se bloquea.

### 8.6 Tuning automatico

El procedimiento de tuning automático nace de la exigencia de parte del usuario de haber una regulación precisa aunque sin conocimiento especifico de la regulación PID. Configurando  $R_{uLD}$  en el parámetro 06  $L_{unE}$ , el controlador analiza las oscilaciones de la temperatura real y modifica los parámetros PID si esta se desvia de la temperatura programada de un valor superior a aquel previsto en el parámetro 53  $\Pi_{uLD}$ .

Los parámetros 53 Л.L.E.u., 54 Лп.P.b., 55 ЛЯ.P.b. y 56 Лп. I.E. se modifican configurando la password 5678.

### 8.7 Tuning manual

El procedimiento de tuning manual permite al usuario mayor flexibilidad en el decidir cuando actualizar los parámetros de regulación del algoritmo PID. Para habilitar esta función configurar  $\Pi\Pi_n$  en el parámetro  $06 \pm u_n E$ . Para hacer arrancar el procedimiento de tuning manual hacer referencia a la siguiente tabla. Con el ciclo en ejecución:

|    | Botón   | Efecto                                                                              |
|----|---------|-------------------------------------------------------------------------------------|
| I  | STEP    | Oprimir hasta que el display rojo visualice בעחב.                                   |
| 2  |         | El display verde visualiza an, se enciende <b>TUN</b> y el procedimiento da inicio. |
| ٦I | ontrola | dor activa la salida haciendo aumentar el proceso del valor configurando            |

El controlador activa la salida haciendo aumentar el proceso del valor configurando en el parámetro 07 5.d. Eu. Apaga después la salida y calcula los nuevos parámetros PID. Es posible terminar en cualquier momento el procedimiento de tuning manual siguiendo las instrucciones abajo reportadas:

|   | Botón | Efecto                                                                                                    |  |
|---|-------|----------------------------------------------------------------------------------------------------|--|
| 1 | STEP  | Oprimir hasta que el display rojo visualice ביהE.                                                                                 |  |
| 2 |       | El display verde visualiza <i>dFF</i> , se apaga <b>TUN</b> y el procedimiento termina. Los parámetros PID no vienen modificados. |  |

### 8.8 Recuperación ciclo interrumpido

La función recuperación es particularmente útil en la regulación de temperatura en hornos. Después de un black-out/interrupción de corriente, al re-encender el controlador seria en grado de hacer arrancar nuevamente el eventual ciclo interrumpido en modo optimal. Las dos modalidades de recuperación ciclo están descritas a continuación.

### 8.8.1 Recuperación con gradiente automático

Para habilitar la recuperación ciclo con gradiente automático, configurar 1 en el parámetro 22  $r_{...,CJ}$ . Al re-encender después de la interrupción de la alimentación el controlador se comportará como sigue:

- 1. En el caso de power-off durante una subida el gradiente será aquel del step en ejecución con la temperatura de setpoint igual a aquella de la sonda.
- 2. En el caso de power-off durante un mantenimiento existen dos posibilidades: si la temperatura se ha desviado de poco (no más del valor fijado en el parámetro 21 ח.C.S.E.) el ciclo vuelve arrancar desde el punto de interrupción; si la temperatura disminuye ulteriormente pero el controlador no ha todavia ejecutado un step de bajada, el programa retrocede hasta el más cercano de subida y viene repetido el procedimiento indicado al punto 1.
- 3. En el caso de Power-off durante la bajada o durante un mantenimiento, después de haber ya ejecutado un step de bajada, el setpoint avanza y se re-alinea a la temperatura de la sonda, sin preveer nuevas subidas (salvaguardando los procesos de laboración del vidrio), garantizando también si es necesario el salto al step sucesivo.

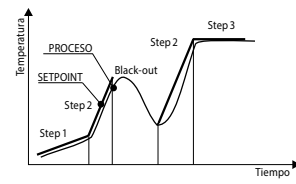

P.S.: Después de un power-off el cronómetro re-arranca de todos modos desde 00:00.

### 8.8.2 Recuperación con gradiente configurable

Para habilitar la recuperación ciclo con gradiente programado, configurar en el parámetro 22 r. 1.29. un valor (grados/hora) mayor de 1. Al re-encender si la temperatura del horno es inferior al setpoint, el ATR902 bloquea el ciclo en ejecución, ejecutando un step con el gradiente de subida configurando en el parámetro 22 r. 1.29. para regresar al valor del setpoint generado antes del black-out y reactiva el ciclo desde ese punto. En fase de recuperación el led **RUN** parpadea y en sustitución al número de ciclo el display rojo visualiza r.E.

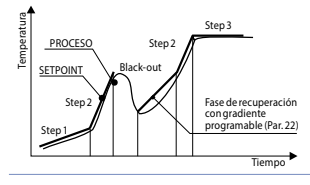

La recuperación se activa solo para el step de mantenimiento o step de subida. Para salir manualmente de la condición de recuperación oprimir ( ) o ( ).

### 8.9 Espera de step final

Esta función resulta útil cuando el horno no consiga alcanzar las temperaturas configuradas en los tiempos previstos. Si al final de un step el proceso distancia del setpoint de un valor superior al parámetro 21  $\Pi_{L.5.E.}$ , arranca el step sucesivo solo después de haber esperado el tiempo programado en el parámetro 20  $\Pi_{L.5.E.}$ , o cuando esta distancia llega a ser inferior al parámetro 21  $\Pi_{L.5.E.}$ 

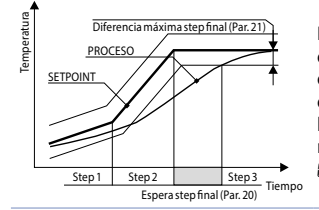

Para salir manualmente de la condición de espera step final oprimir A. Para deshabilitar tal función colocar a 0 el tiempo de espera de step final U.E.S.E.. Durante la espera de step final, en sustitución del número de ciclo, el display rojo visualiza UR IE.

### 8.10 Carga valores de default

Este procedimiento permite restablecer las configuraciones de fabrica del instrumento. Llevar el controlador al estado de  $5L_DP$  y seguir la tabla.

|   | Botón                                                                           | Efecto                                                              | Ejecuta                                                                  |
|---|---------------------------------------------------------------------------------|---------------------------------------------------------------------|--------------------------------------------------------------------------|
| 1 | CYCLE                                                                           | Dejar oprimido por 5". En el dis<br>intermitente, mientras que en e | play verde aparece @@@@ con la 1ª cifra<br>el display rojo aparece PR55. |
| 2 | ()<br>()<br>()<br>()<br>()<br>()<br>()<br>()<br>()<br>()<br>()<br>()<br>()<br>( | Se modifica la cifra<br>intermitente del display<br>verde.          | Colocar la password 9999.                                                |
| 3 | STEP                                                                            | El instrumento carga las<br>configuraciones de fabrica.             |                                                                          |

Colocando la password 9999 viene cargados los parámetros de default: cuando se quisieran cancelar e iniciar también los ciclos colocar la password 9989.

### 9 Configuración para el instalador.

Para acceder a los parámetros de configuración es necesario que el controlador este en estado de 5 $E_DP$ .

|   | Botón                                                                           | Efecto                                                                                                    | Ejecuta                                                          |
|---|---------------------------------------------------------------------------------|----------------------------------------------------------------------------------------------------|------------------------------------------------------------------|
| 1 | CYCLE                                                                           | Dejar oprimido por 5". En el display<br>intermitente, mientras que en el di                                                | v verde aparece 0000 con la 1ª cifra<br>splay rojo aparece PR55. |
| 2 | ()<br>()<br>()<br>()<br>()<br>()<br>()<br>()<br>()<br>()<br>()<br>()<br>()<br>( | Se modifica la cifra<br>intermitente del display<br>verde.                                                                 | Colocar la password ।234.                                        |
| 3 | STEP                                                                            | En el display verde aparece el<br>primer parámetro y en el display<br>rojo el valor.                                       |                                                                  |
| 4 | CYCLE                                                                           | Permite pasar de la visualización<br>mnemonica (nombre parámetro)<br>a aquella numérica (número<br>parámetro) y viceversa. |                                                                  |
| 5 |                                                                                 | Recorre los parámetros.                                                                                                    | Visualizar el parámetro que se<br>desea variar                   |
| 6 | STEP                                                                            | Permite la modificación del<br>parámetro: en el display rojo<br>comienza a parpadear el valor del<br>parámetro escogido.   |                                                                  |
| 7 |                                                                                 | Se aumenta o disminuye el<br>valor visualizado.                                                                            | Colocar el dato nuevo.                                           |
| 8 | STEP                                                                            | Confirma la inserción del dato<br>(el display rojo deja de parpadear).                                                     | Para variar otro parámetro<br>regresar al punto 5.               |
| 9 | START                                                                           | Final de la configuración.<br>El controlador va en estado<br>de 5±₀P.                                                      |                                                                  |

Colocando la password I234 se pueden modificar los parámetros de primer nivel: cuando se quisieran modificar los parámetros de segundo nivel colocar la password 5678.

### 10 Tabla parámetros de configuración

### 10.1 Parámetros de 1º nivel

#### 1 SEn. Sensor

Configuración tipo de sensor.

- Ec. F Termopar tipo K. Range: -260..1360°C > Default
- Ec. 5 Termopar tipo S. Range: -40..1760°C
- Ec. r Termopar tipo R. Range: -40..1760°C
- Ec. J Termopar tipo J. Range: -200..1200°C
- Ec. E Termopar tipo J. Range: -260..400°C
- Ec. E Termopar tipo E. Range: -260..1000°C
- Ec. n Termopar tipo N. Range: -260..1280°C

### 2 D.CRL. Offset Calibration

Número que se suma al proceso visualizado (normalmente corrige el valor de temperatura ambiente).

-99.9...+99.9 décimos de grado. Default: 0.0.

#### 3 G.c.RL. Gain Calibration

Calibración ganancia. Valor que se multiplica al proceso para ejecutar calibración en el punto de trabajo. -99.9%...+99.9%. **Default**: 0.0.

#### 4 uP.L.5. Upper Limit Setpoint

Límite superior setpoint. 0...+3200 grados. **Default**: 1250.

#### 5 dEGr. Degree: Selección tipo grados.

Grados Centigrados. > **Default**. Grados Fahrenheit.

#### 6 EunE Tune: Selección tipo autotuning.

d.5. Disabled. > Default.

- Rute. Automatic. El controlador analiza constantemente el proceso y modifica los datos del P.I.D. si es necesario.
- Manual. Lanzado desde los botones

#### 7 5.d.Łu. Setpoint Deviation Tune

Selecciona la desviación del setpoint de comando que vendrá considerada como umbral usado del Tuning manual para el inicio del cálculo de los parámetros P.I.D.

0.0...500.0 décimos de grado. > Default: 5.0.

#### 8 c. HJ. Command Hysteresis

Histéresis en ON/OFF o banda muerta en P.I.D. para la salida de comando -99.9...+99.9 décimos de grado. > **Default**: 1.0.

9 P.b. Proportional Band

Banda proporcional. Inercia del proceso en grados 0.0 ON/OFF aunque si Ł. r. es igual a 0. > **Default.** 0.1...999.9 décimos de grado.

#### 10 E. .. Integral Time

Tiempo integral. Inercia del proceso en segundos. 0.0...999.9 segundos. 0 integral deshabilitado. > **Default**: 0.0.

#### 11 E.d. Derivative Time

Tiempo derivativo. Normalmente ¼ del tiempo integral. 0.0...999.9 segundos. 0 derivativo deshabilitado. > **Default**: 0.0.

#### 12 E.c. Cycle Time

Tiempo ciclo (para P.I.D. en telerructor 10"/15", para P.I.D. en SSR 1") 1...300 segundos. > **Default**: 10.

#### 13 c. 5.E. Command State Error

Estado del contacto para la salida de comando en caso de error.

- o.c. (Open Contact) Contacto abierto. > Default
- c.c. (Closed Contact) Contacto cerrado.

#### 14 u.d.2 Visualization Display 2

Configura la visualización en el display 2 durante la ejecución de un ciclo.

- E.5E.5. (End Step Setpoint) Temperatura de llegada del step en ejecución
- r.5Pu (Real Setpoint) Setpoint real: viene actualizado con el gradiente programado
- دع.م... (Cycle Number) Número del ciclo en ejecución. > Default
- 5E.nu. (Step Number) Número del step en ejecución
- E ITE Tiempo transcurrido desde el start del ciclo

#### 15 dE.5E. Delayed Start

Habilita la espera inicial para el arranque retardado del ciclo.

- d .5. (Disabled) Espera inicial deshabilitada. > Default
- En. (Enabled) Espera inicial configurable desde el usuario.

#### 16 5P.Fu. Special Functions

Habilita la función de termocontrolador simple.

- d .5. (Disabled) Ninguna función disponibile. > Default.
- EhEr. (Thermoregulator) Habilita la función termocontrolador
- nan. (Manual) Activa el modo manual.
- EH. ITT (Termorregulador y Manual) Habilita la función termorregulador simple y el modo manual.

#### 17 HLd.F. Hold Function

Habilita la función "Hold"; permite meter en pausa el ciclo y variar el setpoint desde el frontal

- d .5. (Disabled) Función "Hold" deshabilitada. > Default.
- En. (Enabled) Función "Hold" habilitada.

#### 18 දුපි.සිං. Cycles Available

Configura el número de ciclos accesibles para el usuario. 1...15 ciclos. > **Default**: 15.

#### 19 b.Pr.c. Block Programming Cycles

Configura el número de ciclos que el usuario no puede modificar (estos podrán ser pre-programados desde el constructor/instalador para evitar que especificas laboraciones vengan perdidas por errónea programación) Ej.: configurando 3 se bloquea la programación de los primeros 3 ciclos. 0...15 ciclos bloqueados. > **Default**: 0.

#### 20 U.E.S.E. Waiting Time Step End

Configura el tiempo de espera de step final en hh.mm. 00.00 Espera de step final excluida 00.01...24.00 hh.mm. > **Default**: 01.00.

#### 21 **П.Б.**5.Е. Max. Gap Step End

Configura el residuo máximo para la activación de la espera de step final. Cuando la diferencia setpoint-proceso llega a ser inferior a este parámetro el controlador pasa al step sucesivo aunque sin haber esperado el tiempo programado en el parámetro 36 U.E.S.E.

0...200 grados. > **Default**: 5.

#### 22 r. i.e. Recovery Interrupted Cycle

Habilita la función de recuperación ciclo interrumpido.

0 Recuperación ciclo deshabilitado

1 Recuperación ciclo habilitado con gradiente automático. > Default.

2...1000 grados/hora. Configurar el gradiente de recuperación deseado

#### 23 RL | Alarm 1

Selección alarma 1.

- d.5. (Disabled). > Default.
- R. RL. (Absolute Alarm). Alarma independiente relacionada al proceso
- b. RL. (Band Alarm). Alarma de banda (setpoint comando ± banda)
- u.d.RL. (Upper Deviation Alarm). Alarma en desviación superior (setpoint comando + desviación)
- L.d.RL. (Lower Deviation Alarm). Alarma en desviación inferior (setpoint comando desviación)
- R.c.5.L. (Absolute Command Setpoint Alarm). Alarma independiente relacionada al setpoint.
- 5Ł.RL. (Start Alarm). Activa con ciclo en ejecución
- End.R. (End Alarm). Activa a final de ciclo.
- R.o.r.5. (Auxiliary Output Related to the Step). Salida auxiliar relacionada al step (ON o Off en cada step).
- R.o.r.fl. (Auxiliary Output Rising Maintenance). Salida auxiliar activa en los segmentos en subida y mantenimiento.
- R. o. FR. (Auxiliary Output Falling). Salida auxiliar activa en los segmentos en bajada.

#### 24 R.I.S.o. Alarm 1 State Output

Selecciona el tipo de contacto para la salida de la alarma 1.

- n.o. (Normally Open). > Default
- n.c. (Normally Closed).

#### 25 R. I. EH. Alarm 1 Threshold

Configura el valor del setpoint para la alarma 1. -260...+3200 grados. > **Default**: 0.

#### 26 R.I.H.Y. Alarm 1 Hysteresis

Configura la histéresis para la alarma 1. -99.9...+99.9 décimos de grado. > **Default**: 1.0.

#### 27 R.I.SE. Alarm 1 State Error

Estado del contacto para la salida de alarma 1 en caso de error.

- D.C. (Open Contact) Contacto abierto. > Default
- c.c. (Closed Contact) Contacto cerrado.

#### 28 R.ILd. Alarm 1 Led

Define el estado ON del led A1 en corrispondencia del relativo contacto.

- o.c. (Open Contact) Contacto abierto.
- c.c. (Closed Contact) Contacto cerrado. > Default

#### 29 R.I.R.E. Alarm 1 Action Type

Define el tipo di acción de la alarma en el ciclo en curso.

- np.Rc. (No Action). Ninguna acción en el ciclo. Commuta solo la salida relativa a la alarma. > **Default**.
- E.2.5. (End Cycle Signal). Final del ciclo (STOP) con señalación acústica y visiva. Commuta la salida relativa a la alarma, suena el buzzer y en el display parpadea RL. I, hasta la presión del botón OK.
- Ru.5. (Audible Signal), Solo señalación acústica: suena el buzzer.

## 10.2 Parámetros de 2° nivel (para operadores expertos)

### 40 c.FLE. Conversion Filter

Filtro adc: número de media en las conversiones analogico-digitales. 1...15 muestreos. > **Default**: 10.

#### 41 5.5Pu. Starting Setpoint

Habilita el setpoint de arranque del ciclo para garantizar el gradiente programado para el primer segmento.

- d .5. (Disabled) Setpoint de inicio ciclo deshabilitado.
- En. (Enabled) Setpoint de inicio ciclo configurable desde el usuario.
- En.R.E. (Enabled Ambient Temperature) Setpoint de inicio ciclo fijo (25°C). > Default.

#### 42 cHro. Chronometer

Habilita el funcionamiento del cronómetro: con ciclo en ejecución indica el tiempo transcurrido desde el inicio del ciclo; en **STOP** visualiza la duración del último ciclo ejecutado. El apagado acera el cronómetro.

- d .5. (Disabled) Cronómetro deshabilitado. > Default
- En. (Enabled) Cronómetro habilitado.

#### 43 Poll.c. Power Consumption

Este parámetro define la potencia de calentamiento controlada por el controlador. Si el valor configurado es diferente a 0.0 oprimiendo el botón Step, cuando no está en curso un ciclo, es posible visualizar la energía usada (en Kwatt/hora) en el último ciclo. El valor se pierde cuando se apaga el equipo.

0.0...999.9 KWatt/h. > Default 0.0.

#### 46 o.⊬Ey On/Off Key

Configura la modalidad de funcionamiento del botón On/Off.

- d.5. (Disabled). Botón ON/OFF no funcionante.
- cntd (Countdown). Oprimiendo por 3" el botón ON/OFF se apaga el instrumento visualizando una cuenta regresiva. El re-encendido viene oprimiendo el botón por 1". > Default.
- FR5E (Fast). El botón ON/OFF apaga y enciende la tarjeta oprimiendo el botón ON/OFF por 1".

#### 47 LEd. R. Led Mode

Configura la modalidad de visualización de los led ciclo.

- FL. 9 (Full 9). Cada led corresponde a un step y parpadea durante la ejecución del mismo. Queda encendido fijo por los step ya ejecutados. A partir del noveno step parpadea siempre el ultimo led.
- FL.B (Full 18). Cada led corresponde a un step y parpadea durante la ejecución del mismo. Queda encendido fijo por los step ya ejecutados. A partir del decimoctavo step parpadea siempre el ultimo led.
- 56L.9 (Single 9). Cada led corresponde a un step y está encendido fijo durante la ejecución del mismo. A partir del décimo step parpadea siempre el último led.

#### 48 cH.Lo. Cycle 1 Name

Configura el nombre del ciclo 1.

#### 49 cH.2.n. Cycle 2 Name

Configura el nombre del ciclo 2.

#### 50 cJ.3.n. Cycle 3 Name

Configura el nombre del ciclo 3.

#### 51 도날님.... Cycle 4 Name

Configura el nombre del ciclo 4.

#### 52 c3.5.n. Cycle 5 Name

Configura el nombre del ciclo 5. 29.01 > Default. 6.5.c. Biscuit ENR. email GrES FuSE

#### 53 П.Б.Е., Max Gap Tune

Configura la desviación máxima proceso-setpoint además del cual el tune automático recalcula los parámetros P.I.D.

0.1...50.0 décimos de grado. > Default: 1.0.

54 Ro.P.b. Minimum Proportional Band

Selecciona el valor mínimo de banda proporcional configurable del tune automático.

0.0...999.9 décimos de grado. > Default: 5.0.

55 *ПR.P.L.* Maximum Proportional Band

Selecciona el valor máximo de banda proporcional configurable del tune automático.

0.0...999.9 décimos de grado. > Default: 50.0.

#### 56 Do. i.E. Minimum Integral Time

Selecciona el valor mínimo de tiempo integral configurable del tune automático.

0...999.9 segundos. > **Default**: 10.0.

### 11 Modo de funcionamiento alarma

El ATR902 da la posibilidad de programar una alarma. En la tabla a continuación vienen reportados los varios modos de intervento.

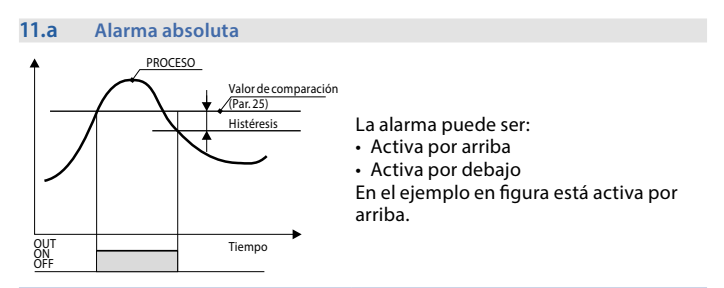

#### 11.b Alarma de banda (setpoint-proceso)

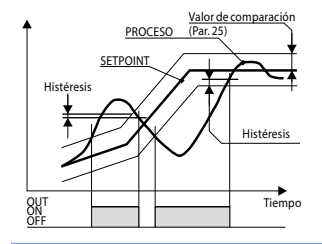

La alarma puede ser :

Activa por afuera

Activa por adentro

En el ejemplo en figura está activa por afuera.

#### 11.c Alarma en desviación (superior o inferior)

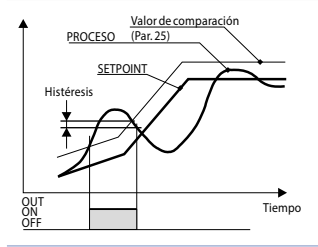

En el ejemplo en figura es de desviación superior.

#### 11.d Alarma independiente relacionada al setpoint

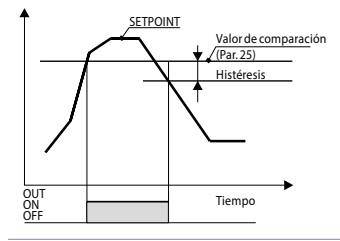

La alarma puede ser :

Activa por arriba

Activa por debajo

En el ejemplo en figura está activa por arriba.

A cada intervento puede estar asociado el bloqueo del ciclo y/o señalación acústica.

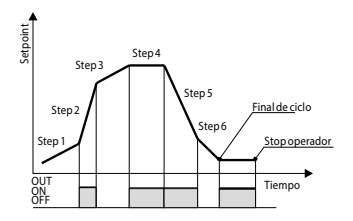

El estado de ON o OFF de la salida auxiliar es seleccionable para cada segmento (step) de cada ciclo. El estado se configura también a final de ciclo.

### 12 Tabla señalaciones anomalias

En caso de mal funcionamiento de la maquinaria el controlador apaga la salida de regulación y señala el tipo de anomalia encontrada.

Por ejemplo el controlador señalará la ruptura de un eventual termopar conectado visualizando E-D5 (intermitente) en el display. Para las otras señalaciones ver la tabla a continuación.

|                         | Causa                                                                                           | Que hacer                                                      |
|-------------------------|-------------------------------------------------------------------------------------------------|----------------------------------------------------------------|
| E-01<br>595.E.          | Error de programación celda<br>Eeprom.                                                          | Contactar asistencia.                                          |
| <b>E-03</b><br>EEP.E.   | Datos ciclo erróneos                                                                            | Reprogramar el ciclo                                           |
| <b>E- []4</b><br>595.E. | Datos de configuración<br>erróneos. Posible perdida de las<br>calibraciones del instrumento.    | Verificar que los parámetros de configuración esten correctos. |
| E-05<br>Prb.1           | Sensor conectado a Al1 roto<br>o temperatura fuera del límite.                                  | Controlar la conexión con las<br>sondas y su integridad.       |
| <b>E-08</b><br>595.8.   | Calibración faltante.                                                                           | Contactar asistencia.                                          |
| <b>E- 11</b><br>595.E.  | Daño sensor temperatura unión<br>fría o temperatura ambiente fuera<br>de los límites admitidos. | Contactar asistencia.                                          |

| Notas / Actualizaciones |   |  |  |
|-------------------------|---|--|--|
|                         | _ |  |  |
|                         | _ |  |  |
|                         |   |  |  |
|                         |   |  |  |
|                         |   |  |  |
|                         |   |  |  |
|                         |   |  |  |
|                         |   |  |  |
|                         |   |  |  |
|                         |   |  |  |
|                         |   |  |  |
|                         |   |  |  |
|                         |   |  |  |
|                         |   |  |  |
|                         |   |  |  |
|                         |   |  |  |
|                         |   |  |  |
|                         |   |  |  |
|                         |   |  |  |
|                         |   |  |  |
|                         |   |  |  |
|                         |   |  |  |
|                         |   |  |  |
|                         |   |  |  |
|                         |   |  |  |
|                         |   |  |  |
|                         |   |  |  |
|                         |   |  |  |
|                         |   |  |  |
|                         |   |  |  |
|                         |   |  |  |
|                         |   |  |  |
|                         |   |  |  |
|                         |   |  |  |
|                         |   |  |  |

### Tabla de configuraciones de los parámetros

| 1  | SEn.     | Sensor                           | 102 |
|----|----------|----------------------------------|-----|
| 2  | o.cRL    | Offset Calibration               | 102 |
| 3  | G.cAL.   | Gain Calibration                 | 102 |
| 4  | uP.L.S.  | Upper Limit Setpoint             | 102 |
| 5  | dEGn.    | Degree: Selección tipo grados.   | 102 |
| 6  | EunE     | Tune: Selección tipo autotuning. | 102 |
| 7  | S.d.Eu.  | Setpoint Deviation Tune          | 102 |
| 8  | с. НУ.   | Command Hysteresis               | 103 |
| 9  | Р.Б.     | Proportional Band                | 103 |
| 10 | E. i.    | Integral Time                    | 103 |
| 11 | Ł.d.     | Derivative Time                  | 103 |
| 12 | E.c.     | Cycle Time                       | 103 |
| 13 | c. 5.E.  | Command State Error              | 103 |
| 14 | u i.d.2  | Visualization Display 2          | 103 |
| 15 | dE.SE.   | Delayed Start                    | 103 |
| 16 | SP.Fu.   | Special Functions                | 104 |
| 17 | HLd.F.   | Hold Function                    | 104 |
| 18 | cY.Ru.   | Cycles Available                 | 104 |
| 19 | b.Pr.c.  | Block Programming Cycles         | 104 |
| 20 | U.E.S.E. | Waiting Time Step End            | 104 |
| 21 | N.G.S.E. | Max. Gap Step End                | 104 |
| 22 | r. i.e9. | Recovery Interrupted Cycle       | 104 |
| 23 | AL. I    | Alarm 1                          | 105 |
| 24 | R.1.5.o. | Alarm 1 State Output             | 105 |
| 25 | R.I.EH.  | Alarm 1 Threshold                | 105 |
| 26 | R.I.HY.  | Alarm 1 Hysteresis               | 105 |
| 27 | R.I.SE.  | Alarm 1 State Error              | 105 |
| 28 | R.I.Ld.  | Alarm 1 Led                      | 105 |
| 29 | R.I.R.E. | Alarm 1 Action Type              | 106 |
| 40 | c.FLE.   | Conversion Filter                | 106 |
| 41 | S.SPu.   | Starting Setpoint                | 106 |
| 42 | cHro.    | Chronometer                      | 106 |
| 43 | PoU.c.   | Power Consumption                | 106 |
| 46 | o.FEY    | On/Off Key                       | 107 |
| 47 | LEJ.N.   | Led Mode                         | 107 |
| 48 | cy.l.n.  | Cycle 1 Name                     | 107 |

| 49 | cY.2.n.  | Cycle 2 Name              | 107 |
|----|----------|---------------------------|-----|
| 50 | c¥.3.n.  | Cycle 3 Name              | 107 |
| 51 | c99.n.   | Cycle 4 Name              | 107 |
| 52 | c9.5.n.  | Cycle 5 Name              | 107 |
| 53 | П.Б.Еы.  | Max Gap Tune              | 108 |
| 54 | Пп.Р.Ь.  | Minimum Proportional Band | 108 |
| 55 | ПЯ.Р.Ь.  | Maximum Proportional Band | 108 |
| 56 | Nn. i.E. | Minimum Integral Time     | 108 |
|    |          |                           |     |

### Einführung

Wir danken Ihnen, dass Sie sich für einen Pixsys -Regler entschieden haben. Der Temperaturregler ATR902 wurde speziell für die Installation an Öfen für den Hobbybereich und professionelle Öfen für die Verarbeitung von Glas, Keramik und Metallen entwickelt und hergestellt. Die Regelsoftware gewährleistet eine hohe Präzision bei der Zyklusausführung in Übereinstimmung mit den eingestellten Werten sowie eine zuverlässige Temperaturüberwachung. Es können bis zu 15 Zyklen mit jeweils 18 Segmenten programmiert und gespeichert werden. Die ersten 5 Zyklen können mnemonischen Namen zugeordnet werden (siehe Parameter 48-52). Mit dem Regler kann ebenfalls eine Startverzögerung programmiert werden. Ein Relaisausgang ist als Alarm konfigurierbar. Die Konfigurationsparameter sind passwortgeschützt, damit der Bediener keine Änderungen vornehmen kann

### 1 Sicherheitshinweise

Vor der Inbetriebnahme/Verwendung dieses Reglers bitte die in dieser Anleitung enthaltenen Sicherheitshinweise und Angaben sorgfältig lesen.

Vor Hardware-Einstellungen oder vor irgendwelchem Eingriff auf Klemmen das Gerät unbedingt von der Netzspannung freischalten

Betrieb und Wartung sollten nur durch qualifiziertes Personal erfolgen und ausschließlich entsprechend der angegebenen technischen Daten und Umgebungsbedingungen. Elektronische Geräte gehören nicht in den Hausmüll, sondern müssen gemäß der Richtlinie 2002/96/EG einer fachgerechten Entsorgung zugeführt werden.

### 2 Kennzeichnung des Modells

ATR902 liegt in nur einer Version vor, die in der folgenden Tabelle beschrieben wird: Versorgung 230 V AC ±15 % 50/6 0Hz – 3 VA ATR902-12ABC 1 Eingang Fühler + 2 Relais 1A

# 3 Technische Daten3.1 Allgemeine Merkmale

| Anzeigen           | 4 Displays 0,50 Zoll, 4 Displays 0,30 Zoll, 12 rote LED |
|--------------------|---------------------------------------------------------|
| Betriebstemperatur | Betriebstemperatur 0-45°C, Feuchtigkeit 3595 UR %       |
| Schutzart          | IP54 Front                                              |
| Material           | Schlagfestes Polystyrol                                 |
| Gewicht            | Ca. 400 g                                               |

### 3.2 Hardware-Eigenschaften

| Eingang Fühler | Al1 - Konfigurierbar für<br>Thermoelemente<br>K,S,R,J,T,E,N.<br>Automatische Kaltstellenkom-<br>pensation von 0 50°C. | Toleranz (25°C)<br>+/-0.2 % (Skalenendwert)<br>± 1 digit.<br>Präzision Kaltstelle 0.1°C/°C |
|----------------|----------------------------------------------------------------------------------------------------|--------------------------------------------------------------------------------------------|
| Relaisausgang  | 2 Relais (einstellbar als Regel-<br>und Alarmausgang)                                                                 | Kontakte: 1A-250 V~ für<br>Widerstandslasten                                               |

### 3.3 Software-Eigenschaften

| Regelalgorith-            | ON-OFF mit Hysterese.                                                                                                    |
|---------------------------|----------------------------------------------------------------------------------------------------|
| men                       | P, PI, PID, PD mit Proportionalzeit                                                                                                    |
| Proportionalband          | 09999°C oder°F                                                                                                    |
| Integralzeit              | 0,0999,9 sec (0 Ausschluss)                                                                                                    |
| Differentialzeit          | 0,0999,9 sec (0 Ausschluss)                                                                                                    |
| Reglerfunktionen          | Manueller oder automatischer Abgleich (Tuning), program-<br>mierbarer Alarm, Wiederaufnahme des unterbrochenen<br>Zyklus, Wartefunktion Ende Programmschritt, Startverzöge-<br>rung |
| Programmierbare<br>Zyklen | 15 Zyklen mit max. 18 Segmenten (Step) + einfache<br>Regelfunktion mit programmierbarem Sollwert                                                                                    |

### 4 Abmessungen und Installation

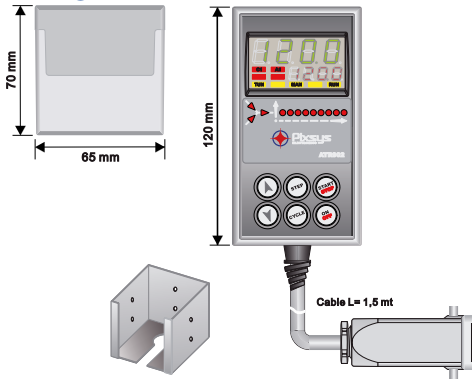

Optional: Wandhalter zur Montage auf Hutschiene

### 5 Elektrische Anschlüsse

Dieser Regler wurde gemäß der Richtlinie 2006/95/Eg & 2014/35/Eu (Lvd), Niederspannungsrichtlinie und Emv 2004/108/Eg & 2014/30/Eu (Emc) entwickelt und hergestellt. Beachten Sie bitte folgende folgende Sicherheitsvorschriften:

- Getrennte Verlegung der Signalkabel und Stromversorgung.
- Vermeiden Sie den Einbau in der Nähe von Leistungsschaltern, Schutzen und Hochspannungsmotoren.
- Halten Sie die Anzeige von Geraten mit Hochspannung sowie Frequenzumrichtern fern.
- Die Installation von externen Netzfiltern wird (insbesondere bei Betriebsspannung 230 VAC) dringend empfohlen. Dieses Gerät ist zum Einbau in ein maschinelles

Umfeld entworfen und konzipiert. Die CE-Kennzeichnung dieses Gerätes entbindet nicht von der Prüfung der Sicherheits- und Konformitätsanforderungen der Maschine in ihrer Gesamtheit.

### 5.1 Anschlussplan

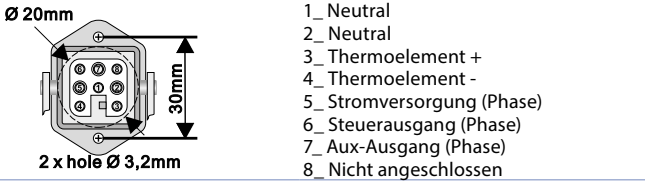

Optional: Mehrpoliger Anschluss (Art.Nr. 0400.70.001).

### 6 Funktion der Anzeigen und Tasten

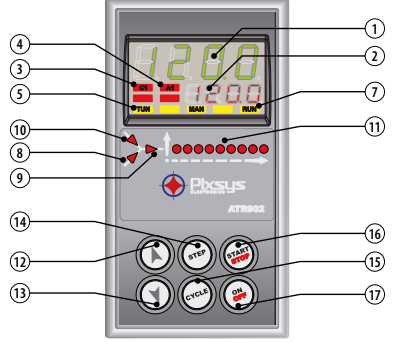
### 6.1 Nummernanzeige (Display)

| 1 | 123.4 | Normalerweise zeigt sie die gemessene Temperatur an.<br>Sie kann auch die eingestellte Temperatur, die seit dem<br>Zyklusbeginn abgelaufene Zeit sowie die Nummer des<br>aktuellen Steps anzeigen. Bei der Konfiguration zeigt sie den<br>Parameter an, der eingegeben wird. |
|---|-------|----------------------------------------------------------------------------------------------------|
| 2 | 123.4 | Die Anzeige ist einstellbar: Sollwert, abgelaufene Zeit,<br>Nummer des laufenden Zyklus oder Steps. Bei der<br>Konfiguration zeigt sie den Wert des Parameters an, der<br>eingegeben wird.                                                                                   |

# 6.2 Bedeutung der Statusleuchten (LED)

| 3  | C1  | Eingeschaltet bei akti                                                               | vierten Heizelementen                                                                                                    |  |
|----|-----|--------------------------------------------------------------------------------------|----------------------------------------------------------------------------------------------------|--|
| 4  | A1  | Eingeschaltet, wenn A                                                                | larm 1 aktiviert ist.                                                                                                    |  |
| 5  | TUN | Eingeschaltet, wenn Regler einen Selbstoptimierungszyklus<br>(Auto-Tuning) vornimmt. |                                                                                                    |  |
| 7  | RUN | Eingeschaltet, wenn F<br>einfachem Reglerbeti<br>Led blinkend: Regler i              | Regler sich im START-Zyklus oder<br>ieb befindet.<br>st in stand-by Modus                                                                              |  |
| 8  |     | Eingeschaltet, wenn o<br>den Step/ein ansteige                                       | las Programmiergerät einen ansteigen-<br>indes Segment ausführt.                                                                                       |  |
| 9  |     | Eingeschaltet, wenn o<br>den Halte-Step/ein an                                       | las Programmiergerät einen ansteigen-<br>steigendes Halte-Segment ausführt.                                                                            |  |
| 10 |     | Eingeschaltet, wenn o<br>Step/ein abfallendes S                                      | las Programmiergerät einen abfallenden<br>Segment ausführt.                                                                                            |  |
| 11 |     |                                                                                      | Vorstellen des laufenden Zyklus.<br>Blinkende LED: Step läuft; ohne<br>Unterbrechung eingeschaltete LED:<br>Anzeige des bereits ausgeführten<br>Steps. |  |

### 6.3 Tasten

12

13

- Bei der Konfiguration zum Scrollen und Ändern der Parameter.
- Scrollt die zu startenden oder zu ändernden Zyklen.
- Bei der Zyklusprogrammierung zum Ändern der Werte für Zeit und Sollwert.
  - Ändert den Sollwert während der einfachen Regelfunktion (*EHEr*).
  - Schnelles Vorstellen des Zyklus in "START".
  - Bei der Konfiguration zum Scrollen und Ändern der Parameter.
  - Scrollt die zu startenden oder zu ändernden Zyklen.
- Bei der Zyklusprogrammierung zum Ändern der Werte für Zeit und Sollwert.
  - Ändert den Sollwert während der einfachen Regelfunktion (EHEr).
  - Schnelles Rückstellen des Zyklus in "START".
  - Bei Regler in **STOP** Anzeige der Dauer des zuletzt ausgeführten Zyklus (bei aktiviertem Zeitmesser).
- 14 STEP Bei Programmierung eines Zyklus kann eine Angabe bestätigt und die nächste aufgerufen werden.
  - In START zyklische Anzeige des Sollwerts und der anderen Daten des Vorgangs.
  - Bei Regler in STOP Wahl der diversen zu aktivierenden oder zu ändernden Zyklen und Zugang zur Konfiguration der Parameter.
  - Bei Konfiguration Änderung des angewählten Parameters und Bestätigung des eingegebenen Werts.
- 15 Crae
   Zur Aktivierung/Deaktivierung der HOLD-Funktion während des Zyklus für 1 Sekunde drücken.
  - Bei Konfiguration mnemonische oder numerische Anzeige des angewählten Parameters.
  - Aktivierung einen Zyklus oder Abbruch des laufenden Zyklus.
- 16 (IIII) Als Beenden-Taste (ESCAPE) bei Konfiguration von Parametern oder Zyklen.
- 17 ( 斜 ) Ausschalten des Reglers (Standby) und Wiedereinschalten.

# 7 Programmierung und Konfiguration

Zwei Programmierstufen sind vorgesehen:

- Konfiguration (f
  ür Hersteller/Installateur des Ofens), d.h. Programmierung der Grundparameter (Bauart F
  ühler, Art des Ausgangs, Art des Eingriffs Alarm/ Hilfsausgang usw.).

### 7.1 Programmierung (oder Änderung) Daten eines Zyklus

- Mit oder ohne Zyklus-Ausgangssollwert.
- Mit oder ohne zeitgebundene Hilfsausgänge (Hilfsausgänge)<sup>1</sup>.

Bei Regler in 5ŁoP Punkte der folgenden Tabelle befolgen.

|   | Taste               | Wirkung                | Vorgang                                                                                                 |
|---|---------------------|------------------------|----------------------------------------------------------------------------------------------------|
| 1 | (YCLE) Das rote Dis | play zeigt <u>ط</u> ال | Bei jeder Betätigung wird nächster<br>Zyklus angewählt (ᡄ᠑.᠐2 für Zyklus<br>2 bis ᡄ᠑. ⑮ für Zyklus 15). |

# 7.1.1 Programmierung des Ausgangssollwerts (falls konfiguriert, sonst zu Absatz 6.1.2 wechseln)

Die Einstellung eines Ausgangssollwerts (also einer spezifischen Temperatur beim Zyklusstart) gewährleistet die korrekte Rampe, sollte der Ofen noch von der letzten Bearbeitung erhitzt sein.

|   | Taste              | Wirkung                                                                                                    | Vorgang                                                                   |
|---|--------------------|----------------------------------------------------------------------------------------------------|---------------------------------------------------------------------------|
| 2 | STEP               | Das rote Display zeigt 00-5*.<br>Das grüne Display zeigt den<br>"Ausgangssollwert". Wahlweise<br>direkt zu Punkt 4 wechseln. | Kann jederzeit 🗰 gedrückt<br>werden, um die Programmierung<br>zu beenden. |
| 3 | $\mathbf{\hat{k}}$ | Erhöht und senkt den Wert auf<br>dem grünen Display.                                                                         | Ausgangssollwert einstellen<br>(Temperatur für Zyklusstart).              |

# 7.1.2 Programmierung des Steps (Segments/Schritts)

| Das rote Display zeigt (] - Ł.<br>Das grüne Display zeigt die Zeit |   | Taste                            | Wirkung                                                          |     | Vorgang |
|--------------------------------------------------------------------|---|----------------------------------|------------------------------------------------------------------|-----|---------|
| des Segments.                                                      | 4 | (STEP) Das ro<br>Das g<br>des Se | ote Display zeigt 🛛 ŀ Ł.<br>rüne Display zeigt die Z<br>egments. | eit |         |

<sup>&</sup>lt;sup>1</sup> Zur Vervollständigung der Informationen enthält dieser Abschnitt alle verfügbaren Optionen zur Programmierung eines Zyklus. Es ist möglich, einige dieser Passagen auszulassen, wenn nicht alle vom Regler vorgesehenen Funktionen verwendet werden. In diesem Fall empfehlen wird dem Ofenhersteller, die korrekte Abfolge der Eingriffe in den entsprechenden Unterlagen des Ofens anzugeben.

|   | Taste | Wirkung                                                                                                    | Vorgang                                                                                                    |
|---|-------|----------------------------------------------------------------------------------------------------|----------------------------------------------------------------------------------------------------|
| 5 |       | Erhöht und senkt den Wert auf<br>dem grünen Display.<br>Hinweis: Für jeden Zyklus sind<br>max. 18 programmierbare<br>Steps vorgesehen. Nachdem<br>diese erreicht sind, wechselt er<br>automatisch zu Punkt 10. | Dauer des Steps in<br>Stunden:Minuten einstellen.<br>Hinweis: Für eine unbegrenzte<br>Zeit einstellen, oder End<br>für Zyklusende einstellen (sollten<br>nicht alle verfügbaren Steps<br>verwendet werden) und zu Punkt<br>10 wechseln. |
| 6 | STEP  | Das rote Display zeigt @ -5. Das<br>grüne Display zeigt den Sollwert<br>des Segments (in eingestellter Zeit<br>zu erreichende Temperatur)                                                                      | Mit 🔎 oder 🔍 Sollwert<br>einstellen (Temperatur beim<br>Erreichen des Step-Endes).                                                                                                    |

# 7.1.3 Programmierung Alarm/Hilfsausgang (wenn konfiguriert)

|   | Taste | Wirkung                                                                                  | Vorgang                                                                                                    |
|---|-------|------------------------------------------------------------------------------------------|----------------------------------------------------------------------------------------------------|
| 7 | STEP  | Das rote Display zeigt 🛛 ⊢ A.<br>Auf dem grünen Display erscheint<br>A ⊢ ₀F oder A ⊢ ₀n. | Wenn AL. I nicht als zeitge-<br>steuerter Hilfsausgang (A.o.r.5.)<br>programmiert wird, zu Punkt 10<br>wechseln.                           |
| 8 |       |                                                                                          | Zustand des Hilfsausgangs<br>während des Steps einstellen:<br>RI-on für aktivierten Ausgang<br>und RI-oF für nicht aktivierten<br>Ausgang. |
| 9 | STEP  | Rückkehr zu Punkt 4.                                                                     |                                                                                                    |

(step) Rückkehr zu Punkt 4.

### 7.1.4 Ende Programmierung

|    | Taste | Wirkung                                                                                                   | Vorgang |
|----|-------|----------------------------------------------------------------------------------------------------|---------|
| 10 | STEP  | Der Regler kehrt zum STOP-<br>Zustand zurück und speichert<br>den Zyklus. Das rote Display zeigt<br>StoP. |         |

# 8 Start eines Zyklus8.1 Start eines Zyklus und Einstellung der Startverzögerung

Das rote Display zeigt 5±0P.

|   | Taste | Wirkung                                                                                                    | Vorgang                                                                                                    |
|---|-------|----------------------------------------------------------------------------------------------------|----------------------------------------------------------------------------------------------------|
| 1 | CYCLE | Das rote Display zeigt die<br>Zykluswahl.                                                                                                    | Zum Scrollen der Zyklen (בשַ 20<br>für Zyklus 2 bis בשַ 5 für Zyklus<br>15) CYCLE drücken, bis der<br>gewünschte Zyklus angezeigt<br>wird. |
| 2 | START | Der <b>Zyklus beginnt</b> . Der Summer<br>ertönt für circa eine Sekunde. Auf<br>dem grünen Display erscheint die<br>Temperatur, während auf dem<br>roten Display der am Parameter<br>14 eingestellte Wert und. Zu<br>sehen ist. | Hinweis: Nur die bereits<br>programmierten Zyklen können<br>gestartet werden.                                                              |

Bei aktivierter Startverzögerung (siehe Parameter 15 dE.5E.) wie folgt verfahren:

|   | Taste | Wirkung                                                                                     | Vorgang                                        |
|---|-------|---------------------------------------------------------------------------------------------|------------------------------------------------|
| 3 | START | Das rote Display zeigt UR 1E, das<br>grüne Display die eingestellte Zeit<br>mit Blinklicht. |                                                |
| 4 |       | Erhöht oder senkt die Wartezeit<br>vor Beginn (Stunde:Minuten).                             |                                                |
| 5 | START | Beginn der Wartezeit.<br>Nach Ablauf der Zeit beginnt der<br>Zyklus.                        | Für die Änderung der Zeit 🔊<br>oder 🌒 drücken. |

### 8.2 Schnelle Vorstell-Funktion

Während des Betriebs oder nach einem Neustart kann es von Nutzen sein, die Zeit des laufenden Zyklus vor- oder zurückzustellen, um den gewünschten Sollwert/ Step zu erreichen.

|   | Taste                                         | Wirkung                                                          | Vorgang                                                                                                    |
|---|-----------------------------------------------|------------------------------------------------------------------|----------------------------------------------------------------------------------------------------|
| 1 | In Schritten v<br>vor- und rück<br>des Summer | von einer Minute<br>«stellen (ein Piepton<br>s für jede Minute). | Zum Beenden des Zyklus und zum<br>Einstellen des 5ŁoP-Zustands vor<br>dem normalen Abschluss für 1" ()<br>gedrückt halten. |

### 8.3 Einfache Reglerfunktion<sup>2</sup>

In dieser Betriebsart steuert der Regler keinen in Segmente unterteilten Zyklus, sondern regelt abhängig von einem einzigen Sollwert (programmierte Temperatur), der vom Benutzer eingestellt werden kann. Regler in 5 Lo P-Zustand stellen.

|   | Taste | Wirkung                                                                                           | Vorgang                                                                                                    |
|---|-------|---------------------------------------------------------------------------------------------------|----------------------------------------------------------------------------------------------------|
| 1 | CYCLE | Das rote Display zeigt den<br>gewählten Zyklus.                                                   | Bis zur Anzeige von <i>EHEr</i> erhöhen.                                                                                      |
| 2 | START | Das rote Display zeigt 5Pu.<br>Das grüne Display zeigt den<br>Sollwert.                           |                                                                                                    |
| 3 |       | Erhöht oder senkt den Sollwert.                                                                   | Gewünschten Sollwert einstellen.                                                                                              |
| 4 | START | Der Regler verändert den Steue-<br>rungsausgang, um die eingestellte<br>Temperatur beizubehalten. | 3                                                                                                    |
| 5 | STEP  | Zyklische Anzeige der<br>Werte des Reglers.                                                       | Zum Ändern des Sollwerts 5Pu<br>(TP) und die Pfeiltasten drücken.<br>Zum Beenden der Funktion für 1"<br>(TR) gedrückt halten. |

### 9 Funktionen des Programmiergeräts 9.1 Hold-Funktion

Mit dieser Funktion kann ein Zyklus in Pause gesetzt werden: Das rote Display zeigt hold, und das Fortschreiten des Zyklus wird unterbrochen. Der Sollwert kann mit den Tasten  $(\mathbf{M})$  und  $(\mathbf{M})$  geändert werden.

Zur Aktivierung dieser Funktion wie folgt verfahren:

- Konfigurationsmenü aufrufen und En. an Parameter 17 HLd. F einstellen.
- Bei laufendem Zyklus (rea) für 1" drücken: Die Funktion wird aktiviert oder unterbrochen.

114 - ATR902 - Betriebsanleitung

<sup>&</sup>lt;sup>2</sup> Der Zugang zur Funktion muss am Parameter 16 5P,  $F_{u}$  aktiviert werden.

### 9.2 Automatischer Abgleich (Selbstoptimierung/ Autotuning)

Das Selbstoptimierungsverfahren dient dem Benutzer bei einer präzisen Regelung, auch wenn er keine spezifischen Kenntnisse bezüglich der PID-Regelung besitzt. Durch Einstellung von  $\mathcal{A}_{ubc}$  am Parameter 06  $\mathcal{L}_{unc}E$  analysiert der Regler die Schwankungen der Ist-Temperatur und ändert die PID-Parameter, sollte diese von der programmierten Temperatur um einen Wert abweichen, der den in Parameter 53  $\Pi_{ubc}$  vorgesehenen überschreitet. Die Parameter 53  $\Pi_{ubc}$  u., 54  $\Pi_{nc}$   $\mathcal{P}_{ub}$ , 55  $\Pi_{nc}$   $\mathcal{P}_{ubc}$  und 56  $\Pi_{nc}$  u.  $\mathcal{L}_{ubc}$  können bei Eingabe des Passworts 56  $\Pi$ 8 geändert werden.

### 9.3 Manueller Abgleich

Das manuelle Abgleichverfahren lässt dem Benutzer eine höhere Flexibilität bei der Entscheidung, wann die Parameter zur Regelung des PID-Algorithmus aktualisiert werden sollen. Zur Aktivierung dieser Funktion  $\Pi \Pi_{\Omega_{c}}$  am Parameter 06 Eun E einstellen. Zum Starten des manuellen Abgleichverfahrens siehe folgende Tabelle.

Bei laufendem Zyklus :

|   | Taste                                             | Wirkung                            |
|---|---------------------------------------------------|------------------------------------|
| 1 | (STEP) Drücken, bis das rote Display              | unE zeigt.                         |
| 2 | Das grüne Display zeigt an, <b>Tl</b><br>beginnt. | JN leuchtet auf, und das Verfahren |
| _ |                                                   |                                    |

Der Regler aktiviert den Ausgang und erhöht die Temperatur um den am Parameter 07 5.d. Eu eingestellten Wert. Daraufhin schaltet er den Ausgang aus und berechnet die neuen PID-Parameter.

DAS manuelle Abgleichverfahren kann jederzeit beendet werden; dazu die folgenden Anweisungen befolgen:

|   | Taste                                                       | Wirkung                                                                  |
|---|-------------------------------------------------------------|--------------------------------------------------------------------------|
| 1 | (STEP) Drücken, bis das rote Display                        | tunE zeigt.                                                              |
| 2 | Das grüne Display zeigt oFF,<br>wird beendet. Die PID-Param | TUN schaltet sich aus, und das Verfahren<br>neter werden nicht geändert. |

# 9.4 Wiederaufnahme unterbrochener Zyklus

Die Wiederaufnahmefunktion ist besonders hilfreich bei der Temperaturregelung an den Öfen. Nach einem Stromausfall/einer Stromunterbrechung kann der Regler beim erneuten Einschalten den möglicherweise unterbrochenen Zyklus optimal neustarten. Im Folgenden werden die zwei Vorgehensweisen zur Wiederaufnahme des Zyklus beschrieben.

### 9.4.1 Wiederaufnahme mit automatischer Rampe

Zur Wiederaufnahme des Zyklus mit automatischer Rampe 1 am Parameter 22 *r. r. g* einstellen. Beim erneuten Einschalten nach der Stromunterbrechung verhält sich der Regler folgendermaßen:

- 2. Bei einer Spannungsunterbrechung während eines Beibehalts bestehen zwei Möglichkeiten: Sollte die Temperatur geringfügig abgewichen sein (nicht über den vom Parameter 21 *П.Е.5.E.* festgelegten Wert hinaus), wird der Zyklus an dem Punkt wieder aufgenommen, an dem er unterbrochen wurde. Sollte die Temperatur darüber hinaus gesunken sein, aber der Regler noch nicht einen Stepabfall ausgeführt haben, stellt sich das Programm auf die nächstgelegene Stepsteigerung zurück, und das in Punkt 1 beschriebene Verfahren wird wiederholt.
- 3. Bei einer Spannungsunterbrechung während des Abfalls oder Beibehalts, nachdem bereits ein Stepabfall ausgeführt wurde, rückt der Sollwert vor und passt sich der Temperatur des Fühlers an, ohne dass dabei erneute Steigungen vorgesehen sind (Schutz für Glasbearbeitungsverfahren). Bei Bedarf wird so auch der Sprung zum nächsten Step gewährleistet.

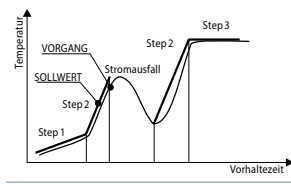

Hinweis: Nach einer Spannungsunterbrechung startet der Zeitmesser in jedem Fall bei 00:00.

### 9.5 Wiederaufnahme mit einstellbarer Rampe

Zur Aktivierung der Wiederaufnahme des Zyklus mit programmierter Rampe am Parameter 22 r...cJ. einen Wert (Grad/Stunde) größer als 1 einstellen. Wenn die Ofentemperatur unterhalb des Sollwerts liegt, unterbricht ATR902 beim erneuten Einschalten den laufenden Zyklus und führt einen Step mit der Rampensteigung aus, die am Parameter 22 r...cJ. eingestellt wurde, um den vor der Stromunterbrechung erzeugten Sollwert zu erreichen. Dann wird der Zyklus von diesem Punkt neugestartet. In der Wiederaufnahmephase blinkt die LED **RUN**, und statt der Zyklusnummer zeigt das rote Display rEc.

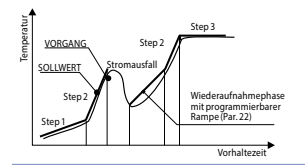

Die Wiederaufnahme wird nur bei Steps mit Beibehalt der Temperatur oder bei Stepsteigerungen aktiviert. Zum manuellen Beenden der Wiederaufnahmebedingung Dieder Trücken.

# 9.6 Wartezeit an Step-Ende

Diese Funktion ist hilfreich, wenn der Ofen die eingestellten Temperaturen nicht innerhalb der vorgesehenen Zeiten erreichen kann. Sollte am Ende eines Steps die Temperatur über einen Wert hinaus vom Sollwert abweichen, der am Parameter 21  $\Pi$ . 5.5. E. eingegeben wurde, startet der nächste Step erst, nachdem die im Parameter 20 U. 5.5. programmierte Wartezeit abgelaufen ist, bzw. wenn dieser Abstand unter den Wert im Parameter 21  $\Pi$ . 5.5. sinkt.

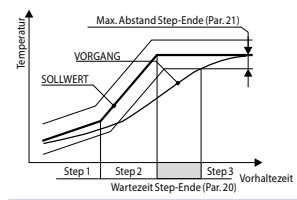

Zum manuellen Beenden der Wartebedingung am Step-Ende drücken. Zur Deaktivierung dieser Funktion die Wartezeit am Step-Ende U.E.5.E. auf 0 stellen. Während der Wartezeit am Step-Ende zeigt das rote Display statt der Zyklusnummer UR I.E.

### 9.7 Laden der Default-Werte

Dieses Verfahren ermöglicht die Rückstellung des Messgeräts auf die Werkseinstellungen. Regler in 5LoP-Zustand stellen und Tabelle befolgen.

|   | Taste                                                                           | Wirkung                                                                 | Vorgang                                               |
|---|---------------------------------------------------------------------------------|-------------------------------------------------------------------------|-------------------------------------------------------|
| 1 | CYCLE                                                                           | 5" gedrückt halten. Auf dem grü<br>blinkt die 1. Ziffer. Das rote Displ | nen Display erscheint [][][]; dabei<br>ay zeigt PR55. |
| 2 | ()<br>()<br>()<br>()<br>()<br>()<br>()<br>()<br>()<br>()<br>()<br>()<br>()<br>( | Die blinkende Ziffer<br>auf dem grünen Display<br>wird geändert.        | Passwort 9999 eingeben.                               |
| 3 | STEP                                                                            | Das Messgerät lädt<br>die Werkseinstellungen.                           |                                                       |

Bei Eingabe des Passworts 9999 werden die Default-Parameter geladen: Wenn auch die Zyklen gelöscht und initialisiert werden sollen, Passwort 9989 eingeben.

### 10 Konfiguration für den Installateur.

Zum Aufrufen der Konfigurationsparameter muss sich der Regler im  $5 \ge 0^{-1}$  Zustand befinden.

|   | Taste                                                                           | Wirkung                                                                                                    | Vorgang                                                             |
|---|---------------------------------------------------------------------------------|----------------------------------------------------------------------------------------------------|---------------------------------------------------------------------|
| 1 | CYCLE                                                                           | 5″ gedrückt halten. Auf dem grüne<br>blinkt die 1. Ziffer. Das rote Display                                      | n Display erscheint 0000; dabei<br>zeigt PR55.                      |
| 2 | ()<br>()<br>()<br>()<br>()<br>()<br>()<br>()<br>()<br>()<br>()<br>()<br>()<br>( | Die blinkende Ziffer<br>auf dem grünen Display<br>wird geändert.                                                 | Passwort 1234 eingeben.                                             |
| 3 | STEP                                                                            | Auf dem grünen Display erscheint<br>der erste Parameter. Das rote<br>Display zeigt den Wert.                     |                                                                     |
| 4 | CYCLE                                                                           | Wechsel von mnemonischer (Pa-<br>rameter-Name) zur numerischen<br>(Parameter-Nummer) Anzeige<br>(und umgekehrt). |                                                                     |
| 5 |                                                                                 | Scrollen der Parameter.                                                                                          | Anzeige des Parameters, der<br>geändert werden soll.                |
| 6 | STEP                                                                            | Änderung des Parameters: Auf<br>dem roten Display beginnt der<br>Wert des angewählten Parameters<br>zu blinken.  |                                                                     |
| 7 |                                                                                 | Der angezeigte Wert wird erhöht<br>oder gesenkt.                                                                 | Neue Angabe eingeben.                                               |
| 8 | STEP                                                                            | Bestätigung der Eingabe der<br>Angabe (Rotes Display blinkt nicht<br>mehr).                                      | Zum Ändern eines weiteren<br>Parameters zu Punkt 5<br>zurückkehren. |
| 9 | START                                                                           | Ende der Konfiguration.<br>Regler wechselt in 5±0P-Zustand.                                                      |                                                                     |

Bei Eingabe von Passwort 1234 können die Parameter der ersten Stufe geändert werden: Zum Ändern der Parameter der zweiten Stufe Passwort 5678 eingeben.

#### Tabelle der Konfigurationsparameter 11 11.1 Parameter 1. Stufe

#### 1 <u>5Eo</u> Sensor

Konfiguration des Sensortyps.

- Thermoelement Typ K. Bereich: -260..1360°C > Default tc. t
- Thermoelement Typ S. Bereich: -40..1.760°C Fr 5
- tr r Thermoelement Typ R. Bereich: -40.,1,760°C
- Thermoelement Typ J. Bereich: -200..1.200°C Ec. J
- Thermoelement Tvp J. Bereich: -260..400°C Ec. E
- Thermoelement Typ E. Bereich: -260..1.000°C tr F
- Thermoelement Typ N. Bereich: -260..1.280°C tc.n

#### o.cRL. Offset Calibration 2

Zahl, die zum angezeigten Wert addiert wird (normalerweise korrigiert sie den Umgebungstemperaturwert).

-99.9...+99.9 Zehntelgrad. Default: 0.0.

#### 3 Gir Bl Gain Calibration

Prozentwert, mit dem der Messwert multipliziert wird, um eine Kalibrierung um den Arbeitsbereich auszuführen. -99.9%...+99.9%. Default: 0.0.

#### 4 uPL5. Upper Limit Setpoint

Oberer Grenzwert für Sollwert. 0...+3200 Grad. Default: 1250.

#### 5 dEGr. Degree

Wahl des Gradtyps. Zehntelgrad. > Default: Grad Fahrenheit.

#### 6 tune Tune

Wahl des Selbstoptimierungstyps.

- Disabled. > Default: d 15
- Automatic. Der Regler analysiert konstant den Vorgang und ändert Ruto. die PID-Daten bei Bedarf.
- 08.. Manual. Start der Selbstoptimierung mit den Tasten.

#### 5.d.Łu. Setpoint Deviation Tune 7

Wählt die Abweichung vom Steuerungssollwert, der als Schwelle beim manuellen Abgleich genommen wird, um die Berechnung der PID-Parameter zu starten.

0.0...500.0 Zehntelgrad. > Default: 5.0.

#### 8 c. HJ. Command Hysteresis

Hysterese in ON/OFF oder Totband in PID für Steuerungsausgang. -99,9...+99,9 Zehntelgrad. > **Default**: 1.0.

9 P.b. Proportional Band

Proportionalband. Trägheit des Vorgangs in Grad. 0.0 ON/OFF wenn auch Ł. r. gleich 0. > **Default.** 0,1...999.9 Zehntelgrad.

10 E. . Integral Time

Integralzeit. Trägheit des Vorgangs in Sekunden. 0.0...999.9 Sekunden. 0 Integralzeit deaktiviert. > **Default**: 0.0.

11 E.d. Derivative Time

Differentialzeit. Normalerweise ¼ der Integralzeit. 0.0...999.9 Sekunden. 0 Vorhaltezeit deaktiviert. > **Default**: 0.0.

#### 12 E.c. Cycle Time

Zykluszeit (für PID an Fernschalter 10"/15", für PID an SSR 1"). 1...300 Sekunden. > **Default**: 10.

#### 13 c. 5.E. Command State Error

Zustand Kontakt für Steuerungsausgang bei Fehler.

- o.c. (Open Contact) Kontakt geöffnet. > Default
- c.c. (Closed Contact) Kontakt geschlossen.

#### 14 U.d.2 Visualization Display 2

Einstellung der Anzeige an Display 2 während eines Zyklus.

- E.52.5. (End Step Setpoint) Temperatur des laufenden Steps an dessen Ende
- r.5Pu (Real Setpoint) Ist-Sollwert: Wird mit der programmierten Rampe aktualisiert
- בש. הע. (Cycle Number) Nummer des laufenden Zyklus. > Default
- 5E.nu. (Step Number) Nummer des laufenden Steps
- EINE Seit Zyklusstart abgelaufene Zeit.

#### 15 dE.5E. Delaied Start

Aktivierung der Wartezeit zu Beginn für die Startverzögerung des Zyklus.

- d .5. (Disabled) Wartezeit zu Beginn deaktiviert. > Default
- En. (Enabled) Wartezeit zu Beginn; kann vom Benutzer eingestellt werden.

### 16 5P.Fu. Special Functions

Aktivierung der einfachen Thermoregler-Funktion.

- d .5. (Disabled) Keine Funktion verfügbar. > Default
- EhEr. (Thermoregulator) Aktivierung Thermoregler-Funktion.
- IRn. (Manuell) Manuelle Steuerung aktiviert
- 는H.지유. (Temperaturregler und Manuell) Funktion Temperaturregelung und manuelle Steuerung aktiviert

#### 17 HLd.F. Hold Function

Aktivierung der "Hold"-Funktion; Einstellung einer Zykluspause und Änderung des Sollwerts über Tastatur.

- d.5. (Disabled) "Hold"-Funktion deaktiviert. > Default
- En. (Enabled) "Hold"-Funktion aktiviert.

#### 18 cg.Ru. Cycles Available

Einstellung der für den Benutzer zugänglichen Zyklusanzahl. 1...15 Zyklen. > **Default**: 15.

#### 19 b.Pr.c. Block Programming Cycles

Einstellung der Zykluszahl, die der Bediener nicht ändern kann (diese können vom Hersteller/Installateur vorprogrammiert werden, um zu verhindern, dass spezielle Bearbeitungen durch eine falsche Programmierung gelöscht werden).

Z.B.: Durch Einstellen von 3 wird die Programmierung der ersten 3 Zyklen gesperrt.

0...15 gesperrte Zyklen. > Default: 0.

#### 20 U.E.S.E. Waiting Time Step End

Einstellung der Wartezeit am Step-Ende in hh.mm. 00.00 Wartezeit Step-Ende deaktiviert 00.01...24.00 hh.mm. > **Default**: 01.00.

#### 21 **П.Б.**5.Е. **Max. Gap Step End**

Einstellung der max. Abstände zur Aktivierung der Wartezeit am Step-Ende. Wenn der Abstand zwischen Sollwert-aktuellen Temperatur unter den Wert dieses Parameters sinkt, wechselt der Regler auch dann zum nächsten Step, wenn die im Parameter 36 U.E.S.E. eingestellte Zeit noch nicht abgelaufen ist.

0...200 Grad. > Default: 5.

### 22 r. e.c. Recovery Interrupted Cycle

Aktivierung der Wiederaufnahmefunktion des unterbrochenen Zyklus. 0 Zykluswiederaufnahme deaktiviert

- 1 Zykluswiederaufnahme mit automatischer Rampe aktiviert. > Default
- 2...1000 Grad/Stunde. Gewünschte Wiederaufnahmerampe einstellen.

#### 23 RL | Alarm 1

Auswahl Alarm 1.

- d.5. (Disabled). > Default
- R. RL. (Absolute Alarm). Unabhängiger temperaturgebundener Alarm
- R. RL. (Band Alarm). Band-Alarm (Sollwert Steuerung ± Band)
- u.d.RL. (Upper Deviation Alarm). Alarm in oberer Abweichung (Sollwert Steuerung + Abweichung)
- L.d.RL. (Upper Deviation Alarm). Alarm in unterer Abweichung (Sollwert Steuerung Abweichung)
- R.c.5.L. (Absolute Command Setpoint Alarm). Unabhängiger sollwertgebundener Alarm
- 5E.RL. (Start Alarm). Aktiviert bei laufendem Zyklus
- End.R. (End Alarm). Aktiviert bei Zyklusende
- R.o.r.5. (Auxiliary Output Related to the Step). Stepgebundener Hilfsausgang (ON oder Off an jedem Step)
- R.o.r.R. (Auxiliary Output Rising Maintenance). Hilfsausgang aktiviert an ansteigenden Segmenten und bei Beibehalt der Temperatur
- R.o.F.R. (Auxiliary Output Falling). Hilfsausgang aktiviert an abfallenden Segmenten.
- 24 R.1.5.o. Alarm 1 State Output

Wahl der Kontaktart für Ausgang Alarm 1.

- n.o. (Normally Open). > Default
- n.c. (Normally Closed).

### 25 R.J.EH. Alarm 1 Threshold

Einstellung des Sollwerts für Alarm 1. -260...+3200 Grad. > **Default**: 0.

#### 26 R.UHY. Alarm 1 Hysteresis

Einstellung der Hysterese für Alarm 1. -99,9...+99,9 Zehntelgrad. > **Default**: 1.0.

#### 27 R.I.SE. Alarm 1 State Error

Zustand Kontakt für Ausgang Alarm 1 bei Fehler.

o.c. (Open Contact) Kontakt geöffnet. > Default

c.c. (Closed Contact) Kontakt geschlossen.

#### 28 R.ILd. Alarm 1 Led

Bestimmung ON-Zustand LED AI für entsprechenden Kontakt.

- o.c. (Open Contact) Kontakt geöffnet
- c.c. (Closed Contact) Kontakt geschlossen. > Default.

### 29 R.I.R.E. Alarm 1 Action Type

Bestimmung der Aktionsweise des Alarms bei laufendem Zyklus.

- $n_{D}$ , $R_{C}$ . (No Action). Keine Aktion an Zyklus. Alleiniges Schalten des Alarmausgangs. > **Default**
- E.cy.5. (End Cycle Signal). Zyklusende (STOP) mit akustischem und visuellem Signal. Schalten des Alarmausgangs, Summerbetätigung. Auf dem Display blinkt RL. I, bis die OK-Taste gedrückt wird
- Ru.5.. (Audible Signal). Nur akustisches Signal: Summer ertönt.

# 11.2 Parameter 2. Stufe (für erfahrene Bediener)

### 40 c.FLE. Conversion Filter

ADC-Filter: Anzahl der an den analog-digitalen Umsetzungen ausgeführten Mittelwerte.

1...15 Stichproben. > Default: 10.

### 41 5.5Pu. Starting Setpoint

Aktivierung des Sollwerts für Zyklusstart zur Gewährleistung der programmierten Rampe für erstes Segment.

- d .5. (Disabled) Sollwert für Zyklusstart deaktiviert
- En. (Enabled) Sollwert f
  ür Zyklusstart; kann vom Benutzer eingestellt werden
- En.R.Ł. (Enabled Ambient Temperature) Fester Sollwert für Zyklusstart (25°C). > Default.

#### 42 cHro. Chronometer

Aktivierung des Zeitmesserbetriebs: Bei laufendem Zyklus Anzeige der seit Zyklusbeginn abgelaufenen Zeit; in **STOP** Anzeige der Dauer des zuletzt ausgeführten Zyklus. Beim Ausschalten wird der Zeitmesser auf Null gestellt.

- d .5. (Disabled) Zeitmesser deaktiviert. > Default
- En. (Enabled) Zeitmesser aktiviert.

#### 43 Poll.c. Power Consumption

Dieser Parameter bestimmt die Leistung der vom Regler gesteuerten Heizelementen. Sollte der eingestellte Wert von 0.0 abweichen, kann wenn kein Zyklus läuft - durch Drücken der Taste Step die im letzten Zyklus verwendete Energie (in kW/Stunde) angezeigt werden. Beim Ausschalten des Reglers wird dieser Wert gelöscht.

0.0...999.9 kW/h > **Default** 0.0.

#### 46 o.⊬Ey On/Off Key

Einstellung der Betriebsweise der On/Off-Taste.

- d.5. (Disabled). ON/OFF-Taste deaktiviert
- COLD (Countdown). Wenn die ON/OFF-Taste 3" gedrückt wird, schaltet sich das Gerät aus, und ein Countdown wird angezeigt. Der Neustart erfolgt durch Drücken der Taste für 1". > Default
- FR5E (Fast). Die ON/OFF-Taste schaltet die Karte ein und aus, indem die ON/OFF-Taste für 1" gedrückt wird.

#### 47 LEd. II. Led Mode

Einstellung der Anzeigeart der Zyklus-LED.

- FL. 9 (Full 9). Jede LED stimmt mit einem Step überein und blinkt während dessen Ausführung. Für bereits ausgeführte Steps bleibt sie fest eingeschaltet. Ab dem neunten Step blinkt immer die letzte LED
- FL. 13 (Full 18). Jede LED stimmt mit einem Step überein und blinkt während dessen Ausführung. Für bereits ausgeführte Steps bleibt sie fest eingeschaltet. Ab dem achtzehnten Step blinkt immer die letzte LED
- 5GL.9 (Single 9). Jede LED stimmt mit einem Step überein und leuchtet fest während dessen Ausführung. Ab dem zehnten Step blinkt immer die letzte LED.

#### 48 cH.I.o. Cycle 1 Name

Einstellung des Namens für Zyklus 1.

#### 49 cH.2.n. Cycle 2 Name

Einstellung des Namens für Zyklus 2.

#### 50 දුපි.ට., Cycle 3 Name

Einstellung des Namens für Zyklus 3.

#### 51 cg. Cycle 4 Name

Einstellung des Namens für Zyklus 4.

#### 52 c9.5.n. Cycle 5 Name

Einstellung des Namens für Zyklus 5. cy.01> Default b .5c. Biscuit EIR I. E-Mail GrES Gres Fu5E. Fuse

#### 53 П.G.Eu. Max Gap Tune

Einstellung der max. Abweichung aktuellen Temperatur-Sollwert, oberhalb derer die Selbstoptimierung die PID-Parameter neu berechnet. 0,1...50,0 Zehntelgrad. > **Default**: 1.0.

54 *Rn.P.b.* Minimum Proportional Band

Wahl des niedrigsten, durch die Selbstoptimierung einstellbaren Proportionalbandwerts.

0.0...999.9 Zehntelgrad. > Default: 5.0.

#### 55 *ПR.P.L.* Maximum Proportional Band

Wahl des höchsten, durch die Selbstoptimierung einstellbaren Proportionalbandwerts.

0.0...999.9 Zehntelgrad. > Default: 50.0.

#### 56 Route Minimum Integral Time

Wahl des niedrigsten, durch die Selbstoptimierung einstellbaren Integralzeitwerts.

0...999.9 Sekunden. > Default: 10.0.

### 12 Alarm-Betriebsweise

Der ATR902 kann einen Alarm programmieren. In der folgenden Tabelle sind die diversen Eingriffsarten aufgeführt. Alarmtypen:

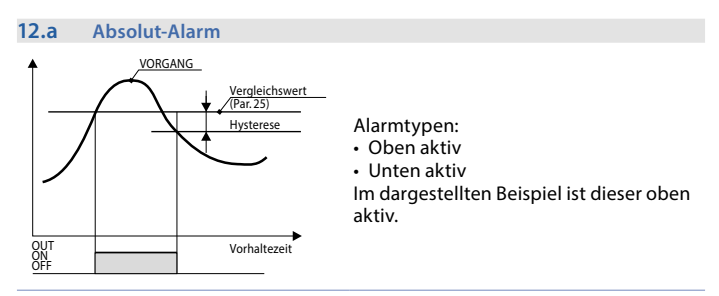

#### 12.b Band-Alarm (Sollwert-Istwert)

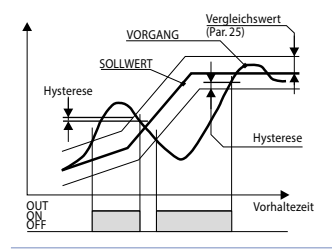

Alarmtypen:

- Außen aktiv
- Innen aktiv

Im dargestellten Beispiel ist dieser außen aktiv.

#### 12.c Abweichungsalarm (obere oder untere Abweichung)

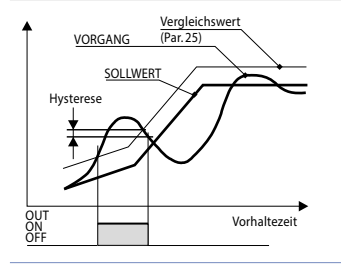

Im dargestellten Beispiel handelt es sich um eine obere Abweichung.

#### 12.d Unabhängiger sollwertgebundener Alarm

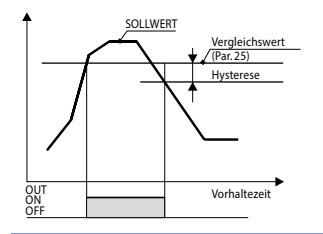

Alarmtypen:

- Oben aktiv
- Unten aktiv

Im dargestellten Beispiel ist dieser oben aktiv.

Jedem Eingriff kann die Unterbrechung des Zyklus und/oder das akustische Signal zugeordnet werden.

#### 12.e Stepgebundener Hilfsausgang

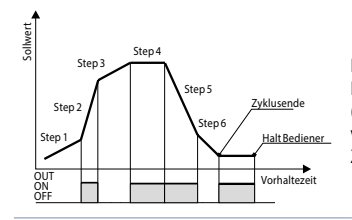

Der ON- oder OFF-Zustand des Hilfsausgangs kann für jedes Segment (Step) eines jeden Zyklus gewählt werden. Der Zustand kann auch am Zyklusende eingestellt werden.

### 13 Fehlermeldungen

Bei einer Betriebsstörung der Anlage schaltet der Regler den Regelausgang ab und zeigt die aufgetretene Störung an.

Beispiel: Der Regler zeigt die Beschädigung eines evtl. angeschlossenen Thermoelements mit E-05 (Blinklicht) auf dem Display an. Für die weiteren Anzeigen siehe nachfolgende Tabelle.

|                        | Ursache                                                                                                    | Abhilfe                                                                  |
|------------------------|----------------------------------------------------------------------------------------------------|--------------------------------------------------------------------------|
| <b>E-01</b><br>595.E.  | Programmierfehler EEPROM-Zelle.                                                                             | Kundendienst benachrichtigen.                                            |
| <b>E-03</b><br>EEP.E.  | Falsche Zyklusdaten.                                                                                        | Zyklus neuprogrammieren.                                                 |
| <b>E-[]H</b><br>595.E. | Falsche Konfigurationsdaten.<br>Möglicher Verlust der Abgleiche<br>des Messgeräts.                          | Prüfen, ob die Konfigurationspara-<br>meter korrekt sind.                |
| E-05                   | Defekt des an Al1 angeschlos-<br>senen Sensors oder Temperatur<br>außerhalb Grenzwert.                      | Anschluss an Fühler und<br>deren einwandfreien Betrieb<br>kontrollieren. |
| <b>E-08</b><br>595.E.  | Fehlender Abgleich.                                                                                         | Kundendienst benachrichtigen.                                            |
| <b>E- 11</b><br>595.E. | Defekt Temperatursensor<br>Kaltstelle oder Umgebungstem-<br>peratur außerhalb der zulässigen<br>Grenzwerte. | Kundendienst benachrichtigen.                                            |

# Anmerkungen / Aktualisierungen

# Tabelle von Parameterkonfigurationen

| 1  | SEn.      | Sensor                     | 129 |
|----|-----------|----------------------------|-----|
| 2  | o.cRL     | Offset Calibration         | 129 |
| 3  | G.cAL.    | Gain Calibration           | 129 |
| 4  | uP.L.S.   | Upper Limit Setpoint       | 129 |
| 5  | dEGr.     | Degree                     | 129 |
| 6  | EunE      | Tune                       | 129 |
| 7  | S.d.Eu.   | Setpoint Deviation Tune    | 129 |
| 8  | с. НУ.    | Command Hysteresis         | 130 |
| 9  | Р.Б.      | Proportional Band          | 130 |
| 10 | E. i.     | Integral Time              | 130 |
| 11 | Ł.d.      | Derivative Time            | 130 |
| 12 | E.c.      | Cycle Time                 | 130 |
| 13 | c. 5.E.   | Command State Error        | 130 |
| 14 | u i.d.2   | Visualization Display 2    | 130 |
| 15 | dE.SE.    | Delaied Start              | 130 |
| 16 | SP.Fu.    | Special Functions          | 131 |
| 17 | HLd.F.    | Hold Function              | 131 |
| 18 | c9.8u.    | Cycles Available           | 131 |
| 19 | b.Pr.c.   | Block Programming Cycles   | 131 |
| 20 | U.E.S.E.  | Waiting Time Step End      | 131 |
| 21 | N.G.S.E.  | Max. Gap Step End          | 131 |
| 22 | г. т. сУ. | Recovery Interrupted Cycle | 132 |
| 23 | AL. I     | Alarm 1                    | 132 |
| 24 | R.1.5.o.  | Alarm 1 State Output       | 132 |
| 25 | A.I.EH.   | Alarm 1 Threshold          | 132 |
| 26 | A.IHY.    | Alarm 1 Hysteresis         | 132 |
| 27 | R.I.SE.   | Alarm 1 State Error        | 132 |
| 28 | A.I.Ld.   | Alarm 1 Led                | 133 |
| 29 | A.I.A.E.  | Alarm 1 Action Type        | 133 |
| 40 | c.FLE.    | Conversion Filter          | 133 |
| 41 | 5.5Pu.    | Starting Setpoint          | 133 |
| 42 | cHro.     | Chronometer                | 133 |
| 43 | PoU.c.    | Power Consumption          | 134 |
| 46 | o.FE9     | On/Off Key                 | 134 |
| 47 | LEJ.N.    | Led Mode                   | 134 |
| 48 | c9.1.n.   | Cycle 1 Name               | 134 |

| 49 | cY.2.n.  | Cycle 2 Name              | 134 |
|----|----------|---------------------------|-----|
| 50 | c¥.3.n.  | Cycle 3 Name              | 134 |
| 51 | c99.n.   | Cycle 4 Name              | 134 |
| 52 | c9.5.n.  | Cycle 5 Name              | 135 |
| 53 | П.Б.Еы.  | Max Gap Tune              | 135 |
| 54 | Пп.Р.Ь.  | Minimum Proportional Band | 135 |
| 55 | ПЯ.Р.Ь.  | Maximum Proportional Band | 135 |
| 56 | Nn. i.E. | Minimum Integral Time     | 135 |
|    |          |                           |     |

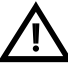

Read carefully the safety guidelines and programming instructions contained in this manual before using/connecting the device.

Prima di utilizzare il dispositivo leggere con attenzione le informazioni di sicurezza e settaggio contenute in questo manuale.

Avant d'utiliser le dispositif lire avec attention les renseignements de sûreté et installation contenus dans ce manuel.

Antes de usar el dispositivo leer con atención las instrucciones y las medidas de seguridad contenidas en este manual.

Vor der Inbetriebnahme/Verwendung dieses Reglers bitte die in dieser Anleitung enthaltenen Sicherheitshinweise und Angaben sorgfältig lesen.

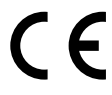

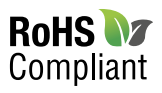

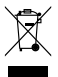

# PIXSYS s.r.l.

www.pixsys.net sales@pixsys.net - support@pixsys.net online assistance: http://forum.pixsys.net

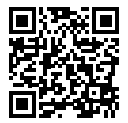

# 2300.10.159-RevB

Software Rev. 1.03 230617